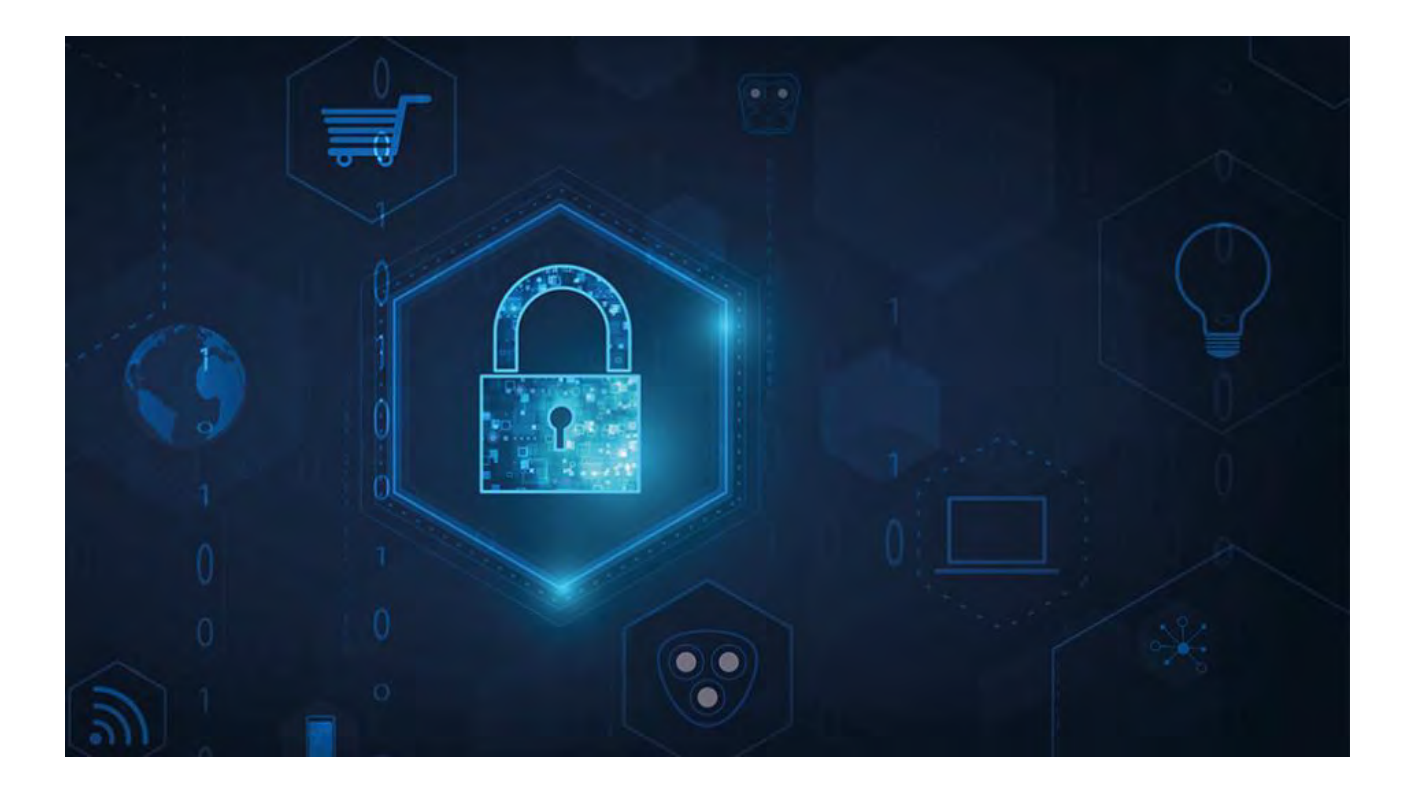

# **MOBOTIX HUB – Certificates Guide**

V2.04

# Table of Contents

| © MOBOTIX<br>Mx_GL_MX_<br>XDr | X AG www.mobotix.com<br>(_HUB_Certificates_V2-04_EN.docx • 04.03.2025 • Page 2/ 126Certificates guide - Milestone XProtect® VMSCertificates guil M @ B C<br>Protect® VMS | <b>XIT</b> |
|-------------------------------|----------------------------------------------------------------------------------------------------|------------|
| 11                            | 1 CREATE SSL CERTIFICATE 2                                                                                                    | 29         |
| 10                            | 0 INSTALL CERTIFICATES ON THE CLIENTS 2                                                                                                    | 21         |
| 9.2                           | 2 CREATE CA CERTIFICATE 1                                                                                                    | 18         |
| 9.1                           | 1 IMPORTANT TO KNOW:                                                                                                    | 8          |
| 9                             | CREATING AND DISTRIBUTING CERTIFICATES MANUALLY                                                                                                    | L8         |
| 8                             | POWERSHELL SCRIPTS 1                                                                                                    | 17         |
| 7.4                           | .4 Mobile streaming media certificate 1                                                                                                    | L6         |
| 7.3                           | .3 STREAMING MEDIA CERTIFICATE                                                                                                    | L6         |
| 7.2                           | 2 Event server and add-ons                                                                                                    | L6         |
| 7.1                           | .1 Server certificate                                                                                                    | 15         |
| 7                             | SERVER CONFIGURATOR (EXPLAINED) 1                                                                                                    | L <b>4</b> |
| 6                             | WHICH CLIENTS NEED CERTIFICATES? 1                                                                                                    | 12         |
| 5.7                           | .7 CLIENT 1                                                                                                    | L <b>O</b> |
| 5.6                           | .6 MOBOTIX HUB Event Server                                                                                                    | L <b>O</b> |
| 5.!                           | .5 WORKGROUP                                                                                                    | L <b>O</b> |
| 5.4                           | .4 DOMAIN                                                                                                    | L <b>O</b> |
| 5.3                           | .3 THIRD-PARTY OR COMMERCIAL CA CERTIFICATE                                                                                                    | L <b>O</b> |
| 5.2                           | 2 MOBOTIX HUB MANAGEMENT SERVER AND RECORDING SERVER                                                                                                    | 9          |
| 5.1                           |                                                                                                    | 9          |
| 5                             | OVERVIEW OF THE SCENARIOS AND PROCEDURES USED WITH CERTIFICATES                                                                                                    | 9          |
| <b>4.</b> 1                   | .1 CERTIFICATE DISTRIBUTION                                                                                                    | 8          |
| 4                             | INTRODUCTION TO CERTIFICATES                                                                                                    | 7          |
| 3                             | WHEN DO YOU NEED TO INSTALL CERTIFICATES?                                                                                                    | 6          |
| 2                             | ABOUT THIS GUIDE                                                                                                    | 5          |
| 1                             | COPYRIGHT, TRADEMARKS, AND DISCLAIMER                                                                                                    | 4          |

# MOBOTIX HUB – Certificates Guide - Error! Use the Home tab to apply

| 12 I                                                                                                    | MPORT SSL CERTIFICATE                                                                                                    |
|----------------------------------------------------------------------------------------------------|----------------------------------------------------------------------------------------------------|
| 12.1                                                                                                    | MANAGE PRIVATE KEYS                                                                                                    |
| 13 C                                                                                                    | REATE SSL CERTIFICATE FOR THE FAILOVER MANAGEMENT SERVER                                                                                                    |
| 14 I                                                                                                    | NSTALL CERTIFICATES FOR COMMUNICATION WITH THE MOBILE SERVER                                                                                                    |
| 14.1                                                                                                    | ADD A CA CERTIFICATE TO THE SERVER                                                                                                    |
| 14.2                                                                                                    | UPLOAD THE .REQ FILE TO RECEIVE A SIGNED CERTIFICATE IN RETURN                                                                                                    |
| 14.3                                                                                                    | ENABLE ENCRYPTION ON THE MOBILE SERVER                                                                                                    |
| 15 I<br>Mana                                                                                                    | NSTALL THIRD-PARTY OR COMMERCIAL CA CERTIFICATES FOR COMMUNICATION WITH THE<br>GEMENT SERVER OR RECORDING SERVER                                                                                                    |
|                                                                                                    |                                                                                                    |
| 15.1                                                                                                    | ADD A CA CERTIFICATE TO THE SERVER                                                                                                    |
| 15.2                                                                                                    | UPLOAD THE .REQ FILE TO RECEIVE A SIGNED CERTIFICATE IN RETURN                                                                                                    |
| 15.3                                                                                                    | ENABLE ENCRYPTION TO AND FROM THE MANAGEMENT SERVER                                                                                                    |
| 15.3.1                                                                                                    | Prerequisites:                                                                                                    |
| 1532                                                                                                    | TO INSTALL AD CS:                                                                                                    |
| 10.0.2                                                                                                    |                                                                                                    |
| 15.4                                                                                                    | INSTALL CERTIFICATES IN A DOMAIN FOR COMMUNICATION WITH THE MANAGEMENT SERVEROR RECORDING SERVER 80                                                                                                    |
| <b>15.4</b><br>15.4.1                                                                                                    | INSTALL CERTIFICATES IN A DOMAIN FOR COMMUNICATION WITH THE MANAGEMENT SERVEROR RECORDING SERVER<br>80<br>ADD A CA CERTIFICATE TO THE SERVER                                                                                                    |
| <b>15.4</b><br>15.4.1<br>15.4.2                                                                                                    | INSTALL CERTIFICATES IN A DOMAIN FOR COMMUNICATION WITH THE MANAGEMENT SERVEROR RECORDING SERVER<br>80<br>ADD A CA CERTIFICATE TO THE SERVER                                                                                                    |
| <b>15.4</b><br>15.4.1<br>15.4.2<br><b>15.5</b>                                                                                                    | INSTALL CERTIFICATES IN A DOMAIN FOR COMMUNICATION WITH THE MANAGEMENT SERVEROR RECORDING SERVER         80       ADD A CA CERTIFICATE TO THE SERVER                                                                                                    |
| <b>15.4.1</b><br>15.4.2<br><b>15.5</b><br>15.5.1                                                                                                    | INSTALL CERTIFICATES IN A DOMAIN FOR COMMUNICATION WITH THE MANAGEMENT SERVEROR RECORDING SERVER         80         ADD A CA CERTIFICATE TO THE SERVER                                                                                                    |
| <b>15.4</b> .1<br>15.4.2<br><b>15.5</b><br>15.5.1<br><b>16</b>                                                                                                    | INSTALL CERTIFICATES IN A DOMAIN FOR COMMUNICATION WITH THE MANAGEMENT SERVEROR RECORDING SERVER         80         ADD A CA CERTIFICATE TO THE SERVER                                                                                                    |
| 15.4.1<br>15.4.2<br>15.5<br>15.5.1<br>16                                                                                                    | INSTALL CERTIFICATES IN ADOMAIN FOR COMMUNICATION WITH THE MANAGEMENT SERVEROR RECORDING SERVER         80         ADD A CA CERTIFICATE TO THE SERVER                                                                                                    |
| 15.4.1<br>15.4.2<br>15.5<br>15.5.1<br>16 II<br>MANA<br>16.1                                                                                                    | INSTALL CERTIFICATES IN ADOMAIN FOR COMMUNICATION WITH THE MANAGEMENT SERVEROR RECORDING SERVER         80       ADD A CA CERTIFICATE TO THE SERVER       81         UPLOAD THE .REQ FILE TO RECEIVE A SIGNED CERTIFICATE IN RETURN.       88         INSTALL THE CERTIFICATE MANUALLY       91         ENABLE SERVER ENCRYPTION FOR MANAGEMENT SERVERS AND RECORDING SERVERS       94         NSTALL CERTIFICATES IN AWORKGROUP ENVIRONMENT FOR COMMUNICATION WITH THE GEMENT SERVER OR RECORDING SERVER       96         Add a CA CERTIFICATE TO THE SERVER       96                                                                                                    |
| 15.4.1<br>15.4.2<br>15.5<br>15.5.1<br>16 II<br>MANA<br>16.1<br>16.1.1                                                                                                    | INSTALL CERTIFICATES IN ADOMAIN FOR COMMUNICATION WITH THE MANAGEMENT SERVEROR RECORDING SERVER       80         ADD A CA CERTIFICATE TO THE SERVER       81         UPLOAD THE .REQ FILE TO RECEIVE A SIGNED CERTIFICATE IN RETURN.       88         INSTALL THE CERTIFICATE MANUALLY       91         ENABLE SERVER ENCRYPTION FOR MANAGEMENT SERVERS AND RECORDING SERVERS.       94         NSTALL CERTIFICATES IN AWORKGROUP ENVIRONMENT FOR COMMUNICATION WITH THE GEMENT SERVER OR RECORDING SERVER       96         ADD A CA CERTIFICATE TO THE SERVER       96         UPLOAD THE .REQ FILE TO RECEIVE A SIGNED CERTIFICATE IN RETURN.       104                                                                                                    |
| 15.4.1<br>15.4.2<br>15.5<br>15.5.1<br>16 II<br>MANA<br>16.1<br>16.1.1<br>16.1.2                                                                                                    | INSTALL CERTIFICATES IN A DOMAIN FOR COMMUNICATION WITH THE MANAGEMENT SERVER OR RECORDING SERVER         80       Add a CA CERTIFICATE TO THE SERVER       81         UPLOAD THE .REQ FILE TO RECEIVE A SIGNED CERTIFICATE IN RETURN.       88         INSTALL THE CERTIFICATE MANUALLY       91         ENABLE SERVER ENCRYPTION FOR MANAGEMENT SERVERS AND RECORDING SERVERS       94         NSTALL CERTIFICATES IN A WORKGROUP ENVIRONMENT FOR COMMUNICATION WITH THE GEMENT SERVER OR RECORDING SERVER       96         ADD A CA CERTIFICATE TO THE SERVER       96         UPLOAD THE .REQ FILE TO RECEIVE A SIGNED CERTIFICATE IN RETURN.       104         ISSUE CERTIFICATES MANUALLY       108                                                                                                    |
| 15.4.1<br>15.4.2<br>15.5.1<br>16 II<br>MANA<br>16.1.1<br>16.1.2<br>16.1.3                                                                                                    | INSTALL CERTIFICATES IN A DOMAIN FOR COMMUNICATION WITH THE MANAGEMENT SERVEROR RECORDING SERVER         80       ADD A CA CERTIFICATE TO THE SERVER       81         UPLOAD THE .REQ FILE TO RECEIVE A SIGNED CERTIFICATE IN RETURN       88         INSTALL THE CERTIFICATE MANUALLY       91         ENABLE SERVER ENCRYPTION FOR MANAGEMENT SERVERS AND RECORDING SERVERS       94         NSTALL CERTIFICATES IN A WORK GROUP ENVIRONMENT FOR COMMUNICATION WITH THE GEMENT SERVER OR RECORDING SERVER       96         ADD A CA CERTIFICATE TO THE SERVER       96         UPLOAD THE .REQ FILE TO RECEIVE A SIGNED CERTIFICATE IN RETURN       104         ISSUE CERTIFICATES MANUALLY       108         ENABLE SERVER ENCRYPTION FOR MANAGEMENT SERVERS AND RECORDING SERVERS       113                                                                                                    |
| 15.4.1<br>15.4.2<br>15.5<br>15.5.1<br>16 II<br>MANA<br>16.1<br>16.1.2<br>16.1.3<br>16.2                                                                                                    | INSTALL CERTIFICATES IN ADOMAIN FOR COMMUNICATION WITH THE MANAGEMENT SERVEROR RECORDING SERVER         80         ADD A CA CERTIFICATE TO THE SERVER         81         UPLOAD THE .REQ FILE TO RECEIVE A SIGNED CERTIFICATE IN RETURN.         88         INSTALL THE CERTIFICATE MANUALLY         91         ENABLE SERVER ENCRYPTION FOR MANAGEMENT SERVERS AND RECORDING SERVERS.         94         NSTALL CERTIFICATES IN AWORKGROUP ENVIRONMENT FOR COMMUNICATION WITH THE         GEMENT SERVER OR RECORDING SERVER         96         ADD A CA CERTIFICATE TO THE SERVER         96         VPLOAD THE .REQ FILE TO RECEIVE A SIGNED CERTIFICATE IN RETURN.         104         ISSUE CERTIFICATES MANUALLY         108         ENABLE SERVER ENCRYPTION FOR MANAGEMENT SERVERS AND RECORDING SERVERS         113         INSTALL CERTIFICATES FOR COMMUNICATION WITH THE EVENT SERVER                                                                                                    |
| 15.4.1<br>15.4.2<br>15.5<br>15.5.1<br>16 II<br>MANA<br>16.1.1<br>16.1.2<br>16.1.3<br>16.2<br>16.3                                                                                                    | INSTALL CERTIFICATES IN A DOMAIN FOR COMMUNICATION WITH THE MANAGEMENT SERVEROR RECORDING SERVER         80         ADD A CA CERTIFICATE TO THE SERVER         UPLOAD THE .REQ FILE TO RECEIVE A SIGNED CERTIFICATE IN RETURN.         SINSTALL THE CERTIFICATE MANUALLY         91         ENABLE SERVER ENCRYPTION FOR MANAGEMENT SERVERS AND RECORDING SERVERS.         94         NSTALL CERTIFICATES IN A WORKGROUP ENVIRONMENT FOR COMMUNICATION WITH THE         GEMENT SERVER OR RECORDING SERVER.         96         ADD A CA CERTIFICATE TO THE SERVER         96         UPLOAD THE .REQ FILE TO RECEIVE A SIGNED CERTIFICATE IN RETURN.         104         ISSUE CERTIFICATES MANUALLY         108         ENABLE SERVER ENCRYPTION FOR MANAGEMENT SERVERS AND RECORDING SERVERS.         108         ENABLE SERVER ENCRYPTION FOR MANAGEMENT SERVERS AND RECORDING SERVERS.         113         INSTALL CERTIFICATES FOR COMMUNICATION WITH THE EVENT SERVER.         114         ENABLE SERVER ENCRYPTION FOR MANAGEMENT SERVERS AND RECORDING SERVERS.         113         INSTALL CERTIFICATES FOR COMMUNICATION WITH THE EVENT SERVER.         114         ENABLE MOBOTIX HUB EVENT SERVER ENCRYPTION |
| <ul> <li>15.4.1</li> <li>15.4.2</li> <li>15.5</li> <li>15.5.1</li> <li>16 II</li> <li>MANA</li> <li>16.1.1</li> <li>16.1.2</li> <li>16.1.3</li> <li>16.2</li> <li>16.3</li> <li>16.3.1</li> </ul>                               | INSTALL CERTIFICATES IN A DOMAIN FOR COMMUNICATION WITH THE MANAGEMENT SERVEROR RECORDING SERVER         80         ADD A CA CERTIFICATE TO THE SERVER         MIDE CERTIFICATE TO THE SERVER         INSTALL THE CERTIFICATE TO RECEIVE A SIGNED CERTIFICATE IN RETURN         INSTALL THE CERTIFICATE MANUALLY         INSTALL CERTIFICATES IN A WORK GROUP ENVIRONMENT FOR COMMUNICATION WITH THE         GEMENT SERVER OR RECORDING SERVER         96         ADD A CA CERTIFICATE TO THE SERVER         OF         ADD A CA CERTIFICATE TO THE SERVER         OF         ADD A CA CERTIFICATE TO THE SERVER         OF         ADD A CA CERTIFICATE TO THE SERVER         OF         ADD A CA CERTIFICATE TO THE SERVER         OF         OF         OF         OF         OF         OF         OF         OF         OF         OF         OF         OF         OF                                                                                                    |
| 15.4.1<br>15.4.2<br>15.5<br>15.5.1<br>16 II<br>MANA<br>16.1.1<br>16.1.2<br>16.1.3<br>16.2<br>16.3.1<br>16.3.1                                                                                                    | INSTALL CERTIFICATES IN A DOMAIN FOR COMMUNICATION WITH THE MANAGEMENT SERVER OR RECORDING SERVER 80         ADD A CA CERTIFICATE TO THE SERVER       81         UPLOAD THE .REQ FILE TO RECEIVE A SIGNED CERTIFICATE IN RETURN.       88         INSTALL THE CERTIFICATE MANUALLY       91         ENABLE SERVER ENCRYPTION FOR MANAGEMENT SERVERS AND RECORDING SERVERS.       94         NSTALL CERTIFICATES IN A WORKGROUP ENVIRONMENT FOR COMMUNICATION WITH THE         GEMENT SERVER OR RECORDING SERVER.       96         ADD A CA CERTIFICATE TO THE SERVER       96         UPLOAD THE .REQ FILE TO RECEIVE A SIGNED CERTIFICATE IN RETURN.       104         ISSUE CERTIFICATES MANUALLY       108         ENABLE SERVER ENCRYPTION FOR MANAGEMENT SERVERS AND RECORDING SERVERS       113         INSTALL CERTIFICATES FOR COMMUNICATION WITH THE EVENT SERVER       114         ENABLE SERVER ENCRYPTION FOR MANAGEMENT SERVERS AND RECORDING SERVERS       113         INSTALL CERTIFICATES FOR COMMUNICATION WITH THE EVENT SERVER       114         ENABLE MOBOTIX HUB EVENT SERVER ENCRYPTION       115         PREREQUISITES:       115         IMPORT CLIENT CERTIFICATES       116                  |
| <ul> <li>15.4.1</li> <li>15.4.2</li> <li>15.5.1</li> <li>16 II</li> <li>MANA</li> <li>16.1.1</li> <li>16.1.2</li> <li>16.1.3</li> <li>16.2</li> <li>16.3.1</li> <li>16.3.2</li> <li>1. D</li> </ul>                             | INSTALL CERTIFICATES IN A DOMAIN FOR COMMUNICATION WITH THE MANAGEMENT SERVEROR RECORDING SERVER         80         ADD A CA CERTIFICATE TO THE SERVER       81         UPLOAD THE .REQ FILE TO RECEIVE A SIGNED CERTIFICATE IN RETURN.         88         INSTALL THE CERTIFICATE MANUALLY         91         ENABLE SERVER ENCRYPTION FOR MANAGEMENT SERVERS AND RECORDING SERVERS.         94         NSTALL CERTIFICATES IN A WORKGROUP ENVIRONMENT FOR COMMUNICATION WITH THE         GEMENT SERVER OR RECORDING SERVERS         96         ADD A CA CERTIFICATE TO THE SERVER         96         UPLOAD THE .REQ FILE TO RECEIVE A SIGNED CERTIFICATE IN RETURN.         104         ISSUE CERTIFICATE TO THE SERVER         96         UPLOAD THE .REQ FILE TO RECEIVE A SIGNED CERTIFICATE IN RETURN.         104         ISSUE CERTIFICATES MANUALLY         108         INSTALL CERTIFICATES MANUALLY         108         INSTALL CERTIFICATES MANUALLY         108         INSTALL CERTIFICATES FORCOMMUNICATIONWITH THE EVENT SERVER                                                                                                    |
| <ul> <li>15.4.1</li> <li>15.4.2</li> <li>15.5</li> <li>15.5.1</li> <li>16 II</li> <li>MANA</li> <li>16.1.1</li> <li>16.1.2</li> <li>16.1.3</li> <li>16.2</li> <li>16.3.1</li> <li>16.3.2</li> <li>1. D</li> <li>16.4</li> </ul> | INSTALL CERTIFICATES IN ADOMAIN FOR COMMUNICATION WITH THE MANAGEMENT SERVEROR RECORDING SERVER 80         ADD A CA CERTIFICATE TO THE SERVER                                                                                                    |

## 1 Copyright, trademarks, and disclaimer

Copyright © 2025 MOBOTIX AG

### Trademarks

MOBOTIX HUB is a registered trademark of MOBOTIX AG.

Microsoft and Windows are registered trademarks of Microsoft Corporation. App Store is a service mark of Apple Inc. Android is a trademark of Google Inc.

All other trademarks mentioned in this document are trademarks of their respective owners.

### Disclaimer

This text is intended for general information purposes only, and due care has been taken in its preparation. Any risk arising from the use of this information rests with the recipient, and nothing herein should be construed as constituting any kind of warranty.

MOBOTIX AG reserves the right to adjust without prior notification.

All names of people and organizations used in the examples in this text are fictitious. Any resemblance to any actual organization or person, living or dead, is purely coincidental and unintended.

This product may make use of third-party software for which specific terms and conditions may apply. When that is the case, you can find more information in the file *3rd\_party\_software\_terms\_and\_conditions.txt* located in your MOBOTIX HUB system installation folder.

### 2 About this guide

This guide gives you an introduction to encryption and certificates, together with step by step procedures on how to install certificates in a Windows Workgroup environment.

MOBOTIX recommends that you establish a Public Key Infrastructure (PKI) for creating and distributing certificates. A PKI is a set of roles, policies, hardware, software, and procedures needed to create, manage, distribute, use, store, and revoke digital certificates and manage public-key encryption. In a Windows domain, it's recommended to establish a PKI using the Active Directory Certificate Services (AD CS).

If you are unable to build a PKI, either due to having different domains without trust between them or due to not using domains at all, it's possible to manually create and distribute certificates.

WARNING: Creating and distributing certificates manually isn't recommended as a secure way of distributing certificates. If you choose manual distribution, you are responsible for always keeping the private certificates secure. When you keep the private certificates secure, the client computers that trust the certificates are less vulnerable to attacks.

## 3 When do you need to install certificates?

First, decide whether your system needs encrypted communication.

Don't use certificates with recording server encryption if you are using one or more integrations that don't support HTTPS communication. This is, for example, third-part MIP SDK integrations that don't support HTTPS.

Unless your installation is made in a physically isolated network, it's recommended that you secure the communication by using certificates.

This document describes when to use certificates:

- If your MOBOTIX HUB VMS system is set up in a Windows Workgroup environment
- Before you install or upgrade to MOBOTIX HUB VMS 2019 R1 or newer, if you want to enable encryption during the installation.
- Before you enable encryption, if you installed MOBOTIX HUB VMS 2019 R1 or newer without encryption
- When you renew or replace certificates due to expiry

### Introduction to certificates Δ

Hypertext Transfer Protocol Secure (HTTPS) is an extension of the Hypertext Transfer Protocol (HTTP) for secure communication over a computer network. In HTTPS, the communication protocol is encrypted using Transport Layer Security (TLS), or its predecessor, Secure Sockets Layer (SSL).

In MOBOTIX HUB VMS, secure communication is obtained by using TLS/SSL with asymmetric encryption (RSA). TLS/SSL uses a pair of keys—one private, one public—to authenticate, secure, and manage secure connections.

A certificate authority (CA) is anyone who can issue root certificates. This can be an internet service that issues root certificates, or anyone who manually generates and distributes a certificate. A CA can issue certificates to web services, that is to any software using https communication. This certificate contains two keys, a private key and a public key. The public key is installed on the clients of a web service (service clients) by installing a public certificate. The private key is used for signing server certificates that must be installed on the server.

Whenever a service client calls the web service, the web service sends the server certificate, including the public key, to the client. The service client can validate the server certificate using the already installed public CA certificate. The client and the server can now use the public and private server certificates to exchange a secret key and thereby establish a secure TLS/SSL connection.

For manually distributed certificates, certificates must be installed before the client can make such a verification.

See Transport Layer Security for more information about TLS.

In MOBOTIX HUB VMS, the following locations are where you can enable TLS/SSL encryption:

- In the communication between the management server and the recording servers, event servers, and mobile servers
- On the recording server in the communication with clients, servers, and integrations that retrieve data streams from the recording server.

In the communication between clients and the mobile server In this guide, the following are referred to as clients:

- MOBOTIX HUB Desk Client .
- Management Client
- Management Server (for System Monitor and for images and AVI video clips in email notifications)
- MOBOTIX HUB Mobile Server
- MOBOTIX HUB Event Server
- MOBOTIX HUB LPR
- MOBOTIX Open Network Bridge
- MOBOTIX HUB DLNA Server
- Sites that retrieve data streams from the recording server through Milestone Interconnect
- Third-party MIP SDK integrations that support HTTPS

For solutions built with MIP SDK 2018 R3 or earlier that access recording servers:

- If the integrations are made using MIP SDK libraries, they need to be rebuilt with MIP SDK 2019 R1 - If the integrations communicate directly with the Recording Server APIs without using MIP SDK libraries, the integrators must add HTTPS support themselves

- If in doubt, ask your vendor who supplied the integration

Mx\_GL\_MX\_HUB\_Certificates\_V2-04\_EN.docx • 04.03.2025 • Page 7/ 126Certificates guide - Milestone XProtect® VMSCertificates guide BOTIX XProtect® VMS

### 4.1 Certificate distribution

The graphic illustrates the basic concept of how certificates are signed, trusted, and distributed in MOBOTIX HUB VMS to secure the communication to the management server.

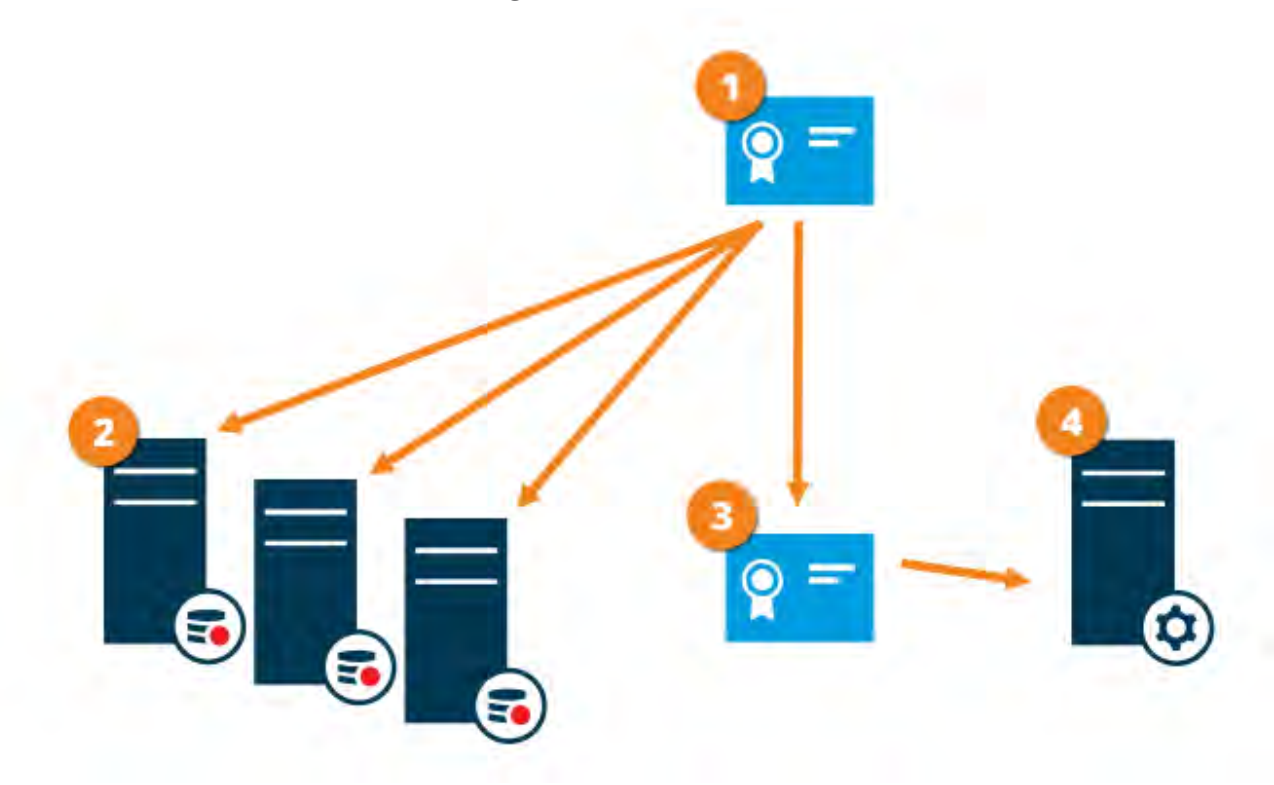

🖸 A CA certificate acts as a trusted third party, trusted by both the subject/owner (management server) and by the party that verifies the certificate (recording servers)

2 The CA certificate must be trusted on all recording servers. In this way the recording servers can verify the validity of the certificates issued by the CA

The CA certificate is used to establish secure connection between the management server and the recording. servers

🔮 The CA certificate must be installed on the computer on which the management server is running Requirements for the private management server certificate:

- Issued to the management server so that the management server's host name is included in the certificate, either as subject (owner) or in the list of DNS names that the certificate is issued to
- Trusted on the management server itself, by trusting the CA certificate that was used to issue the management server certificate
- Trusted on all recording servers connected to the management server, by trusting the CA certificate that was used to issue the management server certificate

Certificates have an expiry date. You will not receive a warning when a certificate is about to expire. If a certificate expires, the clients will no longer trust the server with the expired certificate and thus cannot communicate with it. To renew the certificates, follow the steps in this guide as you did when you created certificates.

### © MOBOTIX AG www.mobotix.com

Mx\_GL\_MX\_HUB\_Certificates\_V2-04\_EN.docx • 04.03.2025 • Page 8/ 126Certificates guide - Milestone XProtect® VMSCertificates guide BOTIX XProtect<sup>®</sup> VMS

### 5 Overview of the scenarios and procedures used with certificates

The procedures for configuring secure communication in an MOBOTIX HUB VMS environment are different, depending on which type of servers require secure communication.

The procedures are also different in a WORKGROUP network compared to a DOMAIN network.

The types of MOBOTIX HUB VMS client applications that are used in the system also determine some of the required procedures for secure communications.

Using certificates for the server communication can usually be ignored on a single server installation, except for serving as an extra safeguard when communicating with the management server.

This list shows the different scenarios:

Ì

### 5.1 MOBOTIX HUB Mobile Server

In MOBOTIX HUB VMS, encryption is enabled or disabled per Mobile Server. You enable or disable encryption either during installation of the MOBOTIX HUB VMS product or by using the Server Configurator. When you enable encryption on a Mobile Server, you then use encrypted communication with all clients, services, and integrations that retrieve data streams.

The Mobile Server connects to the MOBOTIX HUB Mobile client and MOBOTIX HUB Web Client. Browsers, operating systems, and mobile devices that host these clients maintain a list of trusted CA root certificates. Only the authority knows its private key, but everyone knows its public key, which is similar to any particular certificate.

These clients, then, already have certificate keys installed and work with most any third-party certificate that is available to install on the Mobile Server itself.

Since each third-party CA has their own requirements for requesting a certificate, it is best to investigate the individual requirements directly with the CA.

This document describes how to create a certificate request on the Mobile Server and install the certificate once it has been issued from the CA.

See:

Install certificates for communication with the Mobile Server on page 40

### <sup>52</sup> MOBOTIX HUB Management Server and Recording Server

You can encrypt the two-way connection between the Management Server and the Recording Server. When you enable encryption on the Management Server, it applies to connections from all the Recording Servers that connect to the Management Server. If you enable encryption on the Management Server, you must also enable encryption on all the Recording Servers. Before you enable encryption, you must install security certificates on the Management Server and all Recording Servers, including Failover Recording Servers.

### 5.3 Third-party or commercial CA certificate

The process for requesting certificates from third-party CAs for use with Management Servers and Recording Servers is the same as with the Mobile Server. The only difference is the configuration with the Server Configurator.

See:

Install third-party or commercial CA certificates for communication with the Management Server or Recording Server on page 57

### 5.4 Domain

When client and server endpoints are all operating within a Domain environment with its own certificate authority infrastructure, there is no requirement to distribute CA certificates to client workstations. As long as you have a Group Policy within the Domain, that will handle the automatic distribution of all trusted CA certificates to all users and computers in the Domain.

The process for requesting a certificate and installing a server certificate is the same as in a Workgroup. See:

Install certificates in a domain for communication with the Management Server or Recording Server on page 86

### 5.5 Workgroup

When operating in a Workgroup environment, it is assumed that there is no certificate authority infrastructure. To distribute certificates, it is required to create a certificate authority infrastructure. There is also a requirement to distribute the certificate keys to client workstations. Except for these requirements, the process of requesting and installing a certificate on a server is similar to both the Domain and third-party scenarios.

See:

Install certificates in a Workgroup environment for communication with the Management Server or Recording Server on page 104

#### **MOBOTIX HUB Event Server** 5.6

You can encrypt the two-way connection between the Event Server and the components that communicate with the Event Server, including the LPR Server. When you enable encryption on the Event Server, it applies to connections from all the components that connect to the Event Server. Before you enable encryption, you must install security certificates on the Event Server and all connecting components. See:

Install certificates for communication with the Event Server on page 126

#### Client 5.7

In the Third-party/commercial and Domain scenarios, clients do not need certificate keys installed. You only need to install client certificate keys in a Workgroup environment.

When you enable encryption on a Recording Server, communication to all clients, servers, and integrations that retrieve data streams from the Recording Server are encrypted.

In this document these are referred to as 'clients' to the Recording Server:

- MOBOTIX HUB Desk Client
- Management Client

### © MOBOTIX AG www.mobotix.com

Mx\_GL\_MX\_HUB\_Certificates\_V2-04\_EN.docx • 04.03.2025 • Page 10/ 126Certificates guide - Milestone XProtect® VMSCertificates guide & Comparison of the State of the State of th XProtect® VMS

### MOBOTIX HUB - Certificates Guide - Overview of the scenarios and procedures used

- Management Server (for System Monitor and for images and AVI video clips in email notifications)
- MOBOTIX HUB Mobile Server
- MOBOTIX HUB Event Server
- MOBOTIX HUB LPR
- MOBOTIX Network Bridge
- MOBOTIX HUB DLNA Server
- Sites that retrieve data streams from the recording server through MOBOTIX Interconnect
- Some third-party MIP SDK integrations

For solutions built with MIP SDK 2018 R3 or earlier that accesses recording servers: If the integrations are made using MIP SDK libraries, they need to be rebuilt with MIP SDK 2019 R1; if the integrations communicate directly with the Recording Server APIs without using MIP SDK libraries, the integrators must add HTTPS support themselves.

See: Which clients need certificates? on page 11 Import client certificates on page 129

## 6 Which clients need certificates?

Which clients need certificates installed? How do we plan for this? What can we do to prepare? Web-browser-based clients and clients that are distributed via a public third-party application distribution service or store, for example Google Play or Apple AppStore, should not require you to install a certificate. MOBOTIX HUB Mobile will not use installed certificates. MOBOTIX HUB Mobile can only use trusted third-party certificates.

If the MOBOTIX HUB servers (Management Server and Recording Server) are installed on computers that are joined to the Domain, and the users who are logging into the Desk Client are all Domain users, the Domain will handle all public key distribution and authentication required to establish secure communications.

| Third Party CA/ Domain     | Self Signed CA / Domain    |
|----------------------------|----------------------------|
| Third Party CA/ Non-Domain | Self Signed CA/ Non-Domain |

No Public Key Distribution Needed

 $\bigcirc$ 

Public Key Distribution Needed

Only in a scenario where Active Directory Certificate Services (AD CS) is used to create self-signed certificates and the resources (users and computers) are operating in a non-domain environment would there be any need to distribute public keys to client workstations.

See also Install certificates on the clients on page 19 and Import client certificates on page 129.

## 7 Server Configurator (explained)

Use the Server Configurator to select certificates on local servers for encrypted communication and register server services to make them qualified to communicate with the servers.

The following types of servers in MOBOTIX HUB VMS need certificates for secure communication:

- Management Servers
- Recording Servers
- Event Servers
- Mobile Servers

These servers work with the Server Configurator to manage secure communications. Use the Server Configurator to set whether or not the MOBOTIX HUB servers use secure encrypted communications and to manage the certificates that the MOBOTIX HUB servers use.

The Server Configurator is installed by default on any computer that hosts an MOBOTIX HUB server. Open the Server Configurator from:

• The Windows Start menu

or

• The MOBOTIX HUB server manager by right-clicking the server manager icon on the computer task bar and selecting Server Configurator

# MOBOTIX HUB - Certificates Guide - Server Configurator (explained)

| Milestone Server Configurator |                                                                                                    | Ŧ                 |         |
|-------------------------------|----------------------------------------------------------------------------------------------------|-------------------|---------|
| Encryption                    | Encryption                                                                                                    |                   |         |
| Registering servers           | It is recommended to secure communication with encryptio                                                              | n, <u>Learn m</u> | ore     |
| Language selection            | Server certificate<br>Applies to: management server, recording server, failover server, data<br>collector             |                   |         |
|                               | Encryption: On                                                                                                    |                   |         |
|                               | DocCert1                                                                                                    | -                 | Details |
|                               | Certificate issued by mit-MJT-DC-CA, DC=mit, DC=local, Expires 4/27/2022                                              |                   |         |
|                               | Mobile streaming media certificate<br>Applies to mobile and web clients that retrieve data streams from the<br>server | mobile            |         |
|                               | Encryption: On                                                                                                    |                   |         |
|                               | DocCert1                                                                                                    | *                 | Details |
|                               | Certificate issued by mjt-MJT-DC-CA, DC=mjt, DC=local. Expires 4/27/2022                                              |                   |         |
|                               |                                                                                                    |                   |         |
|                               |                                                                                                    |                   |         |
|                               |                                                                                                    |                   |         |
|                               |                                                                                                    |                   | Apply   |

Use the Server Configurator to choose the certificates that the MOBOTIX HUB servers use to secure communicates with their client applications, and to verify that encryption settings are configured properly.

#### Server certificate 7.1

Select the certificate to be used to encrypt the two-way connection between the management server and the following servers:

- Recording Server
- Event Server •
- Log Server
- LPR Server
- Mobile Server •

Mx\_GL\_MX\_HUB\_Certificates\_V2-04\_EN.docx • 04.03.2025 • Page 15/ 126Certificates guide - Milestone XProtect® VMSCertificates g XProtect<sup>®</sup> VMS

### **Event server and add-ons**

Select the certificate to be used to encrypt the two-way connection between the event server and the components that communicate with the event server, including the LPR Server.

### 7.3 Streaming media certificate

Select the certificate to be used to encrypt communication between the recording servers and all clients, servers, and integrations that retrieve data streams from the recording servers.

### 74 Mobile streaming media certificate

Select the certificate to be used to encrypt communication between the mobile server and the mobile and web clients that retrieve data streams from the mobile server.

In the **Registering servers** section of the Server Configurator, register the servers that are running on the computer with the designated management server.

To register the servers, verify the address of the management server and select Register.

### 8 PowerShell scripts

You can use PowerShell and the Milestone PSTools Module to install, integrate, simplify, monitor and automate the ongoing maintenance and required configuration processes of large, complex, and technically advanced MOBOTIX HUB VMS systems.

Nonetheless, MOBOTIX recommends that administrators, installers and technicians know how to configure their customer's MOBOTIX HUB VMS environment manually. You will learn with experience when to use PowerShell scripts in place of manual configurations. You can find PowerShell scripts in these locations:

- PowerShell Process/Video for Mobile Server & Lets Encrypt
- Github repository for Milestone PSTools information, documentation and scripts.

## 9 Creating and distributing certificates manually

### 9.1 Important to know:

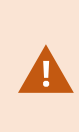

Creating and distributing certificates manually is not recommended as a secure way of distributing certificates. If you choose manual distribution, you are responsible for keeping the private certificates secure at all times. When you keep the private certificates secure, the client computers that trust the certificates are less vulnerable to attacks.

In some situations, Windows Update may periodically remove certificates that are not from a "trusted thirdparty certificate authority."

To make sure that your certificates are not removed by Windows Update, you must enable the Turn off Automatic Root Certificates Update. Before making this change, you should make sure that the change is following your company security policy.

- 1. Enable this by opening the **Local Group Policy Editor** on the computer (click on the Windows start bar and type **gpedit.msc**).
- 2. In the Windows Local Group Policy Editor, navigate to Computer Configuration > Administrative Templates > System > Internet Communication Management > Internet Communication Settings.
- 3. Double-click **Turn off Automatic Root Certificate Update** and select **Enabled**.
- 4. Click **OK**.

Note that this setting might be controlled by a domain policy. In which case, it must be disabled at that level. Your certificate will now stay on the computer despite it is not from a "trusted third-party certificate authority," because Windows Update will not contact the Windows Update website to see if Microsoft has added the CA to its list of trusted authorities.

### 9.2 Create CA certificate

On a computer with restricted access and not connected to your MOBOTIX HUB system, run this script once to create a CA certificate.

The computer that you use for creating certificates must run Window 10 or Windows Server OS 2016 or newer.

Be aware that when you create certificates in this way, the certificates are related to the computer they are installed on. If the computer name changes, then the VMS will not be able to start until the certificates are created again and re-installed on the computer.

### This script creates two certificates:

- A private certificate only exists in the Personal Certificates store for the current user after the script is run. It is recommended that you create a backup kept on a medium (USB) in a safe place, and preferably two backups kept in physically different locations. With the exception of the backups, this certificate should never leave the computer that you created the certificate on
- A public certificate to be imported as trusted certificate on all client computers
- 1. In Appendix A, in the back of this guide, you find a script for creating the CA certificate. Copy the content.
- 2. Open Notepad and paste the content.

It is very important that the lines break in the same places as in Appendix A. You can add the line breaks in Notepad or alternatively, reopen this PDF with Google Chrome, copy the content again and paste it into Notepad.

| 1                                                                                                    | CreateCACertificate.ps1 - Notepad                                                                                                    |                                                   |
|----------------------------------------------------------------------------------------------------|----------------------------------------------------------------------------------------------------|---------------------------------------------------|
| File Edit Format View Help                                                                                                    |                                                                                                    |                                                   |
| <pre># Run this script once, to create a<br/># Private certificate for signing ot<br/>isc_acrificate = New-SelfSignedCert<br/>KeyUsage CertSign, CRLSign, Digital<br/># Thumbprint of private certificate<br/>set-Content -Path "\$PSScriptRoot\ca_<br/># Public CA certificate to trust (Th<br/>Export-Certificate -Cert "Cert:\Current<br/># Public CA certificate to trust (Th<br/>Export-Certificate -Cert "Cert:\Current<br/># Public CA certificate -Cert "Cert:\Current<br/># Public CA certificate -Cert "Certificate -Certificate -Certificate -Certificate -Certificate -Certificate -Certificate -Certificate -Certificate -Certificate -Certificate -Certificate -Certificate -Certificate -Certificate -Certificate -Certificate -Certificate -Certifica</pre> | <pre>certificate that can sign multiple recording server certificates<br/>her certificates (in certificate store)<br/>ficate - CertStoreLocation cert:\CurrentUser\My -DnsName 'VMS Certificate Author<br/>signature -FriendlyName 'VMS CA Certificate'<br/>used for signing other certificates<br/>humbprint.txt" -Value \$ca_certificate.Thumbprint<br/>hrd-Party Root Certificate.Thumbprint)<br/>entUser\My\\$(\$ca_certificate.Thumbprint)" -FilePath "\$PSScriptRoot\root-authori<br/>entUser\My\\$(\$ca_certificate.Thumbprint)")</pre> | ority' -KeyusageProperty All `<br>ity-public.cer" |
|                                                                                                    |                                                                                                    | 3                                                 |
|                                                                                                    | Inß                                                                                                    | Col 130                                           |

- In Notepad, click File -> Save as, name the file CreateCACertificate.ps1 and save it locally, like this: C:\Certificates\CreateCACertificate.ps1.
- 4. In File Explorer, go to C:\Certificates and select the CreateCACertificate.ps1 file.

5. In the File menu, select Open Windows PowerShell and then Open Windows PowerShell as administrator.

|                                  |                                          | 1                | Cert                      |      |
|----------------------------------|------------------------------------------|------------------|---------------------------|------|
| Open new window                  | Open Windows Powe <u>r</u> Shell         | Open •           | 🚼 Select all              |      |
| Open command prompt              | Open Windows PowerShell as administrator | Properties       | Select                    |      |
| Open Windows Powe <u>r</u> Shell |                                          |                  |                           |      |
| C Palacelana                     |                                          | Date modified    | Туре                      | Size |
| Delete history                   |                                          | 04-02-2019 11:31 | File folder               |      |
| <b>A</b>                         |                                          | 04-02-2019 11:31 | File folder               |      |
| Elip .                           |                                          | 04-02-2019 11:31 | File folder               |      |
|                                  |                                          | 04-02-2019 11:31 | File folder               |      |
| Close                            |                                          | 04-02-2019 11:31 | File folder               |      |
|                                  |                                          | 04-02-2019 11:31 | File folder               |      |
| Sec. 24                          | ReateCACertificate.ps1                   | 31-01-2019 15:01 | Windows PowerShell Script | ŤK   |
| 📕 This PC                        |                                          |                  |                           |      |

6. In PowerShell at the prompt, enter .\CreateCACertificate.ps1 and press Enter.

| 🛃 Admin    | istrator: Windows Pov | werShell      |                               |  | × |
|------------|-----------------------|---------------|-------------------------------|--|---|
| PS C:\Cert | tificates> .\Cre      | ateCACertific | cate.ps1                      |  | ^ |
| Direct     | tory: C:\Certifi      | cates         |                               |  |   |
| Node       | LastW                 | riteTime      | Length Name                   |  |   |
| -a         | 31-01-2019            | 09:29         | 844 root-authority-public.cer |  |   |

7. Check that the root-authority-public.cer file appears in the folder where you ran the script.

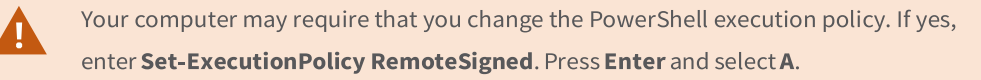

### 10 Install certificates on the clients

After you created the CA certificate, you trust the public CA certificate by installing it on all the computers that act as clients to the service according to the descriptions in Introduction to certificates on page 5.

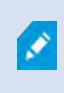

See Import client certificates on page 129 for an alternative procedure to manually installing certificates on clients.

 Copy the root-authority-public.cer file from the computer where you created the CA certificate (C:\Certificates\root-authority-public.cer) to the computer where the MOBOTIX HUB client is installed.

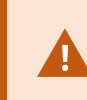

For information about which client and server services, and integrations that require the certificate, see Introduction to certificates on page 5.

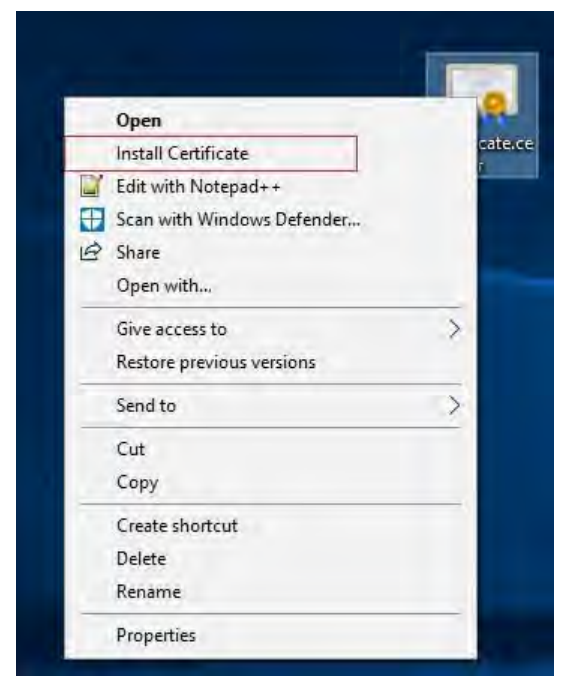

9. Right-click on the certificate and select **Install Certificate**.

| R.   |                                                                                                    |  |
|------|----------------------------------------------------------------------------------------------------|--|
| 40   | ertificate Import Wizard                                                                                                    |  |
| 3    | Welcome to the Certificate Import Wizard                                                                                                    |  |
| - 3  | This wizard helps you copy certificates, certificate trust lists, and certificate revocation<br>lists from your disk to a certificate store.                                                                                                    |  |
| 1000 | A certificate, which is issued by a certification authority, is a confirmation of your identity<br>and contains information used to protect data or to establish secure network<br>connections. A certificate store is the system area where certificates are kept. |  |
|      | Store Location                                                                                                    |  |
|      | <u>Current User</u> <u>Local Machine</u>                                                                                                    |  |
| 6    | To continue, click Next.                                                                                                    |  |
|      |                                                                                                    |  |
|      |                                                                                                    |  |
|      |                                                                                                    |  |

- 10. In the Certificate **Import Wizard**, select to install the certificate in the store of the **Local Machine** and click **Next**.
- 11. Select to manually locate the store in which the certificate will be installed.

| Certificate Store                                                                                  |                                                                                                    |                                                |                                   |
|----------------------------------------------------------------------------------------------------|----------------------------------------------------------------------------------------------------|------------------------------------------------|-----------------------------------|
| Certificate stores are                                                                             | system areas where certi                                                                             | ficates are kept.                              |                                   |
| Windows can automa<br>the certificate.<br>Automatically s<br>Place all certific<br>Certificate sto | tically select a certificate s<br>elect the certificate store<br>cates in the following store<br>re: | store, or you can spec<br>based on the type of | ify a location for<br>certificate |
|                                                                                                    |                                                                                                    |                                                | Browse                            |
|                                                                                                    |                                                                                                    |                                                |                                   |
|                                                                                                    |                                                                                                    |                                                |                                   |
|                                                                                                    |                                                                                                    |                                                |                                   |
|                                                                                                    |                                                                                                    |                                                |                                   |

12. Click Browse, select Trusted Root Certification Authorities and click OK. Then click Next.

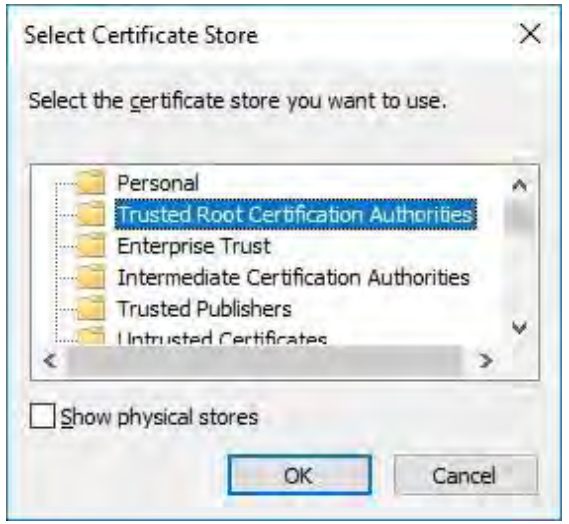

13. On the Completing the Certificate Import Wizard dialog, click Finish.

If you receive a security warning that you are about to install a root certificate, click Yes to continue.

Mx\_GL\_MX\_HUB\_Certificates\_V2-04\_EN.docx • 04.03.2025 • Page 23/ 126Certificates guide - Milestone XProtect® VMSCertificates g XProtect<sup>®</sup> VMS

| Completing the                      | Certificate Import Wizard                                         |  |
|-------------------------------------|-------------------------------------------------------------------|--|
| The certificate will be imp         | ported after you dick Finish.                                     |  |
| You have specified the fo           | ollowing settings:                                                |  |
| Certificate Store Select<br>Content | ted by User Trusted Root Certification Authorities<br>Certificate |  |
| 100 Y                               |                                                                   |  |
|                                     |                                                                   |  |
|                                     |                                                                   |  |
|                                     |                                                                   |  |
|                                     |                                                                   |  |
|                                     |                                                                   |  |

14. You will receive a confirmation dialog of successful import.

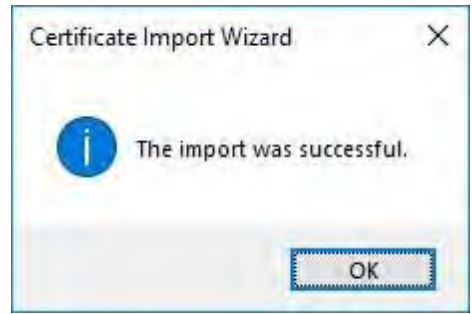

15. To verify that the certificate is imported, start the Microsoft Management Console.

| 😅 Run         |                                                                                      | ×                         |
|---------------|--------------------------------------------------------------------------------------|---------------------------|
| e             | Type the name of a program, folder, doc<br>resource, and Windows will open it for ye | ument, or Internet<br>ou. |
| <u>O</u> pen: | mmd                                                                                  | *                         |
|               | OK Cancel                                                                            | Browse                    |

16. In the Microsoft Management Console, from the **File** menu select **Add/Remove Snap-in...** 

| Open Ctrl+                | Name                                     | Actions      |
|---------------------------|------------------------------------------|--------------|
| Save Ctrl+                | There are no items to show in this view. | Console Root |
| Add/Remove Span-in Ctrl+1 |                                          | More Actions |
| Options                   |                                          |              |
| Recent File               |                                          |              |
| Exit                      |                                          |              |
|                           |                                          |              |
|                           |                                          |              |
|                           |                                          |              |
|                           |                                          |              |
|                           |                                          |              |
|                           |                                          |              |
|                           |                                          |              |
|                           |                                          |              |
|                           |                                          |              |
|                           |                                          |              |
|                           |                                          |              |
|                           |                                          |              |
|                           |                                          |              |
|                           |                                          |              |
|                           |                                          |              |
|                           |                                          |              |

17. Select the **Certificates** snap-in and click **Add**.

| Snap-in<br>ActiveX Control    | Vendor<br>Microsoft Cor        | ^ | Console Root | Edit Extensions   |
|-------------------------------|--------------------------------|---|--------------|-------------------|
| Certificates                  | Microsoft Cor<br>Microsoft Cor |   |              | (Mpreff)          |
| Device Manager                | Microsoft Cor<br>Microsoft and | l | Add >        | Mare Banc         |
| Folder<br>Group Policy Object | Microsoft Cor<br>Microsoft Cor |   |              |                   |
| Internet Informatio           | Microsoft Cor<br>Microsoft Cor |   |              |                   |
|                               |                                | Y |              | Ad <u>v</u> anced |

18. Select that the snap-in must manage certificates for the **Computer account**.

| Certificates snap-in                                                                                                    | ×                  |
|----------------------------------------------------------------------------------------------------|--------------------|
| This snap-in will always manage certificates for: <ul> <li>My user account</li> <li>Service account</li> <li>Computer account</li> </ul> |                    |
|                                                                                                    | Back Next > Cancel |

Select Local computer as the computer that you want the snap-in to manage and click Finish.

| elect the computer you want this snap-in to manage | je.                        |                            |
|----------------------------------------------------|----------------------------|----------------------------|
| Encal computer: the computer this console i        | s running on)              |                            |
| O Another computer:                                |                            | Byrane                     |
| only applies if you save the console.              | and a second second second | the seminaria lifte. Trite |
|                                                    |                            |                            |

20. Click **OK** after the snap-in has been added.

| vailable <u>s</u> nap-ins:    |                                | _   | 5               | elected snap-ins:                  |                   |                         |
|-------------------------------|--------------------------------|-----|-----------------|------------------------------------|-------------------|-------------------------|
| Snap-in                       | Vendor<br>Microsoft Cor        | ^   |                 | Console Root                       | puter) E          | dit E <u>x</u> tensions |
| Authorization Manager         | Microsoft Cor<br>Microsoft Cor |     |                 |                                    |                   |                         |
| Component Services            | Microsoft Cor                  |     |                 |                                    |                   | Indes The               |
| 📩 Device Manager              | Microsoft Cor<br>Microsoft and | 1   | <u>A</u> dd >   |                                    |                   | CONTRACT DEVICE         |
| Event Viewer                  | Microsoft Cor<br>Microsoft Cor |     |                 |                                    |                   |                         |
| Group Policy Object           | Microsoft Cor<br>Microsoft Cor |     |                 |                                    |                   |                         |
| Internet Informatio           | Microsoft Cor                  | >   |                 |                                    |                   | Ad <u>v</u> anced       |
| escription:                   |                                |     |                 |                                    |                   |                         |
| The Certificates snap-in allo | ows you to browse              | the | contents of the | certificate stores for vourself. a | a service, or a c | omputer.                |

21. Verify that the certificate is listed in the center view of the Trusted Root Certification Authorities

subtree.

© MUBOTIX AG www.mobotix.com Mx\_GL\_MX\_HUB\_Certificates\_V2-04\_EN.docx • 04.03.2025 • Page 27/ 126Certificates guide - Milestone XProtect® VMSCertificates guide & Milestone XProtect® VMSCertificates guide & Milestone XProtect® VMSCertificates g

| File Action View Favorites Window He                                                                              | lp.                                                                | and a standard                                                                                                |                               |                              | - A 0 |
|----------------------------------------------------------------------------------------------------|--------------------------------------------------------------------|----------------------------------------------------------------------------------------------------|-------------------------------|------------------------------|-------|
|                                                                                                    |                                                                    |                                                                                                    |                               |                              | 10.00 |
| Console Root                                                                                                    | Issued To                                                          | Issued By                                                                                                    | Exp ^                         | Actions                      |       |
| Personal                                                                                                    | a 10.5.14.40<br>10.5.6.101                                         | 10.5.14.40<br>10.5.6.101                                                                                      | 20:<br>20:                    | Certificates<br>More Actions |       |
| Certificates  Enterprise Trust  Intermediate Certification Authorities                                            | AddTrust External CA Root                                          | AddTrust External CA Root<br>Baltimore CyberTrust Root<br>CKMS                                                | 202<br>202<br>202             |                              |       |
| P      Trusted Publishers     D      Intrusted Certificates     D      Third-Party Root Certification Authorities | Class 3 Public Primary Certificat                                  | Class 3 Public Primary Certificatio<br>Copyright (c) 1997 Microsoft Corp.<br>DigiCert Assured ID Root CA      | 202<br>199<br>205             |                              |       |
| Trusted People     Client Authentication Issuers     Preview Build Roots                                          | DigiCert Global Root CA<br>DigiCert High Assurance EV Ro           | DigiCert Global Root CA<br>DigiCert High Assurance EV Root<br>DST Root CA X3                                  | 20:<br>20:<br>20:             |                              |       |
| AD Token Issuer     SIM Certification Authorities     Merigroup Machine Certificates                              | GlobalSign                                                         | Equifax Secure Certificate Authority<br>GeoTrust Global CA<br>GlobalSign                                      | 20 <sup>2</sup><br>202<br>202 |                              |       |
| <ul> <li>Remote Desktop</li> <li>Certificate Enrollment Requests</li> <li>Smart Card Trusted Roots</li> </ul>     | GlobalSign<br>GlobalSign Root CA<br>Go Daddy Class 2 Certification | GlobalSign<br>GlobalSign Root CA<br>Go Daddy Class 2 Certification Au                                         | 202<br>202<br>203             |                              |       |
|                                                                                                    | GTE CyberTrust Global Root<br>Hotspot 2.0 Trust Root CA - 03       | GTE CyberTrust Global Root<br>Hotspot 2.0 Trust Root CA - 03                                                  | 20 <sup>.</sup><br>204        |                              |       |
|                                                                                                    | Microsoft Authenticode(tm) Ro                                      | Microsoft Authenticode(tm) Root<br>Microsoft Root Authority<br>Microsoft Root Certificate Authori             | 200                           |                              |       |
|                                                                                                    | Microsoft Root Certificate Auth                                    | Microsoft Root Certificate Authori<br>Microsoft Root Certificate Authori                                      | 202<br>203<br>203             |                              |       |
|                                                                                                    | NO LIABILITY ACCEPTED, (c)97                                       | NO LIABILITY ACCEPTED, (c)97 Ve                                                                               | 202<br>200                    |                              |       |
|                                                                                                    | Starfield Class 2 Certification A                                  | Starried Class 2 Certification Auth<br>Starfield Services Root Certificate<br>Symantec Enterprise Mobile Root | 20:<br>20:<br>20: ¥           |                              |       |

22. Repeat the steps on the next computer that runs as a client to the service where encryption is being enabled, until you have installed the certificate on all relevant computers.

### 11 Create SSL certificate

After you have installed the CA certificate on all the clients, you are ready to create certificates to be installed on all computers that run servers (recording servers, management servers, mobile servers or failover servers).

The computer that you use for creating certificates must run Window 10 or Windows Server 2016 or newer.

On the computer where you created the CA certificate, from the folder where you placed the CA certificate, run the **Server certificate** script to create SSL certificates for all servers. In Appendix B in the back of this guide, you find a script for creating server certificates.

1. Open Notepad and paste the contents.

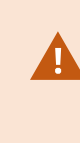

It is very important that the lines break in the same places as in Appendix B. You can add the line breaks in Notepad or alternatively, reopen this PDF with Google Chrome, copy the contents again and paste it into Notepad.

- In Notepad, click File -> Save as, name the file CreateServerCertificate.ps1 and save it locally in the same folder as the CA certificate, like this: C:\Certificates\CreateServerCertificate.ps1.
- 3. In File Explorer, go to C:\Certificates and select the CreateServerCertificate.ps1 file.
- 4. In the File menu, select Open Windows PowerShell and then Open Windows PowerShell as administrator.

| Open <u>n</u> ew window                                                                                         | * | Open Windows PowerShell                  | Dopen •                         | Sele<br>Sele                                                                                                    | ect all<br>ect none       |      |      |
|----------------------------------------------------------------------------------------------------|---|------------------------------------------|---------------------------------|----------------------------------------------------------------------------------------------------|---------------------------|------|------|
| Open command prompt                                                                                             | ÷ | Open Windows PowerShell as administrator | Properties<br>+ History<br>Open | inve<br>inve<br>inve | ert selection<br>Select   |      |      |
| Open Windows Powe <u>r</u> Shell                                                                                | * |                                          |                                 |                                                                                                    |                           |      |      |
| 0                                                                                                    |   |                                          | Date modified                   | ł                                                                                                    | Туре                      | Size |      |
| Delete history                                                                                                  | * |                                          | 04-02-2019 11                   | :31                                                                                                    | File folder               |      |      |
| 0.046                                                                                                    |   |                                          | 04-02-2019 11                   | :31                                                                                                    | File folder               |      |      |
| <b>Э</b> цеір                                                                                                   |   |                                          | 04-02-2019 11                   | :31                                                                                                    | File folder               |      |      |
| S Later                                                                                                    |   |                                          | 04-02-2019 11                   | :31                                                                                                    | File folder               |      |      |
| Liose                                                                                                    |   |                                          | 04-02-2019 11                   | :53                                                                                                    | File folder               |      |      |
|                                                                                                    |   |                                          | 04-02-2019 11                   | :31                                                                                                    | File folder               |      |      |
| Que de la composición de la composición de la composición de la composición de la composición de la composición |   | 🙀 CreateCACertificate.ps1                | 31-01-2019 15                   | :01                                                                                                    | Windows PowerShell Script |      | 1 KI |
| 🜉 This PC                                                                                                    |   | Create ServerCertificate,                | s1 25-01-2019 15                | :31                                                                                                    | Windows PowerShell Script |      | 3 KF |

- 5. In PowerShell at the prompt, enter .\CreateServerCertificate.ps1 and press Enter.
- 6. Enter the DNS name for the server. If the server has multiple names, for example for internal and external use, add them here, separated by a space. Press **Enter**.

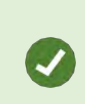

To find the DNS name, open File explorer on the computer running the Recording Server service. Right-click **This PC** and select **Properties**. Use the **Full computer name**.

 Administrator: Windows PowerShell
 —
 —
 —
 X

 PS C:\Certificates> .\CreateServerCertificate.ps1

 DNS names for server SSL certificate (delimited by space - 1st entry is also subject of certificate):
 \_\_\_\_\_\_

7. Enter the IP address of the server. If the server has multiple IP addresses, for example for internal and external use, add them here, separated by a space. Press **Enter**.

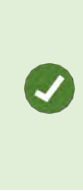

To find the IP address, you can open Command Prompt on the computer running the Recording Server service. Enter **ipconfig /all**. If you have installed the MOBOTIX HUB system, you can open the Management Client, navigate to the server and find the IP address on the **Info** tab.

8. Specify a password for the certificate and press **Enter** to finish the creation.

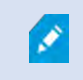

You use this password when you import the certificate on the server.

A Subjectname.pfx file appears in the folder where you ran the script.

9. Run the script until you have certificates for all of your servers.

### 12 Import SSL certificate

After you created the SSL certificates, install them on the computers that run the server service.

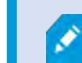

Remember that each certificate is created to a specific server.

- 10. Copy the relevant Subjectname.pfx file from the computer where you created the certificate to the corresponding server service computer.
- 11. On the server service computer, start Manage computer certificates.
- 12. Click on **Personal**, right-click **Certificates** and select **All Tasks** > **Import**.

| File Action View Help                                                                                                    |                                                                                                    |
|----------------------------------------------------------------------------------------------------|----------------------------------------------------------------------------------------------------|
| File Action View Help                                                                                                    | Logical Store Name<br>Personal<br>Trusted Root Certification Authorities<br>Enterprise Trust<br>Intermediate Certification Authorities<br>Trusted Publishers<br>Untrusted Certificates                                                                                                    |
| <ul> <li>Third-Party Root Certification Authorities</li> <li>Trusted People</li> <li>Client Authentication Issuers</li> <li>Homegroup Machine Certificates</li> <li>MSIEHistoryJournal</li> <li>OfcEdge</li> <li>OfficeScan SSL Agent</li> <li>Remote Desktop</li> <li>Smart Card Trusted Roots</li> <li>Trusted Devices</li> <li>Web Hosting</li> <li>Windows Live ID Token Issuer</li> </ul> | <ul> <li>Third-Party Root Certification Authorities</li> <li>Trusted People</li> <li>Client Authentication Issuers</li> <li>Homegroup Machine Certificates</li> <li>MSIEHistoryJournal</li> <li>OfcEdge</li> <li>OfficeScan SSL Agent</li> <li>Remote Desktop</li> <li>Smart Card Trusted Roots</li> <li>Trusted Devices</li> <li>Web Hosting</li> <li>Windows Live ID Token Issuer</li> </ul> |
|                                                                                                    | <                                                                                                    |

13. Select to import the certificate in the store of the Local Machine and click Next.

| - 4 | Certificate Import Wizard                                                                                                    |    |
|-----|----------------------------------------------------------------------------------------------------|----|
|     | Welcome to the Certificate Import Wizard                                                                                                    |    |
|     | This wizard helps you copy certificates, certificate trust lists, and certificate revocation<br>lists from your disk to a certificate store.                                                                                                    |    |
|     | A certificate, which is issued by a certification authority, is a confirmation of your identity<br>and contains information used to protect data or to establish secure network<br>connections. A certificate store is the system area where certificates are kept. |    |
|     | Store Location                                                                                                    |    |
|     | Local Machine                                                                                                    |    |
|     | To continue, dick Next.                                                                                                    |    |
|     |                                                                                                    |    |
|     |                                                                                                    |    |
|     | Canc                                                                                                    | el |

14. Browse to the certificate file and click **Next**.

| Specify the file you want to import.   |                                                     |
|----------------------------------------|-----------------------------------------------------|
| File name:                             |                                                     |
| C:\Users\gis\DocumentsWy Received      | fliesWMS-REC-01.pb                                  |
| Note: More than one certificate can be | e stored in a single file in the following formats: |
| Personal Information Exchange-PK       | CS #12 (.PFX,.P12)                                  |
| Cruptographic Macagae Suptay Sta       | ndard-PKCS #7 Certificates (.P7B)                   |
| Ci yptograpnic Message Syntax Stal     |                                                     |
| Microsoft Serialized Certificate Store | e (.SST)                                            |
| Microsoft Serialized Certificate Store | e (.SST)                                            |
| Microsoft Serialized Certificate Store | e (.SST)                                            |
| Microsoft Serialized Certificate Store | e (.SST)                                            |

15. Enter the password for the private key that you specified when you created the server certificate then click **Next**.

| P | rivate key protection                                                                                  |
|---|----------------------------------------------------------------------------------------------------|
|   | To maintain security, the private key was protected with a password.                                   |
| - |                                                                                                    |
|   | Type the password for the private key.                                                                 |
|   | Password:                                                                                              |
|   | •••••                                                                                                  |
|   | Display Password                                                                                       |
|   | Import options:                                                                                        |
|   | Enable strong private key protection. You will be prompted every time the                              |
|   | private key is used by an application if you enable this option.                                       |
|   | Mark this key as exportable. This will allow you to back up or transport your<br>keys at a later time. |
|   | I tech de all autoridad preservice                                                                     |
|   | Include all extended properties.                                                                       |

16. Place the file in the **Certificate Store**: **Personal** then click **Next**.

| ertificate Store                       |                                                    |
|----------------------------------------|----------------------------------------------------|
| Certificate stores are system areas wh | iere certificates are kept,                        |
| Windows can automatically select a cer | rtificate store, or you can specify a location for |
| the certificate.                       | runcate store, or you can specify a location for   |
| O Automatically select the certifica   | ate store based on the type of certificate         |
| Place all certificates in the follow   | ving store                                         |
| Certificate store:                     |                                                    |
| Personal                               | Browse                                             |
|                                        |                                                    |
|                                        |                                                    |
|                                        |                                                    |
|                                        |                                                    |
|                                        |                                                    |

17. Verify the information and click **Finish** to import the certificate.

| he certificate will be imported afte | r you dick Finish.                         |
|--------------------------------------|--------------------------------------------|
| ou have specified the following se   | ttings:                                    |
| Certificate Store Selected by Use    | r Personal                                 |
| Content<br>File Name                 | PFX<br>C;\Users\gis\Desktop\VMS-REC-01.pfx |
|                                      |                                            |
|                                      |                                            |
|                                      |                                            |
|                                      |                                            |

The imported certificate appears in the list.
| P 🗭   📶 🔟   🚇 🖻   🔟 🔟                                                                                                    |                                                                                       |                                                                                  |
|----------------------------------------------------------------------------------------------------|---------------------------------------------------------------------------------------|----------------------------------------------------------------------------------|
| <ul> <li>Certificates - Local Computer</li> <li>Personal</li> <li>Certificates</li> <li>Trusted Root Certification Authorities</li> <li>Enterprise Trust</li> <li>Intermediate Certification Authorities</li> <li>Trusted Publishers</li> <li>Untrusted Certificates</li> <li>Third-Party Root Certification Authorities</li> <li>Trusted People</li> <li>Client Authentication Issuers</li> <li>Homegroup Machine Certificates</li> <li>MSIEHistoryJournal</li> <li>OfcEdge</li> <li>OfficeScan SSL Agent</li> </ul> | Issued To<br>*<br>*<br>*<br>Iocalhost<br>VMS Certificate Authority<br>*<br>VMS-REC-01 | Issued By<br>Iocalhost<br>VMS Certificate Authority<br>VMS Certificate Authority |

18. To allow a service to use the private key of the certificate, right click the certificate and select All Tasks
 >

### 12.1 Manage Private Keys.

| Open       |                                  |
|------------|----------------------------------|
| All Tasks  | Open                             |
| Cut        | Request Certificate with New Key |
| Сору       | Renew Certificate with New Key   |
| Delete     | Manage Private Keys              |
| Properties | Advanced Operations              |
| Help       | Export                           |

1. Add read permission for the user running the MOBOTIX HUB VMS services that need to use the server certificate.

| cunty                                                |                                          |          |
|------------------------------------------------------|------------------------------------------|----------|
| group or user names:                                 |                                          |          |
| SYSTEM                                               |                                          |          |
| Administrators (Administrator                        | s)                                       |          |
| NETWORK SERVICE                                      |                                          |          |
|                                                      |                                          |          |
|                                                      | Add                                      | Remove   |
| ermissions for NETWORK                               | 1.250                                    | 22201010 |
| ERVICE                                               | Allow                                    | Deny     |
| Full control                                         |                                          |          |
| Read                                                 | P                                        |          |
| Special permissions                                  |                                          |          |
|                                                      | ed settings,                             | Advanced |
| or special permissions or advanc                     | 2011-1-1-1-1-1-1-1-1-1-1-1-1-1-1-1-1-1-1 | Auganceu |
|                                                      | ed settings,                             | Advanced |
| for special permissions or advance<br>lick Advanced. |                                          |          |

2. Continue to the next computer, until you have installed all server certificates.

#### 13 Create SSL certificate for the failover management server

MOBOTIX HUB Management Server Failover is configured on two computers. To make sure that the clients trust the running management server, install the SSL certificate on the primary and the secondary computer.

To create and install the SSL certificate for the failover cluster, you need to install the CA certificate first. On the computer where you created the CA certificate, from the folder where you placed the CA certificate, run the Failover management server certificate script to create an SSL certificate for the primary and the secondary computer.

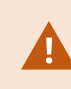

The computer that you use for creating certificates must run Window 10 or Windows Server 2016 or newer.

- 3. In Appendix C of this guide, copy the script for creating failover management server certificates.
- 4. Open Notepad and paste the script.

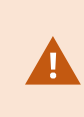

It is very important that the lines break in the same places as shown in Appendix C. You can add the line breaks in Notepad or alternatively, reopen this PDF with Google Chrome, copy the contents again and paste it into Notepad.

5. In Notepad, select File -> Save as, name the file CreateFailoverCertificate.ps1 and save it locally in the same folder as the CA certificate:

Example: C:\Certificates\CreateFailoverCertificate.ps1.

- 6. In File Explorer, go to C:\Certificates and select the CreateFailoverCertificate.ps1 file.
- 7. In the File menu, select Open Windows Powershell and then Open Windows PowerShell as administrator.

| Open <u>n</u> ew window                                                                                                    | * | Open Windows PowerShell                  | Open •         | 1    | Select all                   |      |     |
|----------------------------------------------------------------------------------------------------|---|------------------------------------------|----------------|------|------------------------------|------|-----|
| Open command grompt                                                                                                    | ÷ | Open Windows PowerShell as administrator | Properties     | 4    | Select:                      |      |     |
| Open Windows Powe <u>r</u> Shell                                                                                                    | * |                                          |                |      |                              |      |     |
| D. Annone                                                                                                    |   |                                          | Date modifie   | ed   | Туре                         | Size |     |
| Delete history                                                                                                    | * |                                          | 04-02-2019 1   | 11:3 | 1 File folder                |      |     |
| and a second second sec |   |                                          | 04-02-2019 1   | 1:3  | 1 File folder                |      |     |
| Help                                                                                                    |   |                                          | 04-02-2019 1   | 11:3 | 1 File folder                |      |     |
| 1                                                                                                    |   |                                          | 04-02-2019 1   | 11:3 | 1 File folder                |      |     |
| Liose                                                                                                    |   |                                          | 04-02-2019 1   | 1:5  | 3 File folder                |      |     |
|                                                                                                    |   |                                          | 04-02-2019 1   | 11:3 | 1 File folder                |      |     |
| and a second second second second second second second second second second second second second second second                                                                                                    |   | CreateCACertificate.ps1                  | 31-01-2019 1   | 15:0 | 11 Windows PowerShell Script |      | 1 K |
| 🜉 This PC                                                                                                    |   | CreateServerCertificate.p                | s1 25-01-20191 | 15:3 | 1 Windows PowerShell Script  |      | 3 K |

- 8. In PowerShell, enter .\CreateFailoverCertificate.ps1 at the prompt and press Enter.
- 9. Specify the FQDNs and the host names for the primary and the secondary computer, separated by a comma.

Example: pc1host,pc1host.domain,pc2host,pc2host.domain.

- 10. Press Enter.
- 11. Specify the virtual IP address of the failover cluster. Press Enter.
- 12. Specify a password for the certificate and press **Enter** to finish the creation.

#### © MOBOTIX AG www.mobotix.com

Mx\_GL\_MX\_HUB\_Certificates\_V2-04\_EN.docx • 04.03.2025 • Page 39/ 126Certificates guide - Milestone XProtect® VMSCertificates g XProtect<sup>®</sup> VMS

# MOBOTIX HUB - Certificates Guide - Create SSL certificate for the failover

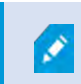

You use this password when you import the certificate on the server.

The [virtualIP].pfx file appears in the folder where you ran the script.

Import the certificate the same way you would import an SSL certificate, see Import SSL certificate on page 29. Import the certificate on the primary and secondary computers.

#### 14 Install certificates for communication with the Mobile Server

To use an HTTPS protocol for establishing a secure connection between the mobile server and clients and services, you must apply a valid certificate on the server. The certificate confirms that the certificate holder is authorized to establish secure connections.

In MOBOTIX HUB VMS, encryption is enabled or disabled per Mobile Server. You enable or disable encryption either during installation of the MOBOTIX HUB VMS product or by using the Server Configurator. When you enable encryption on a Mobile Server, you then use encrypted communication with all clients, services, and integrations that retrieve data streams.

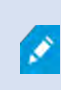

٢

When you configure encryption for a server group, it must either be enabled with a certificate belonging to the same CA certificate or, if the encryption is disabled, then it must be disabled on all computers in the server group.

Certificates issued by CA (Certificate Authority) have a chain of certificates and on the root of that chain is the CA root certificate. When a device or browser sees this certificate, it compares its root certificate with pre-installed ones on the OS (Android, iOS, Windows, etc.). If the root certificate is listed in the pre-installed certificates list, then the OS ensures the user that the connection to the server is secure enough. These certificates are issued for a domain name and are not free of charge.

#### 14.1 Add a CA certificate to the server

Add the CA certificate to the Mobile Server by doing the followingOn the computer that hosts the Mobile Server, open the Microsoft Management Console.

Specific parameters depend on the CA. Refer to the documentation of your CA before proceeding.

|           | ernet | an | orog<br>ows | e of a p<br>Windo | name<br>and \ | the r<br>urce, | Tj<br>re | e             |
|-----------|-------|----|-------------|-------------------|---------------|----------------|----------|---------------|
| Open: mmd | Y     | _  |             |                   |               | nd             | [        | <u>O</u> pen: |

1. In the Microsoft Management Console, from the File menu select Add/Remove Snap-in....

# MOBOTIX HUB - Certificates Guide - Install certificates for communication with the

| Open Ctrl+O                          | La contra contra c | A                       |
|--------------------------------------|----------------------------------------------------------------------------------------------------|-------------------------|
| Save Ctrl+S                          | Name<br>There are no items to show in this view                                                                                                    | Actions<br>Console Root |
| Save As                              |                                                                                                    | More Actions            |
| Add/Remove Snap-in Ctrl+M<br>Options |                                                                                                    |                         |
| Recent File                          |                                                                                                    |                         |
| Exit                                 |                                                                                                    |                         |
|                                      |                                                                                                    |                         |
|                                      |                                                                                                    |                         |
|                                      |                                                                                                    |                         |
|                                      |                                                                                                    |                         |
|                                      |                                                                                                    |                         |
|                                      |                                                                                                    |                         |
|                                      |                                                                                                    |                         |
|                                      |                                                                                                    |                         |
|                                      |                                                                                                    |                         |
|                                      |                                                                                                    |                         |
|                                      |                                                                                                    |                         |
|                                      |                                                                                                    |                         |
|                                      |                                                                                                    |                         |
|                                      |                                                                                                    |                         |
|                                      |                                                                                                    |                         |
|                                      |                                                                                                    |                         |
|                                      |                                                                                                    |                         |
|                                      |                                                                                                    |                         |
|                                      |                                                                                                    |                         |

2. Select the Certificates snap-in and click Add.

Add or Remove Snap-ins

3. Click OK.

| You can select span-ins for this console from those available on your computer and configure the selected set of span-ins. For |
|----------------------------------------------------------------------------------------------------|
| The carried carried in a service in a rescarbance of year compare and carried carried service and print for                    |
| extensible snap-ins, you can configure which extensions are enabled.                                                           |

×

| Snap-in                            | Vendor                         | ^           | Console Root                                | Edit Extensions         |
|------------------------------------|--------------------------------|-------------|---------------------------------------------|-------------------------|
| ActiveX Control                    | Microsoft Cor<br>Microsoft Cor |             | Certificates - Current Us                   | Remove                  |
| Certificate Templates              | Microsoft Cor<br>Microsoft Cor |             |                                             | albeeth.                |
| Certification Authority            | Microsoft Cor<br>Microsoft Cor |             |                                             | Marco Crown             |
| Computer Managem                   | Microsoft Cor                  | Add         | 1>                                          |                         |
| Device Manager     Disk Management | Microsoft Cor<br>Microsoft and |             |                                             |                         |
| Enterprise PKI                     | Microsoft Cor                  |             |                                             |                         |
| Folder                             | Microsoft Cor                  |             |                                             |                         |
| Group Policy Object                | Microsoft Cor                  | *           |                                             | Advanced                |
| Description:                       |                                |             |                                             |                         |
| The Certificates snap-in all       | ows you to browse              | the content | s of the certificate stores for yourself, a | service, or a computer. |
|                                    |                                |             |                                             |                         |
|                                    |                                |             |                                             | OK Cance                |

Mx\_GL\_MX\_HUB\_Certificates\_V2-04\_EN.docx • 04.03.2025 • Page 42/ 126Certificates guide - Milestone XProtect® VMSCertificates guide & Milestone XProtect® VMSCertificates guide & Milestone XProtect® VM

4. Expand the Certificates object. Right-click on the Personal folder and select All Tasks > Advanced Operations > Create Custom Request.

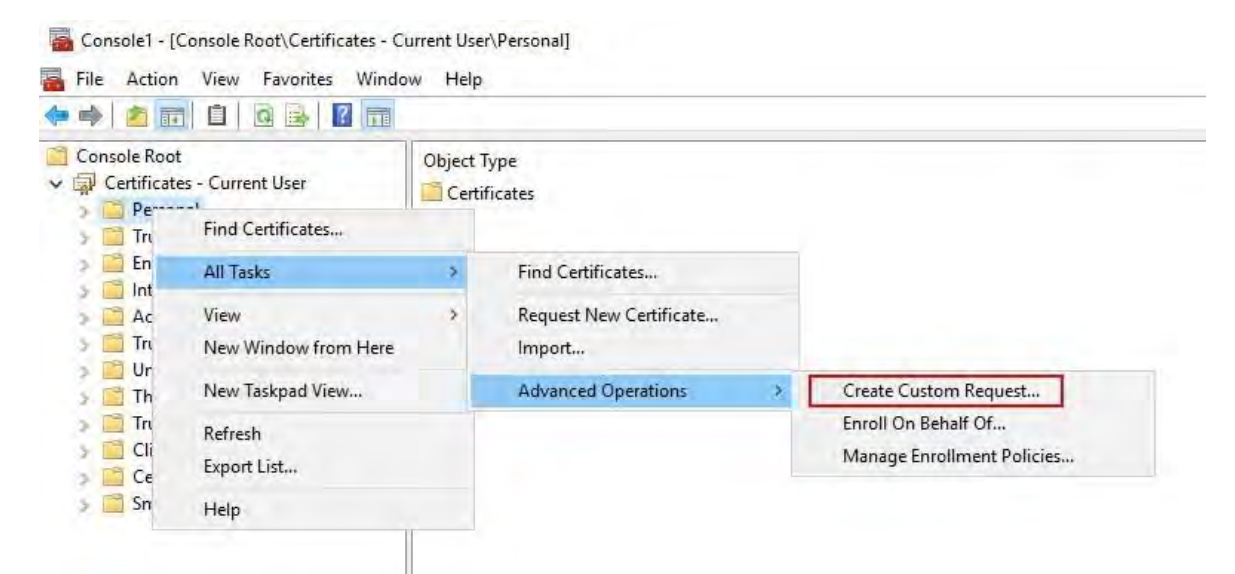

- 5. Click Next in the Certificate Enrollment wizard and select Proceed without enrollment policy.
- 6. Click Next.

- 🗆 X

Certificate Enrollment

#### Select Certificate Enrollment Policy

Certificate enrollment policy enables enrollment for certificates based on predefined certificate templates. Certificate enrollment policy may already be configured for you.

| Add New    |
|------------|
|            |
|            |
|            |
|            |
|            |
|            |
|            |
|            |
|            |
|            |
| Next Cance |
|            |

7. Select the (No template) CNG Key template and the CMC request format and click Next.

| Contractor in and the                                                             |                                                                                                |                                            |
|-----------------------------------------------------------------------------------|------------------------------------------------------------------------------------------------|--------------------------------------------|
| Custom request                                                                    |                                                                                                |                                            |
| Chose an option from                                                              | n the list below and configure the certificate options as required                             | d.                                         |
| Template:                                                                         | (No template) CNG key                                                                          |                                            |
|                                                                                   | Suppress default extensions                                                                    |                                            |
| Request format:                                                                   | ○ PKCS #10                                                                                     |                                            |
|                                                                                   | <u>●</u> <u>C</u> MC                                                                           |                                            |
| Note: Key archival is<br>option is specified in                                   | not available for certificates based on a custom certificate requ<br>the certificate template. | uest, even when this                       |
| Note: Key archival is<br>option is specified in                                   | not available for certificates based on a custom certificate requ<br>the certificate template. | uest, even when this                       |
| Note: Key archival is<br>option is specified in<br>xpand to view the <b>Detai</b> | not available for certificates based on a custom certificate requ<br>the certificate template. | uest, even when this<br><u>N</u> ext Cance |

9. On the **General** tab, fill in the Friendly **name** and **Description** fields with the domain name registered with the CA.

# MOBOTIX HUB - Certificates Guide - Install certificates for communication with the

|          | -        |              |                |                     |                       |         |
|----------|----------|--------------|----------------|---------------------|-----------------------|---------|
| General  | Subject  | Extensions   | Private Key    | Signature           |                       |         |
| A friend | lly name | and descript | tion will make | e it easier to ider | itify and use a certi | ficate. |
| Friendly | name:    |              |                |                     |                       |         |
| TestLa   | Domain   | .com         |                |                     |                       |         |
| Descrip  | tion:    |              |                |                     |                       |         |
| TestLa   | bDomain  | .com         |                |                     |                       |         |
|          |          |              |                |                     |                       |         |
|          |          |              |                |                     |                       |         |
|          |          |              |                |                     |                       |         |
|          |          |              |                |                     |                       |         |
|          |          |              |                |                     |                       |         |
|          |          |              |                |                     |                       |         |
|          |          |              |                |                     |                       |         |
|          |          |              |                |                     |                       |         |
|          |          |              |                |                     |                       |         |
|          |          |              |                |                     |                       |         |
|          |          |              |                |                     |                       |         |
|          |          |              |                |                     |                       |         |
|          |          |              |                |                     |                       |         |
|          |          |              |                |                     |                       |         |
|          |          |              |                |                     | -1                    |         |

10. On the **Subject** tab, enter the parameters as required by the specific CA.

For example, the subject name **Type** and **Value** are different for each CA. One example is the following required information:

- Common Name:
- Organization:
- Organizational Unit:
- City/Locality:
- State/Province:
- Country/Region:

| Certificate Properties                                                                            |                                 |                              | ×                                                                       |
|---------------------------------------------------------------------------------------------------|---------------------------------|------------------------------|-------------------------------------------------------------------------|
| General Subject Extensions                                                                        | Private Key                     | Signature                    |                                                                         |
| The subject of a certificate is<br>can enter information about t<br>can be used in a certificate. | the user or c<br>the types of : | omputer to w<br>subject name | hich the certificate is issued. You<br>and alternative name values that |
| Subject of certificate                                                                            |                                 |                              |                                                                         |
| The user or computer that is i                                                                    | receiving the                   | certificate                  |                                                                         |
| Subject name:                                                                                     | _                               |                              |                                                                         |
| Туре:                                                                                             |                                 |                              | CN=Test for Docs                                                        |
| Country ~                                                                                         |                                 | Add                          | OU=MJT Lab                                                              |
| Value:                                                                                            | *                               | Remove                       | L=Maple Grove<br>S=MN<br>C=USA                                          |
| Alternative name:                                                                                 | 1                               |                              |                                                                         |
| Туре:                                                                                             |                                 |                              |                                                                         |
| Directory name 🔗                                                                                  |                                 |                              |                                                                         |
| Value:                                                                                            |                                 | Ádd >                        |                                                                         |
|                                                                                                   | 10                              | Remove                       |                                                                         |
|                                                                                                   |                                 |                              |                                                                         |
|                                                                                                   |                                 |                              |                                                                         |
|                                                                                                   |                                 | OK                           | Cancel Apply                                                            |

11. Some CAs don't require extensions. However, if required, go to the Extensions tab and expand the Key usage menu. Add the required options from the list of Available options to the Selected options list.

12. On the **Private Key** tab, expand the **Key options** menu.

Ì

|                  |                                      |                                     | 1200 200 200             |                 |                                    |                |   |
|------------------|--------------------------------------|-------------------------------------|--------------------------|-----------------|------------------------------------|----------------|---|
| General          | Subject                              | Extensions                          | Private Key              | Signature       |                                    |                |   |
| The fol          | lowing ar                            | e the certific                      | ate extension            | s for this cert | ificate type.                      |                | ^ |
| Key u            | sage                                 |                                     |                          |                 |                                    | ^              |   |
| The ke           | y usage e                            | extension des                       | cribes the pu            | rpose of a ce   | rtificate.                         |                |   |
| Availal          | ble option                           | 15:                                 |                          |                 | Selected optic                     | ins:           |   |
| CRL si<br>Data e | gning<br>ncipherm                    | ient                                |                          |                 | Digital signate<br>Key certificate | ure<br>signing |   |
| Decipł           | ner only                             |                                     |                          |                 | Key encipherr                      | ment           |   |
| Enciph           | ner only                             |                                     | Ac                       | ld >            |                                    |                |   |
| Non re           | reement                              |                                     |                          |                 |                                    |                |   |
| -                |                                      |                                     | 510                      | inove           |                                    |                |   |
|                  |                                      |                                     |                          |                 |                                    |                |   |
|                  |                                      |                                     |                          |                 |                                    |                |   |
|                  |                                      |                                     |                          |                 |                                    |                |   |
| ☑ Mal            | these k                              | ey usages cr                        | itical                   |                 |                                    |                |   |
| 🗹 Mal            | ce these k                           | ey usages cr                        | itical                   |                 |                                    |                |   |
| Mal              | ce these k<br>ded Key U              | ey usages cr<br>Isage (applic       | itical<br>ation policies | )               |                                    | v              |   |
| Extend           | ce these k<br>ded Key U              | ey usages cr<br>Jsage (applic       | itical<br>ation policies | )               |                                    | Ŷ              |   |
| Exten<br>Basic   | ce these k<br>ded Key U<br>constrain | ey usages cr<br>Isage (applic<br>ts | itical<br>ation policies | )               |                                    | *              |   |
| Extend<br>Basic  | ke these k<br>ded Key U<br>constrain | ey usages cr<br>Isage (applic<br>ts | itical<br>ation policies | )               |                                    | *              |   |

13. Set the key size to 2048 and select the option to make the private key exportable.

The key size variable is determined by the CA, therefore a higher size key may be required. Other options, such as a specific Hash Algorithm (sha256), may also be required. Adjust all of the options required before proceeding to the next step.

# MOBOTIX HUB - Certificates Guide - Install certificates for communication with the

| Certificate P | roperti  | ies           |               |                |     |        | ×     |
|---------------|----------|---------------|---------------|----------------|-----|--------|-------|
| General Si    | ubject   | Extensions    | Private Key   | Signature      |     |        |       |
| Cryptogr      | raphic S | Service Prov  | ider          |                |     |        | ٣     |
| Key optio     | ons      |               |               |                |     |        | *     |
| Set the ke    | y lengt  | th and expo   | t options for | the private ke | ey. |        |       |
| Key size:     | 2048     |               |               |                | ~   |        |       |
| Make p        | orivate  | key exportal  | ole           |                |     |        |       |
| Allow         | orivate  | key to be ar  | chived        |                |     |        |       |
| Strong        | private  | e key protect | tion          |                |     |        |       |
|               |          |               |               |                |     |        |       |
| Select Ha     | ash Ala  | orithm        |               |                |     |        | *     |
| Select Ha     | sh Algo  | prithm to be  | used for this | request        |     |        |       |
| Hash Algo     | orithm   | sha256        |               |                |     | -      |       |
|               |          |               |               |                |     |        |       |
| Select Sig    | gnature  | Format        |               |                |     |        | *     |
|               |          |               |               |                |     |        |       |
|               |          |               |               |                |     |        |       |
|               |          |               |               |                |     |        |       |
|               |          |               |               | OK             |     | Cancel | Apply |

- 14. Unless the CA requires a signature, the next step is to click **OK**.
- 15. When all of the certificate properties have been defined, click **Next** on the **Certificate Enrollment** wizard.

- 🗆 X

| Certificate Enri | ollment |
|------------------|---------|
|------------------|---------|

#### Certificate Information

Click Next to use the options already selected for this template, or click Details to customize the certificate request, and then click Next.

| Key usage:           | Digital signature<br>Key certificate signing |            |
|----------------------|----------------------------------------------|------------|
| Application policie  | s:                                           |            |
| Validity period (day | ys):                                         |            |
|                      |                                              | Properties |
|                      |                                              |            |
|                      |                                              |            |
|                      |                                              |            |
|                      |                                              |            |

16. Select a location to save the certificate request and a format. Browse to that location and specify a name for the .req file. The default format is base 64, however some CAs require the binary format.

#### MOBOTIX HUB - Certificates Guide - Install certificates for communication with the

| ick <b>Finish</b> .                                                                                                    |                                                                                       |
|----------------------------------------------------------------------------------------------------|---------------------------------------------------------------------------------------|
|                                                                                                    |                                                                                       |
| Certificate Enrollment                                                                                                    |                                                                                       |
| Where do you want to save the offline request?                                                                                                    |                                                                                       |
| If you want to save a copy of your certificate request or want to p<br>to your hard disk or removable media. Enter the location and nar<br>click Finish. | process the request later, save the reque<br>me of your certificate request, and then |
| File Name:                                                                                                    | Protocological                                                                        |
| C:\Users\Administrator\Desktop\CSR6.1.21                                                                                                    | Browse                                                                                |
| File format:                                                                                                    |                                                                                       |
| Base 64                                                                                                    |                                                                                       |
| OBinary                                                                                                    |                                                                                       |
|                                                                                                    |                                                                                       |
|                                                                                                    |                                                                                       |
|                                                                                                    |                                                                                       |
|                                                                                                    |                                                                                       |
|                                                                                                    |                                                                                       |

A .req file is generated, which you must use to request a signed certificate.

#### 14.2 Upload the .req file to receive a signed certificate in return

Every CA has a different process for uploading .req files in order to receive a signed certificate in return. Refer to the documentation of your CA for information on retrieving a signed certificate.

When working with the Mobile Server it is recommended to use a third-party CA. In most third-party CA situations, it is required to download a .ZIP file, and extract the contents to the computer that hosts the Mobile Server.

There are several file types that could be included in the extracted .ZIP file contents.

.CER or .CRT files can be installed using a similar process. Right-click the file and choose Install Certificate from the shortcut menu.

The following steps use a .CER file from an internal CA.

Your CA will need the contents of the .req file. You will be asked to copy the entire text of the .req file, including the begin and end lines, and paste the text into a field made available at a portal managed by the CA.

Ì

Mx\_GL\_MX\_HUB\_Certificates\_V2-04\_EN.docx • 04.03.2025 • Page 50/ 126Certificates guide - Milestone XProtect® VMSCertificates g XProtect<sup>®</sup> VMS

1. Browse to the location of the .reg file and open it in Notepad, and paste the text into a field made available at a portal managed by your CA.

CSR6.1.21 - Notepad

X

File Edit Format View Help

----BEGIN NEW CERTIFICATE REQUEST-----

MIIGBAYJKoZIhvcNAQcCoIIF9TCCBfECAQMxDzANBglghkgBZQMEAgEFADCCBEoG CCsGAQUFBwwcoIIEPASCBDgwggQ0MGQwYgIBAgYKKwYBBAGCNwoKATFRME8CAQAw AwIBATFFMEMGCSsGAQQBgjcVFDE2MDQCAQUMC01QLTBBMDAwNDY3DB1JUC0wQTAw MDQ2N1xBZG1pbm1zdHJhdG9yDAdNTUMuRVhFMIIDxqCCA8ICAQEwgg07MIICowIB ADBpMQwwCgYDVQQGEwNVU0ExCzAJBgNVBAgMAk10MRQwEgYDVQQHDAtNYXBsZSBH cm92ZTEQMA4GA1UECwwHTUpUIExhYjEMMAoGA1UECgwDTUpUMRYwFAYDVQQDDA1U ZXN0IGZvciBEb2NzMIIBIjANBgkqhkiG9w0BAQEFAAOCAQ8AMIIBCgKCAQEA7G1/ 5z1YrUGOo4dW1/b3o35rpcQQbyOUE0K1NWjaIy4YrRPM9HjhKReThbcSnxddj6eR Ziz50dV7tJ0qtds9GuaPYX7PrGfsUs5/4AvEK8nDJ//Zi08bEPobLv8YnWieNDuw lkaJWWRx3mb1/Yz0f1bwZrKFT3nkrXY0FYmZ0R19W0J+Iin0BtziwiC8DHt+bxST nSd7C4rpx6uESaV1trVFfIYID6B/PfUCU+3uDUzs9gC47RP9yMjyuuEtpdR9ERoR qJJoOK6CdrKLU5kZFiDTIVbs0F3mNqnHCyzs7cEEs18zBATRXkk/kRI+Po6cXNJp Z2CEZs6VCMTW0EW14QIDAQABoIIBCzAcBgorBgEEAYI3DQIDMQ4WDDEwLjAuMTc3 NiMuMjA+BgkahkiG9w0BC04xMTAvMA4GA1UdDwEB/w0EAwICpDAdBgNVH04EFg0U vruQxeU1yku5Cem3anpu1cbMEDAwQwYJKwYBBAGCNxUUMTYwNAIBBQwLSVAtMEEw MDA0NjcMGU1QLTBBMDAwNDY3XEFkbW1uaXN0cmF0b3IMB01NQy5FWEUwZgYKKwYB BAGCNw0CAjFYMFYCAQAeTgBNAGkAYwByAG8AcwBvAGYAdAAgAFMAbwBmAHQAdwBh AHIAZQAgAEsAZQB5ACAAUwB0AG8AcgBhAGcAZQAgAFAAcgBvAHYAaQBkAGUAcgMB ADANBgkqhkiG9w0BAQsFAAOCAQEAqtKb5HCh2a1BD2QcKdFuhVQbNxg+G5wcVkZt 7bXdwVuzoAxd9BFd+uVy4D3TmvXtineT3GVWQbKJCcxRZeTKPBFnHG0SeaYupUrG cX4ySsKR1xGSuOhsfIVa/5NXiIYgYxMhlz3nt2CDw+RNqAp/1gLV2cLsui01y5ib 088po4/b9eiXV7A1DWFy7ecw/7Z20a07Sa00aRbwzGJ8He1IiVEjfyAt7KLoufAg LkeSaJtjokkJuGPdr+ykjfuCmIF4hSbcOxzVkPCQbiHOwSxDG1kqYHZ8Xru665Q6 0L7QgBXCc7tcecDieqbYmp50LJPpqEQDQiYjzg57j3eYIFNYYjAAMAAxggGLMIIB hwIBA4AUvruQxeU1yku5Cem3anpu1cbMEDAwDQYJYIZIAWUDBAIBBQCgSjAXBgkq hkiG9w0BC0MxCgYIKwYBB0UHDAIwLwYJKoZIhvcNAQkEMSIEICk1SKp5MUjMa+vr DU1UXU+V05r1F8bNdM0mDgYfmjCiMA0GCSqGSIb3DQEBAQUABIIBAEjqqe4GSGE4 oZQj0vbWrAP0Ab2u8epFm7ZIMZzsJSzR0z98m+R+1R2mCoqWC0SSafybJ701Jhly A3eqzDYxAu9p9drJft317sGAERE/i1D3BFvKZZQH0sz0JNRwDp3qByHHzVCULUEI JSOpYvI1s3S23ZYEed0Lp35Xy87378zLLGLpgGKTK4teav1IitUJwVCKikL47uyF uOY4XLagwI1WWALsPF1+5ZcVNZMvsgzsbuMEXvjBkFKyhMv49oisgFcLJ1AoMtWn 7Mbq8K6ckbKkVpuvmWThkVTp1W3hIS/i/J0X7c2unA25LxAC/P/LyWhPt/Vk/oqf 06jNaHC/zBQ=

-----END NEW CERTIFICATE REQUEST-----

#### Windows (CRLF Ln 1, Col 1 100%

2. When you receive the certificate from your CA, browse to the downloads folder (or wherever you choose to store the folder on the computer), right-click the certificate and select Install Certificate.

© MOBOTIX AG www.mobotix.com

Mx\_GL\_MX\_HUB\_Certificates\_V2-04\_EN.docx • 04.03.2025 • Page 51/126Certificates guide - Milestone XProtect® VMSCertificates guide & Comparison of the State of the State of the XProtect® VMS

# MOBOTIX HUB - Certificates Guide - Install certificates for communication with the

| ↓     ↓     ↓     ↓     Dow       File     Home     S                         | nloads<br>Share View |           |                                                                          |           |          | -           |            | ×    |
|-------------------------------------------------------------------------------|----------------------|-----------|--------------------------------------------------------------------------|-----------|----------|-------------|------------|------|
| < - · ↑ ↓                                                                     | This PC > 1          | Downloads |                                                                          | ~ Ö       | Search D | lownloads   |            | p    |
| E Desktop                                                                     | ^ Name               |           | ~                                                                        | Date mod  | dified   | Туре        |            | Size |
| Documents     Downloads     Music     Pictures     Videos     Local Disk (C:) | ce                   | rtnew.    | Open<br>Install Certificate<br>Edit with Notepad++<br>Share<br>Open with | ENGLISH A | 42:23 PM | Security Ce | ertificate |      |
| Network                                                                       | ve                   | _         | Give access to<br>Restore previous versions                              | >         |          |             |            | >    |
| 1 item 1 item select                                                          | ed 1.11 KB           |           | Send to                                                                  | >         |          |             |            |      |

×

- 3. Accept the security warning if it appears.
- 4. Select to install the certificate for the local machine and click Next.

| Welcome to the                                                                       | Certificate Import                                                                                   | Wizard                                                                                     |  |
|--------------------------------------------------------------------------------------|----------------------------------------------------------------------------------------------------|--------------------------------------------------------------------------------------------|--|
| This wizard helps you co<br>lists from your disk to a                                | ny certificates, certificate trust<br>ertificate store.                                              | lists, and certificate revocation                                                          |  |
| A certificate, which is iss<br>and contains informatior<br>connections. A certificat | ued by a certification authority<br>used to protect data or to esta<br>store is the system area wher | , is a confirmation of your identity<br>ablish secure network<br>re certificates are kept. |  |
| Store Location                                                                       |                                                                                                    |                                                                                            |  |
| O Current User                                                                       |                                                                                                    |                                                                                            |  |
| Local Machine                                                                        |                                                                                                    |                                                                                            |  |
| To continue, click Next.                                                             |                                                                                                    |                                                                                            |  |
|                                                                                      |                                                                                                    |                                                                                            |  |
|                                                                                      |                                                                                                    |                                                                                            |  |

5. Choose a storage location, and browse to the Personal certificate store, and click Next.

Mx\_GL\_MX\_HUB\_Certificates\_V2-04\_EN.docx • 04.03.2025 • Page 52/ 126Certificates guide - Milestone XProtect® VMSCertificates g XProtect<sup>®</sup> VMS

#### MOBOTIX HUB - Certificates Guide - Install certificates for communication with the

| ← 🔄 Ertificate Import Wizard                                                                                                    | *                                                                           |
|----------------------------------------------------------------------------------------------------|-----------------------------------------------------------------------------|
| Certificate Store<br>Certificate stores are system areas where certificates are kept.<br>Windows can automatically select a certificate store, or you can specify a location for<br>the certificate. |                                                                             |
| Automatically select the certificate store based on the type of certificate     Place all certificates in the following store     Certificate store:     Browse                                      | Select Certificate Store ×<br>Select the certificate store you want to use. |
| Next 1                                                                                                    | OK Cancel                                                                   |

6. Finish the Install Certificate wizard.

#### 14.3 Enable encryption on the Mobile Server

Once the certificate is installed on the computer that hosts the Mobile Server, do the following.

- 1. On a computer with a Mobile Server installed, open the **Server Configurator** from:
- The Windows Start menu or
- The Mobile Server Manager by right-clicking the Mobile Server Manager icon on the computer task bar
- 2. In the Server Configurator, under Mobile streaming media certificate, turn on Encryption.
- 3. Click Select certificate to open a list with unique subject names of certificates that have a private key and that are installed on the local computer in the Windows Certificate Store.
- 4. Select a certificate to encrypt the communication of MOBOTIX HUB Mobile client and MOBOTIX HUB Web Client with the Mobile Server.

Select **Details** to view Windows Certificate Store information about the selected certificate. The Mobile Server service user has been given access to the private key. It is required that this certificate be trusted on all clients.

# MOBOTIX HUB – Certificates Guide - Install certificates for communication with the

| Encryption          | Encryption                                                                                                    |          |
|---------------------|----------------------------------------------------------------------------------------------------|----------|
| Registering servers | It is recommended to secure communication with encryption. Learn                                                             | more     |
| Language selection  | Server certificate<br>Applies to: management server, recording server, failover server, data<br>collector                    |          |
|                     | Encryption: On                                                                                                    |          |
|                     | ~                                                                                                    | Detail   |
|                     | Carrillicate innued by MS-Organization-P2P-Acoust [2021]. Expires 5/8/2021                                                   |          |
|                     | Mobile streaming media certificate<br>Applies to mobile and web clients that retrieve data streams from the mobile<br>server |          |
|                     | Encryption: On                                                                                                    |          |
|                     | Marran                                                                                                    | Detail   |
|                     | Cortificate issued by Expires 5/3/2121                                                                                       |          |
|                     |                                                                                                    |          |
|                     |                                                                                                    |          |
|                     |                                                                                                    |          |
|                     |                                                                                                    |          |
|                     |                                                                                                    |          |
|                     |                                                                                                    | Apply    |
|                     |                                                                                                    | - dele-3 |

When you apply certificates, the Mobile Server service restarts.

For more information, you may want to see:

Powershell Process Video.

Whitepaper on certificates with the Mobile Server.

#### 15 Install third-party or commercial CA certificates for communication with the Management Server or Recording Server

Management Servers and Recording Servers do not require trusted third-party or commercial CA certificates for encryption, but you can choose to use these certificates if it is part of your security policy, and they will be automatically trusted by client workstations and servers.

The process is identical to the Mobile Server certificate installation.

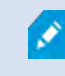

1

When you configure encryption for a server group, it must either be enabled with a certificate belonging to the same CA certificate or, if the encryption is disabled, then it must be disabled on all computers in the server group.

Certificates issued by CA (Certificate Authority) have a chain of certificates and on the root of that chain is the CA root certificate. When a device or browser sees this certificate, it compares its root certificate with pre-installed ones on the OS (Android, iOS, Windows, etc.). If the root certificate is listed in the pre-installed certificates list, then the OS ensures the user that the connection to the server is secure enough. These certificates are issued for a domain name and are not free of charge.

#### 15.1 Add a CA certificate to the server

Add the CA certificate to the server by doing the following. On the computer that hosts the MOBOTIX HUB server, open the Microsoft Management Console.

Specific parameters depend on the CA. Refer to the documentation of your CA before proceeding.

1. In the Microsoft Management Console, from the File menu select Add/Remove Snap-in....

| 📟 Run |                                  |                            |                                       | ×                 |
|-------|----------------------------------|----------------------------|---------------------------------------|-------------------|
| e     | Type the name of resource, and W | of a program<br>indows wil | m, folder, docur<br>I open it for you | ment, or Internet |
|       |                                  |                            |                                       |                   |
| Open: | mmc                              |                            |                                       | ×                 |

| Save     Ctrl+S       Save As     There are no items to show in this view.       Add/Remove Snap-in     Ctrl+M       Options     Recent File       Exit     Exit |  |
|----------------------------------------------------------------------------------------------------|--|
| Add/Remove Snap-in Ctrl+M Options Recent File Exit                                                                                                    |  |
| Options Recent File Exit                                                                                                    |  |
| Recent File Exit                                                                                                    |  |
| Exit                                                                                                    |  |
|                                                                                                    |  |
|                                                                                                    |  |
|                                                                                                    |  |
|                                                                                                    |  |
|                                                                                                    |  |
|                                                                                                    |  |
|                                                                                                    |  |
|                                                                                                    |  |
|                                                                                                    |  |
|                                                                                                    |  |
|                                                                                                    |  |
|                                                                                                    |  |
|                                                                                                    |  |
|                                                                                                    |  |
|                                                                                                    |  |

2. Select the **Certificates** snap-in and click **Add**.

Add or Remove Snap-ins

3. Click **OK**.

| You can select snap-ins for this console from those available on your computer and configure the selected set of snap-ins. For |  |
|----------------------------------------------------------------------------------------------------|--|
| extensible snap-ins, you can configure which extensions are enabled.                                                           |  |

×

| Snap-in                                 | Vendor            | ~            | Console Root                                | Edit Extensions.       |
|-----------------------------------------|-------------------|--------------|---------------------------------------------|------------------------|
| ActiveX Control                         | Microsoft Cor     | 1            | Certificates - Current Use                  | Remove                 |
| Authorization Manager                   | Microsoft Cor     |              |                                             | Transford Free         |
| Certificate Templates                   | Microsoft Cor     |              |                                             |                        |
| Certificates                            | Microsoft Cor     | 16 C         |                                             |                        |
| Component Services                      | Microsoft Cor     | 1-2-2-2      |                                             | Manuel Crown           |
| Computer Managem                        | Microsoft Cor     | Add          | ×                                           |                        |
| device Manager                          | Microsoft Cor     |              |                                             |                        |
| 📅 Disk Management                       | Microsoft and     |              |                                             |                        |
| Enterprise PKI                          | Microsoft Cor     |              |                                             |                        |
| Event Viewer                            | Microsoft Cor     |              |                                             |                        |
| Folder                                  | Microsoft Cor     |              |                                             |                        |
| Group Policy Object                     | Microsoft Cor     | *            |                                             | Advanced               |
| Description:                            |                   |              |                                             |                        |
| The Certificates snap-in allo           | ows you to browse | the contents | of the certificate stores for yourself, a s | ervice, or a computer. |
| 1.0000000000000000000000000000000000000 |                   |              |                                             |                        |
|                                         |                   |              |                                             |                        |
|                                         |                   |              |                                             | DK Car                 |
|                                         |                   |              |                                             | UK Can                 |
| mobotiv com                             |                   |              |                                             |                        |

Mx\_GL\_MX\_HUB\_Certificates\_V2-04\_EN.docx • 04.03.2025 • Page 56/ 126Certificates guide - Milestone XProtect® VMSCertificates guide & Milestone XProtect® VMSCertificates guide & Milestone XProtect® VM

4. Expand the Certificates object. Right-click on the Personal folder and select **All Tasks > Advanced Operations > Create Custom Request**.

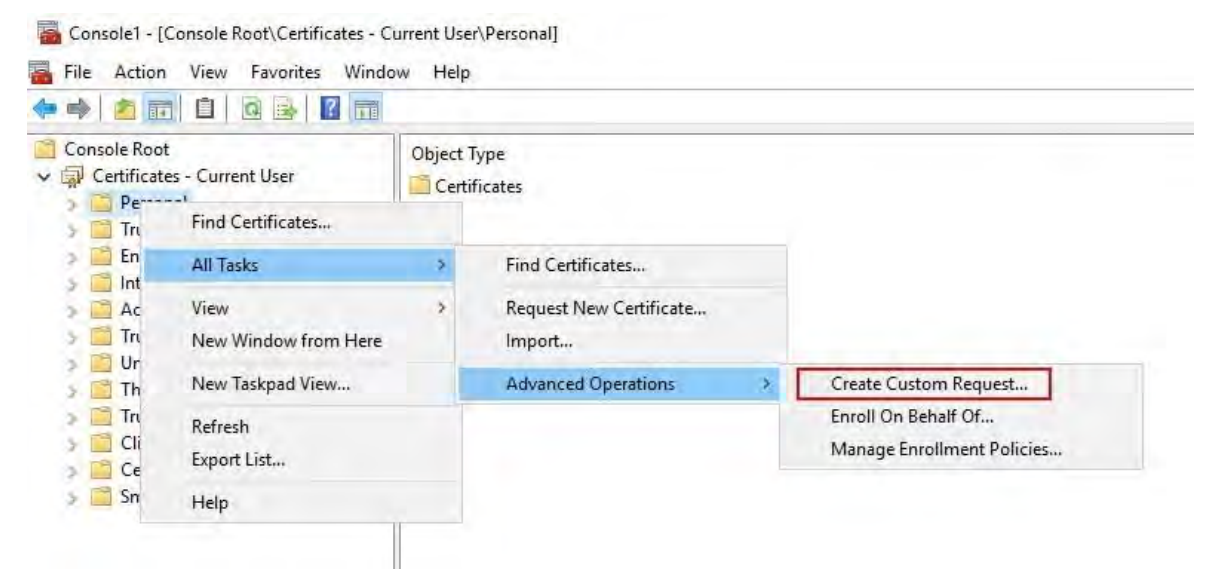

- 5. Click Next in the Certificate Enrollment wizard and select Proceed without enrollment policy.
- 6. Click Next.

Certificate Enrollment

#### Select Certificate Enrollment Policy

Certificate enrollment policy enables enrollment for certificates based on predefined certificate templates. Certificate enrollment policy may already be configured for you.

X

| Configured by you                 | Add New    |
|-----------------------------------|------------|
| Custom Request                    |            |
| Proceed without enrollment policy |            |
|                                   |            |
|                                   |            |
|                                   |            |
|                                   |            |
|                                   |            |
|                                   |            |
|                                   |            |
|                                   |            |
|                                   | Next Cance |
|                                   | Next Can   |

7. Select the (No template) CNG Key template and the CMC request format, and click Next.

| 8. | Expand to view the <b>Detai</b>                    | s of the custom request, and click <b>Properties</b> .                                                                                         | - 🗆 X                       |
|----|----------------------------------------------------|----------------------------------------------------------------------------------------------------|-----------------------------|
|    | 📮 Certificate Enrollment                           |                                                                                                    |                             |
|    | Custom request                                     |                                                                                                    |                             |
|    | Chose an option from                               | the list below and configure the certificate options as required.                                                                              |                             |
|    | Template:                                          | (No template) CNG key                                                                                                    | -                           |
|    |                                                    | <u>Suppress default extensions</u>                                                                                                    |                             |
|    | Request format:                                    | ○ <u>P</u> KCS #10                                                                                                    |                             |
|    |                                                    | ● <u>C</u> MC                                                                                                    |                             |
|    | Note: Key archival is<br>option is specified in    | not available for certificates based on a custom certificate reque<br>the certificate template.                                                | st, even when this          |
|    |                                                    |                                                                                                    | Next Cancel                 |
|    | The request for<br>error when the<br>sure you choo | mat depends on the CA. If the wrong format is chosen, the CA<br>certificate signing request (CSR) is submitted. Check with the<br>se properly. | will issue an<br>CA to make |

9. On the **General** tab, fill in the **Friendly name** and **Description** fields with the domain name registered with the CA.

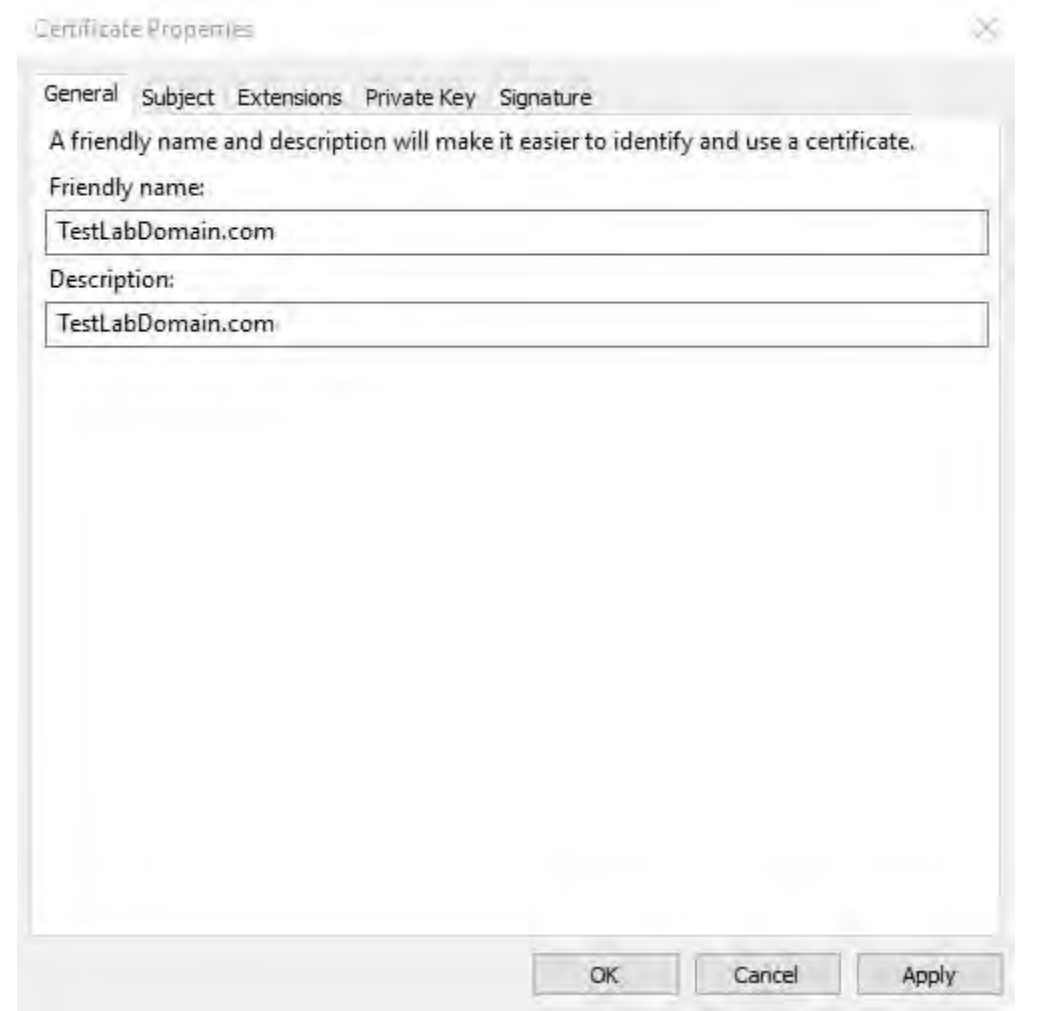

- 10. On the **Subject** tab, enter the parameters as required by the specific CA.
- 11. For example, the subject name **Type** and **Value** are different for each CA. One example is the following required information:
- Common Name:
- Organization:
- Organizational Unit:
- City/Locality:
- State/Province:
- Country/Region:

| ertificate Propertie                                             | 5                                          |                               |                              |                                                  | ×                            |
|------------------------------------------------------------------|--------------------------------------------|-------------------------------|------------------------------|--------------------------------------------------|------------------------------|
| General Subject B                                                | Extensions                                 | Private Key                   | Signature                    |                                                  |                              |
| The subject of a ce<br>can enter informat<br>can be used in a ce | ertificate is<br>tion about<br>ertificate. | the user or c<br>the types of | omputer to v<br>subject name | which the certificate is<br>and alternative name | issued. You<br>e values that |
| Subject of certifica                                             | te                                         |                               |                              |                                                  |                              |
| The user or compu                                                | uter that is                               | receiving the                 | e certificate                |                                                  |                              |
| Subject name:                                                    |                                            | _                             |                              |                                                  |                              |
| Туре:                                                            |                                            |                               |                              | CN=Test for Docs                                 | 5                            |
| Country                                                          |                                            |                               | Add                          | OU=MJT Lab                                       |                              |
| Value:                                                           |                                            | ~                             | Remove                       | L=Maple Grove<br>S=MN<br>C=USA                   |                              |
| Alternative name:                                                |                                            | 4                             |                              |                                                  |                              |
| Туре:                                                            |                                            |                               |                              | 1                                                |                              |
| Directory name                                                   |                                            | ~                             |                              |                                                  |                              |
| Value:                                                           |                                            |                               | Add >                        |                                                  |                              |
|                                                                  |                                            |                               | Remiave                      |                                                  |                              |
|                                                                  |                                            |                               |                              |                                                  |                              |
|                                                                  |                                            |                               |                              |                                                  |                              |
|                                                                  |                                            |                               | OK                           | Cancel                                           | Apply                        |

12. Some CAs don't require extensions. However, if required, go to the Extensions tab and expand the Key usage menu. Add the required options from the list of Available options to the Selected options list.

| ertificat        | e Propert         | ties           |               |                |                                             |       | × |
|------------------|-------------------|----------------|---------------|----------------|---------------------------------------------|-------|---|
| General          | Subject           | Extensions     | Private Key   | Signature      |                                             |       |   |
| The foll         | owing an          | e the certific | ate extension | s for this cer | tificate type.                              | 1     | • |
| Key us           | sage              |                |               |                |                                             | ~     |   |
| The ke           | y usage e         | extension des  | cribes the pu | irpose of a ce | ertificate.                                 | _     |   |
| Availat          | ole option        | 15:            |               |                | Selected options:                           |       |   |
| CRL si<br>Data e | gning<br>ncipherm | ient           | 1             |                | Digital signature<br>Key certificate signin | ig    |   |
| Deciph           | ner only          |                |               |                | Key encipherment                            |       |   |
| Key an           | reement           |                | A             | aa >           |                                             |       |   |
| Non re           | oudiation         | n              |               | relieve to     |                                             |       |   |
| ⊠ Mak            | te these k        | ey usages cr   | itical        |                |                                             |       |   |
| Extend           | ded Key U         | lsage (applic  | ation policie | 5)             |                                             | •     |   |
| Basic            | constrain         | ts             |               |                |                                             | *     | , |
|                  |                   |                |               | OK             | Cancel                                      | Apply |   |

13. On the **Private Key** tab, expand the **Key options** menu.

Ì

14. Set the key size to 2048 and select the option to make the private key exportable.

The key size variable is determined by the CA, therefore a higher size key may be required.Other options, such as a specific Hash Algorithm (sha256), may also be required. Adjust allof the options required before proceeding to the next step.

| Certificate F | Properti | es           |               |               |     |      | ×     |
|---------------|----------|--------------|---------------|---------------|-----|------|-------|
| General S     | ubject   | Extensions   | Private Key   | Signature     |     |      |       |
| Cryptog       | raphic S | Service Prov | ider          |               |     |      | ۲     |
| Key opti      | ons      |              |               |               |     |      | *     |
| Set the ke    | ey lengt | h and export | t options for | the private k | ey, |      |       |
| Key size:     | 2048     |              |               |               | ~   |      |       |
| Make          | private  | key exportal | ole           |               |     |      |       |
| Allow         | private  | key to be ar | chived        |               |     |      |       |
| Strong        | private  | key protect  | tion          |               |     |      |       |
|               |          |              |               |               |     |      |       |
| Select H      | ash Alg  | orithm       |               |               |     |      | ~     |
| Select Ha     | ish Algo | orithm to be | used for this | s request     |     |      |       |
| Hash Alg      | orithm:  | sha256       |               |               | ~   |      |       |
|               |          |              |               |               |     |      |       |
| Select Si     | gnature  | Format       |               |               |     |      | ~     |
|               |          |              |               |               |     |      |       |
|               |          |              |               |               |     |      |       |
|               |          |              |               |               | _   |      |       |
|               |          |              |               | OK            | Ca  | ncel | Apply |

- 15. Unless the CA requires a signature, the next step is to click **OK**.
- 16. When all the certificate properties have been defined, click **Next** on the **Certificate Enrollment** wizard.

Select a location to save the certificate request and a format. Browse to that location and specify a name for the .req file. The default format is base 64, however some CAs require the binary format.
 Click **Finish**.

| rtificate Enrollment                                                                                                    |                                      |
|----------------------------------------------------------------------------------------------------|--------------------------------------|
|                                                                                                    |                                      |
| Where do you want to save the offline request?                                                                                                    |                                      |
| f you want to save a copy of your certificate request or want to proce                                                                                                    | ss the request later, save the reque |
| to your hard disk or removable media. Enter the location and name of<br>click Finish.                                                                                        | your certificate request, and then   |
| to your hard disk or removable media. Enter the location and name of<br>click Finish.<br>File Name:                                                                          | your centificate request, and then   |
| to your hard disk or removable media. Enter the location and name of<br>click Finish.<br>File Name:<br>C:\Users\Administrator\Desktop\CSR6.1.21                              | Browse                               |
| to your hard disk or removable media. Enter the location and name of<br>click Finish.<br>File Name:<br>C:\Users\Administrator\Desktop\CSR6.1.21<br>File format:              | Browse                               |
| to your hard disk or removable media. Enter the location and name of<br>click Finish.<br>File Name:<br>C:\Users\Administrator\Desktop\CSR6.1.21<br>File format:<br>) Base 64 | Browse                               |

Finish

Cancel

A .req file is generated, which you must use to request a signed certificate.

#### 15.2 Upload the .req file to receive a signed certificate in return

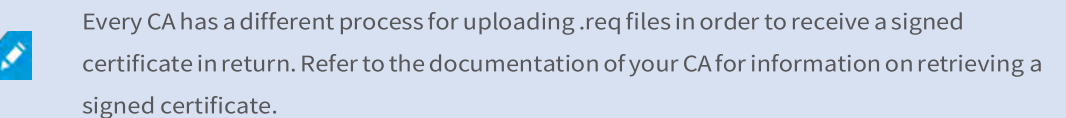

In most third-party CA situations, it is required to download a .ZIP file, and extract the contents to the computer that hosts the MOBOTIX HUB server.

There are several file types that could be included in the extracted .ZIP file contents.

.CER or .CRT files can be installed using a similar process. Right-click the file and choose **Install Certificate** from the shortcut menu.

The following steps use a .CER file from an internal CA.

Your CA will need the contents of the .req file. You will be asked to copy the entire text of the .req file,

including the begin and end lines, and paste the text into a field made available at a portal managed by the CA.

1. Browse to the location of the .req file and open it in Notepad, and paste the text into a field made available at a portal managed by your CA.

CSR6.1.21 - Notepad

- 🗆 X

File Edit Format View Help ----BEGIN NEW CERTIFICATE REQUEST----MIIGBAYJKoZIhvcNAQcCoIIF9TCCBfECAQMxDzANBg1ghkgBZQMEAgEFADCCBEoG CCsGAQUFBwwcoIIEPASCBDgwggQ0MGQwYgIBAgYKKwYBBAGCNwoKATFRME8CAQAw AwIBATFFMEMGCSsGAQQBgjcVFDE2MDQCAQUMC01QLTBBMDAwNDY3DB1JUC0wQTAw MDQ2N1xBZG1pbm1zdHJhdG9yDAdNTUMuRVhFMIIDxqCCA8ICA0Ewgg07MIICowIB ADBpM0wwCgYDV00GEwNVU0ExCzAJBgNVBAgMAk10MR0wEgYDV00HDAtNYXBsZSBH cm92ZTEQMA4GA1UECwwHTUpUIExhYjEMMAoGA1UECgwDTUpUMRYwFAYDVQQDDA1U ZXN0IGZvciBEb2NzMIIBIjANBgkqhkiG9w0BAQEFAAOCAQ8AMIIBCgKCAQEA7G1/ 5z1YrUG0o4dW1/b3o35rpcQQbyOUE0K1NWjaIy4YrRPM9HjhKReThbcSnxddj6eR Ziz50dV7tJ0qtds9GuaPYX7PrGfsUs5/4AvEK8nDJ//Zi08bEPobLv8YnWieNDuw lkaJWWRx3mb1/Yz0f1bwZrKFT3nkrXY0FYmZ0R19W0J+Iin0BtziwiC8DHt+bxST nSd7C4rpx6uESaV1trVFfIYID6B/PfUCU+3uDUzs9gC47RP9yMjyuuEtpdR9ERoR qJJoOK6CdrKLU5kZFiDTIVbs0F3mNqnHCyzs7cEEs18zBATRXkk/kRI+Po6cXNJp Z2CEZs6VCMTW0EW14QIDAQABoIIBCzAcBgorBgEEAYI3DQIDMQ4WDDEwLjAuMTc3 NjMuMjA+BgkqhkiG9w0BCQ4xMTAvMA4GA1UdDwEB/wQEAwICpDAdBgNVHQ4EFgQU vruQxeU1yku5Cem3anpu1cbMEDAwQwY3KwYBBAGCNxUUMTYwNAIBBQwLSVAtMEEw MDA0NjcMGU10LTBBMDAwNDY3XEFkbW1uaXN0cmF0b3IMB01NQy5FWEUwZgYKKwYB BAGCNw0CAjFYMFYCAQAeTgBNAGkAYwByAG8AcwByAGYAdAAgAFMAbwBmAHQAdwBh AHIAZQAgAEsAZQB5ACAAUwB0AG8AcgBhAGcAZQAgAFAAcgBvAHYAaQBkAGUAcgMB ADANBgkqhkiG9w0BAQsFAAOCAQEAqtKb5HCh2a1BD2QcKdFuhVQbNxg+G5wcVkZt 7bXdwVuzoAxd9BFd+uVy4D3TmvXtineT3GVWQbKJCcxRZeTKPBFnHG0SeaYupUrG cX4ySsKR1xGSuOhsfIVa/5NXiIYgYxMhlz3nt2CDw+RNgAp/lgLV2cLsui01y5ib 088po4/b9eiXV7A1DWFy7ecw/7Z20a07Sa00aRbwzGJ8He1IiVEjfyAt7KLoufAg LkeSaJtjokkJuGPdr+ykjfuCmIF4hSbcOxzVkPCQbiHOwSxDG1kqYHZ8Xru665Q6 0L7QgBXCc7tcecDieqbYmp50LJPpqEQDQiYjzg57j3eYIFNYYjAAMAAxggGLMIIB hwIBA4AUvruQxeU1yku5Cem3anpu1cbMEDAwDQYJYIZIAWUDBAIBBQCgSjAXBgkg hkiG9w0BCQMxCgYIKwYBBQUHDAIwLwYJKoZIhvcNAQkEMSIEICk1SKp5MUjMa+vr DU1UXU+V05r1F8bNdM0mDgYfmjCiMA0GCSqGSIb3DQEBAQUABIIBAEjqqe4GSGE4 oZQj0vbWrAP0Ab2u8epFm7ZIMZzsJSzR0z98m+R+1R2mCoqWC0SSafybJ701Jh1y A3eqzDYxAu9p9drJft317sGAERE/i1D3BFvKZZQH0sz0JNRwDp3qByHHzVCULUEI JSOpYvI1s3S23ZYEedQLp35Xy87378zLLGLpgGKTK4teav1IitUJwVCKikL47uyF uOY4XLagwI1WWALsPF1+5ZcVNZMvsgzsbuMEXvjBkFKyhMv49oisgFcLJ1AoMtWn 7Mbg8K6ckbKkVpuvmWThkVTp1W3hIS/i/J0X7c2unA25LxAC/P/LyWhPt/Vk/ogf 06jNaHC/zBQ= -----END NEW CERTIFICATE REQUEST-----

× .

Windows (CRLF Ln 1, Col 1 100%

2. When you receive the certificate from your CA, browse to the downloads folder (or wherever you choose to store the folder on the computer), right-click the certificate and select **Install Certificate**.

| ↓     ↓     ↓     ↓     Dow       File     Home     S                                                                      | nload<br>hare | s<br>View   |        |                                                                          |          |          | -          |            | ×    |
|----------------------------------------------------------------------------------------------------|---------------|-------------|--------|--------------------------------------------------------------------------|----------|----------|------------|------------|------|
| < - · ↑ ↓                                                                                                    | Thi           | s PC > Down | nloads |                                                                          | ~ Č      | Search D | ownloads   |            | P    |
| E. Desktop                                                                                                    | ^             | Name        |        | ~                                                                        | Date mod | lified   | Туре       |            | Size |
| <ul> <li>Documents</li> <li>Downloads</li> <li>Music</li> <li>Pictures</li> <li>Videos</li> <li>Local Disk (C:)</li> </ul> | ĺ             | Certnew     | v.     | Open<br>Install Certificate<br>Edit with Notepad++<br>Share<br>Open with | 511/2021 | 12:23 PM | Security C | ertificate | 3    |
| Network                                                                                                    |               | <           |        | Give access to<br>Restore previous versions                              | >        |          |            |            | >    |
| 1 item 1 item select                                                                                                    | ed 1.         | 11 KB       |        | Send to                                                                  | >        |          |            |            |      |

- 3. Accept the security warning if it appears.
- 4. Select to install the certificate for the local machine and click **Next**.

Certificate Import Wizard

| Welcome to the Certificate Import Wizard |  |
|------------------------------------------|--|
|------------------------------------------|--|

This wizard helps you copy certificates, certificate trust lists, and certificate revocation lists from your disk to a certificate store.

A certificate, which is issued by a certification authority, is a confirmation of your identity and contains information used to protect data or to establish secure network connections. A certificate store is the system area where certificates are kept.

Store Location

O Current User

Local Machine

To continue, click Next.

| Next | Cancel |
|------|--------|
|------|--------|

X

5. Choose a storage location, and browse to the Personal certificate store, and click Next.

© MOBOTIX AG www.mobotix.com

Mx\_GL\_MX\_HUB\_Certificates\_V2-04\_EN.docx • 04.03.2025 • Page 66/ 126Certificates guide - Milestone XProtect® VMSCertificates g XProtect<sup>®</sup> VMS

| 🗧 🧬 Certificate Import Wizard                                                                                                    |                                                                             |
|----------------------------------------------------------------------------------------------------|-----------------------------------------------------------------------------|
| Certificate Store<br>Certificate stores are system areas where certificates are kept.                                                                                                    |                                                                             |
| Windows can automatically select a certificate store, or you can specify a location the certificate.                                                                                               | on for                                                                      |
| <ul> <li>Automatically select the certificate store based on the type of certificate</li> <li>Place all certificates in the following store</li> <li>Certificate store:</li> <li>Browse</li> </ul> | Select Certificate Store X<br>Select the certificate store you want to use. |
|                                                                                                    | Show physical stores                                                        |

6. Finish the Install Certificate wizard.

#### 15.3 Enable encryption to and from the Management Server

You can encrypt the two-way connection between the management server and the Data Collector affiliated when you have a remote server of the following type:

- Recording Server
- Event Server
- Log Server
- LPR Server
- Mobile Server

If your system contains multiple recording servers or remote servers, you must enable encryption on all of them.

#### 15.3.1 Prerequisites:

J.

When you configure encryption for a server group, it must either be enabled with a certificate belonging to the same CA certificate or, if the encryption is disabled, then it must be disabled on all computers in the server group.

A server authentication certificate is trusted on the computer that hosts the management server First, enable encryption on the management server.

Steps:

- 7. On a computer with a management server installed, open the **Server Configurator** from:
- The Windows Start menu . or
- The Management Server Manager by right-clicking the Management Server Manager icon on the computer task • bar
- 1. In the Server Configurator, under Server certificate, turn on Encryption.
- 2. Click Select certificate to open a list with unique subject names of certificates that have a private key and that are installed on the local computer in the Windows Certificate Store.
- 3. Select a certificate to encrypt communication between the recording server, management server, failover server, and Data Collector server.
- 4. Select **Details** to view Windows Certificate Store information about the selected certificate.

| Milestone Server Configura | tor                                                                                                    | -              | LL ×  |  |
|----------------------------|----------------------------------------------------------------------------------------------------|----------------|-------|--|
| Encryption                 | Encryption                                                                                                    |                |       |  |
| Registering servers        | It is recommended to secure communication with encryption. Learn more                                                        |                |       |  |
| Language selection         | Server certificate<br>Applies to: management server, recording server, failover<br>collector, api gateway, log server        | r server, data |       |  |
|                            | Encryption: Off                                                                                                    |                |       |  |
|                            | Select certificate                                                                                                    | ~              |       |  |
|                            | No certificate selected                                                                                                    |                |       |  |
|                            | Streaming media certificate<br>Applies to clients and servers that retrieve data streams from the recording<br>server        |                |       |  |
|                            | Encryption: Off                                                                                                    |                |       |  |
|                            | Select certificate                                                                                                    | ~              |       |  |
|                            | No certificate selected                                                                                                    |                |       |  |
|                            | Mobile streaming media certificate<br>Applies to mobile and web clients that retrieve data streams from the mobile<br>server |                |       |  |
|                            | Encryption: Off                                                                                                    |                |       |  |
|                            | Select certificate                                                                                                    | ~              |       |  |
|                            | No certificate selected                                                                                                    |                |       |  |
|                            |                                                                                                    |                | Apply |  |

5. Click Apply.

Mx\_GL\_MX\_HUB\_Certificates\_V2-04\_EN.docx • 04.03.2025 • Page 68/ 126Certificates guide - Milestone XProtect® VMSCertificates g XProtect<sup>®</sup> VMS

To complete the enabling of encryption, the next step is to update the encryption settings on each recording server and each server that has a Data Collector (Event Server, Log Server, LPR Server, and Mobile Server).Install Active Directory Certificate Services

Active Directory Certificate Services (AD CS) is a Microsoft product that performs public key infrastructure (PKI) functionality. It acts as a Server Role that enables you to construct public key infrastructure (PKI) and give open key cryptography, computerized authentication, and advanced mark abilities for your association. In this document, AD CS is used when installing certificates:

- In a domain environment (see Install certificates in a domain for communication with the Management Server or Recording Server on page 86)
- In a Workgroup environment (see Install certificates in a Workgroup environment for communication with the Management Server or Recording Server on page 104)

### 15.3.2 To install AD CS:

1. In the Server Manager application, select Manage > Add Roles and Features.

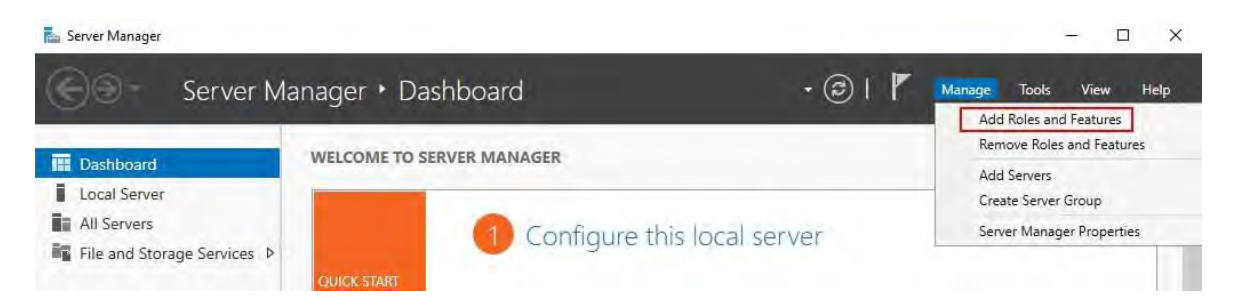

- 2. In Before you begin, click Next.
- 3. In Installation Type, select Role-based or feature-based installation, and click Next.
- 4. In Server Selection, select the local server as the destination for the installation, and click Next
- 5. In Server Roles, select the Active Directory Certificate Services role. Review the list of features to install and click Add Features.

| nod I su kepn | Select one or more roles to install on the select        | ted server.                                                                                                    |
|---------------|----------------------------------------------------------|----------------------------------------------------------------------------------------------------|
| ever te prior | Active Directory Certificate Services                    | Active Directory Certificate Service                                                                                                    |
| 21 million    | Ad<br>Ad<br>Ad<br>Ad<br>Ad<br>Ad<br>Ad<br>Ad<br>Ad<br>Ad | uired for Active Directory<br>to manage this feature, but do not<br>server.<br>an Tools<br>ls<br>ificate Services Tools<br>on Authority Management Tools |
|               |                                                          | (if applicable)                                                                                                    |

- 6. Click Next.
- 7. In Features, click Next. All of the required features are selected for installation.
- 8. In AD CS, read the description of the Active Directory Certificated Services, and click Next.
- 9. In Role Services, select the following:
  - Certification Authority
  - Certification Enrollment Policy Web Service
  - Certification Enrollment Web Service
  - Certification Authority Web Enrollment
  - Network Device Enrollment Service

As you select each of the role services, add the required features to support the installation of each service.

| Add Roles and Features Wiza                                             | ru,                                                                                                    |                                                                                                    |  |  |  |
|-------------------------------------------------------------------------|----------------------------------------------------------------------------------------------------|----------------------------------------------------------------------------------------------------|--|--|--|
| Select role servi                                                       | ces                                                                                                    | DESTINATION SERVER<br>IP-0A000450                                                                                                    |  |  |  |
| Before You Begin                                                        | Select the role services to install for Active Directory Ce                                                                                                    | ertificate Services                                                                                                    |  |  |  |
| Server Selection<br>Server Roles<br>Features<br>AD CS                   | Certification Authority     Certificate Enrollment Policy Web Service     Certificate Enrollment Web Service     Certification Authority Web Enrollment     Network Device Enrollment Service | Network Device Enrollment Service<br>makes it possible to issue and<br>manage certificates for routers and<br>other network devices that do not<br>have network accounts. |  |  |  |
| Role Services<br>Web Server Role (IIS)<br>Role Services<br>Confirmation | Online Responder                                                                                                    |                                                                                                    |  |  |  |
|                                                                         |                                                                                                    |                                                                                                    |  |  |  |

- 10. Click Next.
- 11. In Confirmation, select Restart the destination server automatically if required, and click Install.

- 12. When the installation is done, click the  $\ensuremath{\textbf{Close}}$  button.
- 13. Select the Notification Flag in the Server Manager application.

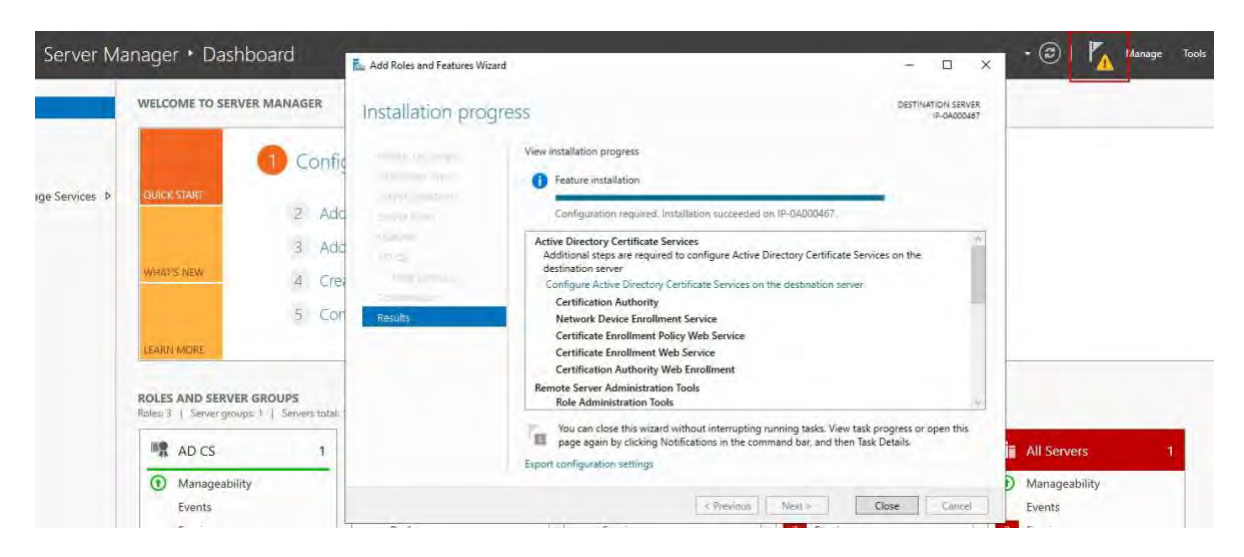

- 14. A message to begin post deployment configuration is listed under the Notification Flag.
- 15. Click on the link to begin the configuration of the installed services.

|   | • 🕮 I 🧗                                                                            |
|---|------------------------------------------------------------------------------------|
| A | Post-deployment Configura                                                          |
|   | Configuration required for Active Directory<br>Certificate Services at IP-0A000467 |
| ſ | Configure Active Directory Certificate Services on thus                            |
| 0 | Feature installation                                                               |
|   | Configuration required. Installation succeeded on<br>IP-0A000467.                  |
|   | Add Roles and Features                                                             |
|   | Task Details                                                                       |

- 16. The Active Directory Certificate Services configuration wizard starts.
- 17. In **Credentials**, select the user account required to run the installed services. As indicated in the text, membership in the local administrator and enterprise admin groups is required.
- 18. Enter the required account information and click **Next**.
| AD CS Configuration          |                                                                                                    |                                                                    | $\overline{-}$ |          | ×           |
|------------------------------|----------------------------------------------------------------------------------------------------|--------------------------------------------------------------------|----------------|----------|-------------|
| Credentials                  |                                                                                                    |                                                                    | DESTINA        | TION SER | VER<br>)450 |
| Credentials<br>Role Services | Specify credentials to configure role<br>To install the following role services you must belong<br>• Standalone certification authority<br>• Certification Authority Web Enrollment<br>• Online Responder<br>To install the following role services you must belong<br>• Enterprise certification authority<br>• Certificate Enrollment Policy Web Service<br>• Certificate Enrollment Policy Web Service<br>• Certificate Enrollment Web Service<br>• Network Device Enrollment Service | SERVICES<br>to the local Adminis<br>to the Enterprise Ac<br>Change | strators grou  | p:       |             |
|                              | More about AD CS Server Roles                                                                                                    |                                                                    |                |          |             |

- 19. In **Role Services**, select the following services:
  - Certification Authority
  - Certification Authority Web Enrollment
- 20. Click Next.

| ole Services                                                                                                    |                                   | DESTINA | IP-0A000 | 45( |
|----------------------------------------------------------------------------------------------------|-----------------------------------|---------|----------|-----|
| Credentials<br>Role Services<br>Setup Type<br>CA Type<br>Private Key<br>Cryptography<br>CA Name<br>Validity Period<br>Certificate Database<br>Confirmation | Select Role Services to configure |         |          |     |
|                                                                                                    | More about AD CS Server Roles     |         |          |     |

21. In **Setup Type**, select the **Standalone CA** option and click **Next**.

| The Table            | DESTINATION SERVE                                                                                            |
|----------------------|----------------------------------------------------------------------------------------------------|
| etup Type            | 1P-0A0004                                                                                                    |
| Credentials          | Specify the setup type of the CA                                                                             |
| Role Services        |                                                                                                    |
| Setup Type           | Enterprise certification authorities (CAs) can use Active Directory Domain Services (AD DS) to               |
| СА Туре              | simplify the management of certificates. Standalone CAs do not use AD DS to issue or manage<br>certificates. |
| Private Key          |                                                                                                    |
| Cryptography         | Enterprise CA<br>Enterprise CAs must be domain members and are typically online to insue certificates or     |
| CA Name              | certificate policies.                                                                                        |
| Validity Period      | Standalone (A                                                                                                |
| Certificate Database | Standalone CAs can be members or a workgroup or domain. Standalone CAs do not require A                      |
| Confirmation         | DS and can be used without a network connection (offline).                                                   |
|                      |                                                                                                    |
|                      |                                                                                                    |
|                      |                                                                                                    |
|                      |                                                                                                    |
|                      |                                                                                                    |
|                      | More about Setup Type                                                                                        |
|                      | And Designed and                                                                                             |

22. In **CA Type**, select the option to install a **Root CA**, and click **Next**.

| СА Туре                      | DESTINATION SERVER                                                                                                 |
|------------------------------|----------------------------------------------------------------------------------------------------|
| Credentials<br>Role Services | Specify the type of the CA                                                                                         |
| Setup Type                   | public key infrastructure (PKI) hierarchy. A root CA is at the top of the PKI hierarchy and issues its             |
| Private Key                  | own self-signed certificate. A subordinate CA receives a certificate from the CA above it in the PKI<br>hierarchy. |
| Cryptography                 | Root CA                                                                                                    |
| CA Name                      | Root CAs are the first and may be the only CAs configured in a PKI hierarchy.                                      |
| Validity Period              | C Subordinata CA                                                                                                   |
| Certificate Database         | Subordinate CA<br>Subordinate CAs require an established PKI hierarchy and are authorized to issue certificates b  |
| Confirmation                 | the CA above them in the hierarchy.                                                                                |
|                              |                                                                                                    |
|                              |                                                                                                    |
|                              |                                                                                                    |
|                              |                                                                                                    |
|                              | More about CA Type                                                                                                 |
|                              | New Press of the                                                                                                   |

23. n Private Key, select the option to create a new private key, and click Next.

| Ab co comgulation                                                                  | /                                                                                                    |
|------------------------------------------------------------------------------------|----------------------------------------------------------------------------------------------------|
| Private Key                                                                        | DESTINATION SERVER<br>IP-0A000450                                                                                                    |
| Credentials<br>Role Services                                                       | Specify the type of the private key                                                                                                    |
| CA Type<br>Private Key                                                             | Create a new private key     Use this option if you do not have a private key or want to create a new private key                                                                                                    |
| Cryptography<br>CA Name<br>Validity Period<br>Certificate Database<br>Confirmation | <ul> <li>Use existing private key</li> <li>Use this option to ensure continuity with previously issued certificates when reinstalling a CA.</li> <li>Select a certificate and use its associated private key</li> <li>Select this option if you have an existing certificate on this computer or if you want to import a certificate and use its associated private key.</li> <li>Select an existing private key on this computer</li> <li>Select this option if you have retained private keys from a previous installation or want to use a private key from an alternate source.</li> </ul> |
|                                                                                    | More about Private Key                                                                                                    |

24. In **Cryptography**, select **RSA#Microsoft Software Key Storage Provider** for the cryptographic provider option with a **Key length** of 2048, and a hash algorithm of SHA256.

Click Next.

| Cryptography fo                                                                                   | or CA                                                                                                    |            | DESTINATION         | ON SERVE |
|---------------------------------------------------------------------------------------------------|----------------------------------------------------------------------------------------------------|------------|---------------------|----------|
| Credentials<br>Role Services<br>Setup Type<br>CA Type                                             | Specify the cryptographic options<br>Select a cryptographic provider:<br>RSA#Microsoft Software Key Storage Provider | ¥          | Key length:<br>2048 |          |
| Private Key<br>Cryptography<br>CA Name<br>Validity Period<br>Certificate Database<br>Confirmation | Select the hash algorithm for signing certificates issued by<br>SHA256<br>SHA384<br>SHA512<br>SHA1<br>MD5            | accessed b | by the CA.          |          |
|                                                                                                   | More about Cryptography                                                                                              |            |                     |          |

25. In **CA Name**, enter the name for the CA and click **Next**.

By default the name is "localhost-CA" - assuming that the computer name of the local server is "localhost."

| CA Nama              | DESTINATION SERVER                                                                                                  |
|----------------------|----------------------------------------------------------------------------------------------------|
| CAINAILE             | IP-0A000450                                                                                                    |
| Credentials          | Specify the name of the CA                                                                                          |
| Role Services        |                                                                                                    |
| Setup Type           | Type a common name to identify this certification authority (CA). This name is added to all                         |
| СА Туре              | certificates issued by the CA. Distinguished name suffix values are automatically generated but can<br>be modified. |
| Private Key          |                                                                                                    |
| Cryptography         | Common name for this CA:                                                                                            |
| CA Name              | IP-0A000450-CA                                                                                                    |
| Validity Period      | Distinguished name suffix:                                                                                          |
| Certificate Database |                                                                                                    |
| Confirmation         | Preview of distinguished name:                                                                                      |
|                      | CN=IP-0A000450-CA                                                                                                   |
|                      |                                                                                                    |
|                      |                                                                                                    |
|                      | More about CA Name                                                                                                  |
|                      | More about CA Name                                                                                                  |

26. In Validity Period, select the default validity period of 5 years, and click Next.

| 📥 AD CS Configuration        |           |                      |                              |                        | ÷                          |          | ×           |
|------------------------------|-----------|----------------------|------------------------------|------------------------|----------------------------|----------|-------------|
| Validity Period              |           |                      |                              |                        | DESTINA                    | TION SER | VER<br>0450 |
| Credentials<br>Role Services | Spec      | ify the validit      | y period                     |                        |                            |          |             |
| Setup Type                   | Select t  | he validity period f | for the certificate generat  | ed for this certificat | tion authority (C          | :A):     |             |
| СА Туре                      | 5         | Years                | *                            |                        |                            |          |             |
| Private Key                  | CA exp    | iration Date: 4/27/2 | 2026 3:27:00 PM              |                        |                            |          |             |
| Cryptography                 | The val   | idity period config  | ured for this CA certificate | e should exceed the    | validity period            | for the  |             |
| CA Name                      | certifica | ates it will issue.  |                              |                        | 10-10-1 <b>2</b> ,519-10-2 |          |             |
| Validity Period              |           |                      |                              |                        |                            |          |             |
| Certificate Database         |           |                      |                              |                        |                            |          |             |
| Confirmation                 |           |                      |                              |                        |                            |          |             |
|                              |           |                      |                              |                        |                            |          |             |
|                              |           |                      |                              |                        |                            |          |             |
|                              |           |                      |                              |                        |                            |          |             |
|                              |           |                      |                              |                        |                            |          |             |
|                              |           |                      |                              |                        |                            |          |             |
|                              | More a    | bout Validity Period | d                            |                        |                            |          |             |
|                              |           |                      | < Previous                   | Next >                 | Configure                  | Cance    | et ]        |

- 27. In **Certificate Database**, enter the locations of the database and log database.
  - The default database locations for the certificate store are: C:\Windows\system32\CertLog
- 28. Click Next.
- 29. In **Confirmation**, review the selected configuration options and click **Configure** to begin the process of configuration.
- 30. When the configuration is done, click **Close**.
- 31. When prompted to configure any additional role services, click No.
- 32. Reboot the local server to ensure it is ready to serve as the Active Directory Certificate Server.

# 15.4 Install certificates in a domain for communication with the Management Server or Recording Server

When client and server endpoints are all operating within a domain environment there is no requirement to distribute CA certificates to client workstations. Group Policy within the domain handles the automatic distribution of all trusted CA certificates to all users and computers in the domain.

This is because, when you install an enterprise root CA, it uses Group Policy to propagate its certificate to the Trusted Root Certification Authorities certificate store for all users and computers in the domain.

You must be a Domain Administrator or be an administrator with write access to Active Directory to install an enterprise root CA.

Microsoft provides extensive documentation for Windows Server operating systems, which includes templates for server certificates, installation of the CA, and certificate deployment can be found in Microsoft's Server Certificate Deployment Overview.

#### 15.4.1 Add a CA certificate to the server

Ì

Add the CA certificate to the server by doing the following.

1. On the computer that hosts the MOBOTIX HUB server, open the Microsoft Management Console.

| 😅 Run         |                                             |                                                  | ×                 |
|---------------|---------------------------------------------|--------------------------------------------------|-------------------|
| e             | Type the name of a p<br>resource, and Windo | rogram, folder, docun<br>ws will open it for you | nent, or Internet |
| <u>O</u> pen: | mmd                                         |                                                  | ¥                 |
|               | OF                                          | Cancel                                           | Proves            |

2. In the Microsoft Management Console, from the File menu select Add/Remove Snap-in....

| Save As Add/Remove Snap-in Ctrl+M Options Recent File Exit                                                                                                    | Save As Add/Remove Snap-in Ctrl+M Options Recent File Exit                                          | Save As Add/Remove Snap-in Ctrl+M Options Recent File Exit  |  |
|----------------------------------------------------------------------------------------------------|----------------------------------------------------------------------------------------------------|-------------------------------------------------------------|--|
| Save As     There are no items to show in this view.     Console root     More Actions       Add/Remove Snap-in     Ctrl+M       Options       Recent File       Exit | Save As     Add/Remove Snap-in     Ctrl+M       Options     Recent File       Exit     Nore Actions | Save As Add/Remove Snap-in Ctrl+M Options Recent File Exit  |  |
| Add/Remove Snap-in Ctrl+M<br>Options<br>Recent File<br>Exit                                                                                                    | Add/Remove Snap-in Ctrl+M<br>Options<br>Recent File<br>Exit                                         | Add/Remove Snap-in Ctrl+M<br>Options<br>Recent File<br>Exit |  |
| Options<br>Recent File<br>Exit                                                                                                    | Options       Recent File       Exit                                                                | Options<br>Recent File<br>Exit                              |  |
| Recent File Exit                                                                                                    | Recent File       bit                                                                               | Recent File<br>Exit                                         |  |
| Exit                                                                                                    |                                                                                                    | Exit                                                        |  |
|                                                                                                    |                                                                                                    |                                                             |  |
|                                                                                                    |                                                                                                    |                                                             |  |
|                                                                                                    |                                                                                                    |                                                             |  |
|                                                                                                    |                                                                                                    |                                                             |  |
|                                                                                                    |                                                                                                    |                                                             |  |
|                                                                                                    |                                                                                                    |                                                             |  |
|                                                                                                    |                                                                                                    |                                                             |  |
|                                                                                                    |                                                                                                    |                                                             |  |
|                                                                                                    |                                                                                                    |                                                             |  |
|                                                                                                    |                                                                                                    |                                                             |  |
|                                                                                                    |                                                                                                    |                                                             |  |
|                                                                                                    |                                                                                                    |                                                             |  |
|                                                                                                    |                                                                                                    |                                                             |  |
|                                                                                                    |                                                                                                    |                                                             |  |
|                                                                                                    |                                                                                                    |                                                             |  |
|                                                                                                    |                                                                                                    |                                                             |  |
|                                                                                                    |                                                                                                    |                                                             |  |
|                                                                                                    |                                                                                                    |                                                             |  |
|                                                                                                    |                                                                                                    |                                                             |  |
|                                                                                                    |                                                                                                    |                                                             |  |
|                                                                                                    |                                                                                                    |                                                             |  |
|                                                                                                    |                                                                                                    |                                                             |  |
|                                                                                                    |                                                                                                    |                                                             |  |
|                                                                                                    |                                                                                                    |                                                             |  |
|                                                                                                    |                                                                                                    |                                                             |  |
|                                                                                                    |                                                                                                    |                                                             |  |
|                                                                                                    |                                                                                                    |                                                             |  |
|                                                                                                    |                                                                                                    |                                                             |  |
|                                                                                                    |                                                                                                    |                                                             |  |
|                                                                                                    |                                                                                                    |                                                             |  |
|                                                                                                    |                                                                                                    |                                                             |  |
|                                                                                                    |                                                                                                    |                                                             |  |
|                                                                                                    |                                                                                                    |                                                             |  |
|                                                                                                    |                                                                                                    |                                                             |  |

© MOBOTIX AG www.mobotix.com

Mx\_GL\_MX\_HUB\_Certificates\_V2-04\_EN.docx • 04.03.2025 • Page 81/126Certificates guide - Milestone XProtect® VMSCertificates g XProtect<sup>®</sup> VMS

3. Select the Certificates snap-in and click AddIn Certificates snap-in, select Computer account.

| Snanjn               | Vandor        | ~   |       | Console Root                  | Edit Extensions.  |
|----------------------|---------------|-----|-------|-------------------------------|-------------------|
|                      | VENDO         | 107 |       | Certificates (Local Computer) | Lore Externoionon |
| Activex Control      | Microsoft Cor |     |       | and the second second second  | Ready's           |
| Certificates         | Microsoft Cor |     |       |                               |                   |
| Component Services   | Microsoft Cor |     |       |                               | I Mona Ubi        |
| Computer Managem     | Microsoft Cor |     |       |                               |                   |
| B Device Manager     | Microsoft Cor |     |       |                               | There Dave        |
| Disk Management      | Microsoft and |     | Add > |                               | -                 |
| Event Viewer         | Microsoft Cor |     |       |                               |                   |
| Folder               | Microsoft Cor |     |       |                               |                   |
| Group Policy Object  | Microsoft Cor |     |       |                               |                   |
| Internet Informatio  | Microsoft Cor |     |       |                               |                   |
| IP Security Monitor  | Microsoft Cor |     |       |                               |                   |
| IP Security Policy M | Microsoft Cor | 4   |       |                               | Advanced          |
| and the second       |               |     |       | -                             |                   |
| scription:           |               |     |       |                               |                   |

4. In Select Computer, select Local computer.

5. Select **Finish**, then **OK**.

| COLUMN A PARA                                  |                      |        |  |
|------------------------------------------------|----------------------|--------|--|
| Select the computer you want this snap-in to r | manage.              |        |  |
| This snap-in will always manage:               |                      |        |  |
| Local computer: (the computer this con         | nsole is running on) |        |  |
| O Another computer:                            |                      | Browne |  |
|                                                |                      |        |  |
|                                                |                      |        |  |
|                                                |                      |        |  |

6. Expand the Certificates object. Right-click on the **Personal** folder and select **All Tasks > Advanced Operations > Create Custom Request.** 

| ISOIE ROOL                   |                               | Obje | ct Type                 |   |                            | Actions      |  |
|------------------------------|-------------------------------|------|-------------------------|---|----------------------------|--------------|--|
| Certificates (Li<br>Personal | ocal Computer)                | 0    | ertificates             |   |                            | Personal     |  |
| Cert                         | Find Certificates             |      |                         |   |                            | More Actions |  |
| Trusted                      | All Tasks                     | 3    | Find Certificates       |   |                            |              |  |
| interme                      | View                          | >    | Request New Certificate |   |                            |              |  |
| Trusted                      | New Window from Here          |      | Import                  |   |                            |              |  |
| Third-P                      | New Taskpad View              |      | Advanced Operations     | > | Create Custom Request      |              |  |
| Trusted                      | Refresh                       |      |                         |   | Manage Enrollment Policies |              |  |
| Preview                      | Export List                   |      |                         |   |                            | 1            |  |
| Test Ro                      | Help                          |      |                         |   |                            |              |  |
| AAD To                       |                               | 11   |                         |   |                            |              |  |
| Certificate                  | esktop<br>Forollment Requests |      |                         |   |                            |              |  |
| Smart Card                   | d Trusted Roots               |      |                         |   |                            |              |  |
| 📃 SMS                        |                               |      |                         |   |                            |              |  |
| Trusted Ro                   | ot Certification Authorities  |      |                         |   |                            |              |  |
| Trusted De                   | vices                         |      |                         |   |                            |              |  |
| Web Hosti                    | ng<br>Sas ID Tabas Isaas      |      |                         |   |                            |              |  |
| Windows I                    | enverlindateServices          |      |                         |   |                            |              |  |
| windows5                     | erveropuateservices           |      |                         |   |                            |              |  |
|                              |                               |      |                         |   |                            |              |  |
|                              |                               |      |                         |   |                            |              |  |

7. Click Next in the Certificate Enrollment wizard and select Proceed without enrollment policy.

Mx\_GL\_MX\_HUB\_Certificates\_V2-04\_EN.docx • 04.03.2025 • Page 83/ 126Certificates guide - Milestone XProtect® VMSCertificates give Other Contents of the Content of the Content of the Conte XProtect<sup>®</sup> VMS

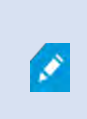

If your Group Policy already contains a Certificate Enrollment Policy, you will want to confirm the rest of this process with your Domain Administration team before proceeding.

- 8. Click Next.
- 9. Select the (No template) CNG Key template and the CMC request format, and click Next.

| Custom request                               |                                                                                     |                               |
|----------------------------------------------|-------------------------------------------------------------------------------------|-------------------------------|
| Chose an option from                         | n the list below and configure the certificate options                              | as required.                  |
| Template:                                    | (No template) CNG key                                                               | -                             |
|                                              | Suppress default extensions                                                         |                               |
| Request format:                              | O <u>P</u> KCS #10                                                                  |                               |
|                                              | (e) ⊆MC                                                                             |                               |
| Note: Key archival is option is specified in | not available for certificates based on a custom certi<br>the certificate template. | ficate request, even when thi |
|                                              |                                                                                     |                               |

10. Expand to view the **Details** of the custom request, and click **Properties**.

11. On the **General** tab, fill in the **Friendly name** and **Description** fields with the domain name, computer name, or organization.

| Coporal              |                                  | E Contractor               | -                            | -                             |            |               |         |                      |
|----------------------|----------------------------------|----------------------------|------------------------------|-------------------------------|------------|---------------|---------|----------------------|
| A friend<br>Friendly | Subject<br>Ily name a<br>/ name: | Extensions<br>and descript | Private Key<br>ion will make | Signature<br>it easier to ide | entify and | l use a certi | ficate. |                      |
| TestLa               | bDomain,                         | com                        |                              |                               |            |               |         | e certificate        |
| Descrip              | tion:                            |                            |                              |                               |            |               |         |                      |
| TestLa               | bDomain.                         | com                        |                              |                               |            |               |         | Details 🔺<br>ficate: |
|                      |                                  |                            |                              |                               |            |               |         | operties             |
|                      |                                  |                            |                              |                               |            |               |         | Cance                |
|                      |                                  |                            |                              |                               |            |               |         |                      |

12. On the **Subject** tab, enter the required parameters for the subject name.

In the subject name **Type**, enter in **Common Name** the host name of the computer where the certificate will be installed.

13. On the Extensions tab and expand the Extended Key Usage (application policies) menu. Add Server Authentication from the list of available options.

| General                                                                          | Subject                                                                                          | Extensions                                      | Private Key          | Signature      |          |                            |                                              |   |
|----------------------------------------------------------------------------------|--------------------------------------------------------------------------------------------------|-------------------------------------------------|----------------------|----------------|----------|----------------------------|----------------------------------------------|---|
| The foll                                                                         | lowing are                                                                                       | e the certific                                  | ate extension        | s for this cer | tificate | type.                      |                                              | ^ |
| Key us                                                                           | sage                                                                                             |                                                 |                      |                |          |                            | v                                            |   |
| Extend                                                                           | ded Key U                                                                                        | sage (applic                                    | ation policie        | 5)             |          |                            | ^                                            |   |
| An app<br>certific<br>certific<br>Availab                                        | ate can b<br>ates issue<br>ble option                                                            | e used. Selected by this ter                    | t the applicanplate. | tion policy r  | Selec    | for valid si<br>ted option | ines now a<br>ignatures of<br>is:<br>icotion |   |
| Code S<br>Secure<br>Time S<br>Micros<br>IP secu<br>IP secu<br>IP secu<br>IP secu | Email<br>Email<br>Stamping<br>Soft Trust<br>Soft Time<br>urity end s<br>urity tunn<br>urity user | List Signii<br>Stamping<br>system<br>el termina | < R                  | dd ><br>emove  | <        | н                          | 2                                            |   |
| Mak                                                                              | the Exte                                                                                         | ended Key U                                     | sage critical        |                |          |                            |                                              | ~ |

- 14. On the **Private Key** tab, expand the **Key options** menu.
- 15. Set the key size to 2048 and select the option to make the private key exportable. Click **OK**.

|                       | Propert    | ies           |               |                  |      | > |
|-----------------------|------------|---------------|---------------|------------------|------|---|
| General S             | ubject     | Extensions    | Private Key   | Signature        |      |   |
| Cryptog               | raphic !   | Service Prov  | ider          |                  |      | ۲ |
| Key opti              | ons        |               |               |                  |      | * |
| Set the k             | ey lengt   | th and expo   | t options for | the private key. |      |   |
| Key size:             | 2048       |               |               | ~                |      |   |
| Make                  | private    | key exportal  | ble           |                  | -    |   |
| Allow                 | private    | key to be ar  | chived        |                  |      |   |
| Strong                | private    | e key protect | tion          |                  |      |   |
|                       |            |               |               |                  |      |   |
| Select H              | ash Alg    | orithm        |               |                  |      | * |
| Select Ha             | sh Algo    | orithm to be  | used for this | request          |      |   |
|                       | - differen |               |               |                  | 1000 |   |
| Hash Alg              | orithm     | SUBST         |               |                  | ~    |   |
| Hash Alg              | oritnm     | 504230        |               |                  | ~    |   |
| Hash Alg<br>Select Si | gnature    | e Format      |               |                  | ~    | v |
| Hash Alg<br>Select Si | gnature    | Format        |               |                  | ×    | ~ |
| Hash Alg<br>Select Si | gnature    | e Format      |               |                  | ×    | ~ |

- 16. When all of the certificate properties have been defined, click **Next** on the **Certificate Enrollment** wizard.
- 17. Select a location to save the certificate request and a format. Browse to that location and specify a name for the .req file. The default format is base 64.
- 18. Click Finish.

| Certificate Enrollment                                                                                                    |                                                                                  |
|----------------------------------------------------------------------------------------------------|----------------------------------------------------------------------------------|
| Where do you want to save the offline request?                                                                                                    |                                                                                  |
| If you want to save a copy of your certificate request or want to p<br>to your hard disk or removable media. Enter the location and nar<br>click Finish. | process the request later, save the requine of your certificate request, and the |
| File Name:<br>C:\Users\Administrator\Desktop\CSR6.1.21                                                                                                   | Browse                                                                           |
| File format:                                                                                                    | Breathantin                                                                      |
| (a) Daga E/                                                                                                    |                                                                                  |
| Base 64     Binary                                                                                                    |                                                                                  |
| <ul> <li>Base 64</li> <li>Binary</li> </ul>                                                                                                    |                                                                                  |
| <ul> <li>Base 64</li> <li>Binary</li> </ul>                                                                                                    |                                                                                  |

A .req file is generated, which you must use to request a signed certificate.

#### 15.4.2 Upload the .req file to receive a signed certificate in return

You must copy the entire text of the .req file, including the begin and end lines, and paste the text to the internal Active Directory Certificate Services certificate authority in the network. See Install Active Directory Certificate Services on page 74.

Unless your domain has only recently installed Active Directory Certificate Services, or it has been installed just for this purpose, you will need to submit this request following a separate procedure configured by your Domain Administration team. Please confirm this process with them before proceeding.

1. Browse to the location of the .req file and open it in Notepad.

Ì

| i i vi iesti - Notepaŭ                                                                                                    | - 0                                                                                                    | ×                                                                                                    |
|----------------------------------------------------------------------------------------------------|----------------------------------------------------------------------------------------------------|----------------------------------------------------------------------------------------------------|
| File Edit Format View Help                                                                                                    |                                                                                                    |                                                                                                    |
| BEGIN NEW CERTIFICATE REQUE                                                                                                    | ST                                                                                                    |                                                                                                    |
| IIIF2AYJKoZIhvcNAQcCoIIFyTCCBcU                                                                                                    | AQMxDzANBglghkgBZQMEAgEFADCCE                                                                                                    | 3B4G                                                                                                    |
| CsGAQUFBwwCoIIEEASCBAwwggQIMGYw                                                                                                    | ZAIBAgYKKwYBBAGCNwoKATFTMFECA                                                                                                    | AQAw                                                                                                    |
| wIBATFHMEUGC5sGAQQBgjcVFDE4MDYG                                                                                                    | AQUMDENsdXN0ZXIxVEVNUAwaQ0xVL                                                                                                    | J1RF                                                                                                    |
| jFURU1QXEFkbWluaXN0cmF0b3IMB01N                                                                                                    | Qy5FWEUwggOYoIID1AIBATCCA40wg                                                                                                    | ggJ1                                                                                                    |
| gEAMBcxFTATBgNVBAMMDENsdXN0ZXI                                                                                                    | VEVNUDCCASIwDQYJKoZIhvcNAQEBE                                                                                                    | BQAD                                                                                                    |
| gEPADCCAQoCggEBAKVp0982yi05tcny                                                                                                    | /paTujsFBe9jwOyRp+c5N00xf8OcN0                                                                                                    | Dyg                                                                                                    |
| VMVTSU9s9rTMWmUDzP+zLumOmC6gCW                                                                                                    | Co5RgiT+dLjOvq+Z6AUWC1H+WVUsa                                                                                                    | /bJc                                                                                                    |
| ktV8ut805gi46dkQ4MD71btX6mnjjUE                                                                                                    | 3294Xwf8yUVP1Be0dkfqjUVnn6EAYz                                                                                                    | zHdS                                                                                                    |
| czK1yUZmY576IBwf6LZMujXbNDD5ZX;                                                                                                    | dhG3pggarNdzHvg0RIJvro4IJ0rM6                                                                                                    | SEsJ                                                                                                    |
| N2d0SZms4Utj21DekFde3BsENvcvk0                                                                                                    | PHZk8b8Bww050+ya3tk7jDbvw0a1                                                                                                    | /XE9                                                                                                    |
| qL+Zy4pEP1jKnTwM1IyPmsXyw7gx6Cr                                                                                                    | Tw8ntgECAwEAAaCCAS8wHAYKKwYBE                                                                                                    | BAGC                                                                                                    |
| w@CAzEOFgwxMC4wLjE0MzkzLjIwRQY                                                                                                    | IKwYBBAGCNxUUMTgwNgIBBQwMQ2x1c                                                                                                    | :3R1                                                                                                    |
| jFURU1QDBpDTFVTVEVSMVRFTVBcQWRt                                                                                                    | caW5pc3RyYXRvcgwHTU1DLkVYRTBgE                                                                                                    | Bgkq                                                                                                    |
| kiG9w0BCQ4xUzBRMBMGA1UdJQQMMAo(                                                                                                    | GCCsGAQUFBwMBMBsGCSsGAQQBgjcVC                                                                                                    | CgQ0                                                                                                    |
| AwwCgYIKwYBBQUHAwEwHQYDVR00BBY                                                                                                    | FOBsTd6/Hpi6c18h5HHq88hWc911M                                                                                                    | IGYG                                                                                                    |
|                                                                                                    |                                                                                                    |                                                                                                    |
| isGAQQBgjcNAgIxWDBWAgEAHk4ATQB                                                                                                    | AGMAcgBvAHMAbwBmAHQAIABTAG8AZ                                                                                                    | ZgBØ                                                                                                    |
| isGAQQBgjcNAgIxWDBWAgEAHk4ATQBp<br>HcAYQByAGUAIABLAGUAeQAgAFMAdAB                                                                                                    | DAGMAcgBvAHMAbwBmAHQAIABTAG8AZ<br>/AHIAYQBnAGUAIABQAHIAbwB2AGkAZ                                                                                                    | ZgB0<br>ZAB1                                                                                                    |
| isGAQQBgjcNAgIxWDBWAgEAHk4ATQB<br>HcAYQByAGUAIABLAGUAeQAgAFMAdAB<br>HIDAQAwDQYJKoZIhvcNAQELBQADggEE                                                                                                    | DAGMAcgBvAHMAbwBmAHQAIABTAG8AZ<br>AHIAYQBnAGUAIABQAHIAbwB2AGkAZ<br>BAFGoQLCtyivOXG0T0U4MS9VnUS0sQ                                                                                                    | ZgBØ<br>ZAB1<br>QUnN                                                                                                    |
| CisGAQQBgjcNAgIxWDBWAgEAHk4ATQB<br>AHcAYQByAGUAIABLAGUAeQAgAFMAdAB<br>AHIDAQAwDQYJKoZIhvcNAQELBQADggEB<br>)APtDKNDGskV/dq6rqgpYEKiQfWZeSno                                                                                                    | DAGMAcgBvAHMAbwBmAHQAIABTAG8AZ<br>/AHIAYQBnAGUAIABQAHIAbwB2AGkAZ<br>3AFGoQLCtyivOXG0T0U4MS9VnUS0sQ<br>1EOzxieJtES/1I5hmVUm51TIVydzE8                                                                                                    | ZgBØ<br>ZAB1<br>QUnN<br>BiyW                                                                                                    |
| isGAQQBgjcNAgIxWDBWAgEAHk4ATQB<br>McAYQByAGUAIABLAGUAeQAgAFMAdAB<br>MIDAQAwDQYJKoZIhvcNAQELBQADggEB<br>MAPtDKNDGskV/dq6rqgpYEKiQfWZeSno<br>(jUze/+WIiZifGFnkMKYwrzKgx7qIr)                                                                                                    | DAGMAcgBvAHMAbwBmAHQAIABTAG8AZ<br>AHIAYQBnAGUAIABQAHIAbwB2AGkAZ<br>BAFGoQLCtyivOXG0T0U4MS9VnUS0sQ<br>HEOzxieJtES/1I5hmVUm51TIVydzE8<br>Undo                                                                                                    | ZgBØ<br>ZAB1<br>QUnN<br>BiyW                                                                                                    |
| isGAQQBgjcNAgIxWDBWAgEAHk4ATQB;<br>HcAYQByAGUAIABLAGUAeQAgAFMAdAB<br>HIDAQAwDQYJKoZIhvcNAQELBQADggEB<br>APtDKNDGskV/dq6rqgpYEKiQfWZeSnc<br>(jUze/+WIiZifGFnkMKYwrzKgx7qIr<br>I3dWazix8dSVOQIRZ3Lr7yXg9iiF49                                                                                                    | DAGMAcgBvAHMAbwBmAHQAIABTAG8AZ<br>VAHIAYQBnAGUAIABQAHIAbwB2AGkAZ<br>BAFGoQLCtyivOXG0T0U4MS9VnUS0sQ<br>HEOzxieJtES/1I5hmVUm51TIVydzE8<br>Undo                                                                                                    | ZgBØ<br>ZAB1<br>QUnN<br>BiyW<br>t<br>j                                                                                                    |
| isGAQQBgjcNAgIxWDBWAgEAHk4ATQB<br>McAYQByAGUAIABLAGUAeQAgAFMAdAB<br>MIDAQAwDQYJKoZIhvcNAQELBQADggEB<br>DAPtDKNDGskV/dq6rqgpYEKiQfWZeSno<br>(jUze/+WIiZifGFnkMKYwrzKgx7qIr)<br>M3dWazix8dSVOQIRZ3Lr7yXg9iiF49<br>X7yVZFyEAs/6uoApcKXc2KPgBP8aH                                                                                                    | DAGMAcgBvAHMAbwBmAHQAIABTAG8AZ<br>/AHIAYQBnAGUAIABQAHIAbwB2AGkAZ<br>3AFGoQLCtyivOXGOT0U4MS9VnUSOsQ<br>HEOzxieJtES/1I5hmVUm51TIVydzE8<br>Undo<br>Cut                                                                                                    | ZgB0<br>ZAB1<br>QUnN<br>BiyW<br>t<br>j<br>j                                                                                                    |
| isGAQQBgjcNAgIxWDBWAgEAHk4ATQB<br>HcAYQByAGUAIABLAGUAeQAgAFMAdAB<br>HIDAQAwDQYJKoZIhvcNAQELBQADggEE<br>APtDKNDGskV/dq6rqgpYEKiQfWZeSno<br>jUze/+WIiZifGFnkMKYwrzKgx7qIr<br>3dWazix8dSVOQIRZ3Lr7yXg9iiF49<br>X7yVZFyEAs/6uoApcKXc2KPgBP8aHe<br>p4XCYYiuyw/+iHqyNca2fvIIm8Hpb0                                                                                                    | DAGMAcgBvAHMAbwBmAHQAIABTAG8AZ<br>/AHIAYQBnAGUAIABQAHIAbwB2AGkAZ<br>BAFGoQLCtyivOXGOT0U4MS9VnUSOsQ<br>HEOzxieJtES/1I5hmVUm51TIVydzE8<br>Undo<br>Cut<br>Copy                                                                                                    | ZgB0<br>ZAB1<br>QUnN<br>BiyW<br>i<br>j<br>J<br>J<br>B                                                                                                |
| isGAQQBgjcNAgIxWDBWAgEAHk4ATQB<br>HcAYQByAGUAIABLAGUAeQAgAFMAdAB<br>WHIDAQAwDQYJKoZIhvcNAQELBQADggEB<br>APtDKNDGskV/dq6rqgpYEKiQfWZeSno<br>GJUze/+WIiZifGFnkMKYwrzKgx7qIr<br>BdWazix8dSVOQIRZ3Lr7yXg9iiF49<br>X7yVZFyEAs/6uoApcKXc2KPgBP8aHe<br>p4XCYYiuyw/+iHqyNca2fvIIm8Hpb0<br>zCCAYcCAQOAF0BsTd6/Hpi6c18h5Hb                                                                                                    | DAGMAcgBvAHMAbwBmAHQAIABTAG8AZ<br>VAHIAYQBnAGUAIABQAHIAbwB2AGkAZ<br>BAFGoQLCtyivOXG0T0U4MS9VnUS0sQ<br>HEOzxieJtES/1I5hmVUm51TIVydzE8<br>Undo<br>Cut<br>Copy<br>Paste                                                                                                    | ZgB0<br>ZAB1<br>QUnN<br>BiyW<br>t<br>j<br>J<br>B<br>B                                                                                                |
| isGAQQBgjcNAgIxWDBWAgEAHk4ATQB<br>HcAYQByAGUAIABLAGUAeQAgAFMAdAB<br>HIDAQAwDQYJKoZIhvcNAQELBQADggEB<br>APtDKNDGskV/dq6rqgpYEKiQfWZeSno<br>(jUze/+WIiZifGFnkMKYwrzKgx7qIr)<br>BdWazix8dSVOQIRZ3Lr7yXg9iiF49<br>X7yVZFyEAs/6uoApcKXc2KPgBP8aHe<br>p4XCYYiuyw/+iHqyNca2fvIIm8Hpb0<br>zCCAYcCAQOAFOBsTd6/Hpi6c18h5He<br>wYJKoZIhvcNAQkDMQoGCCsGAQUFBw                                                                                                    | DAGMAcgBvAHMAbwBmAHQAIABTAG8AZ<br>/AHIAYQBnAGUAIABQAHIAbwB2AGkAZ<br>3AFGoQLCtyivOXGOT0U4MS9VnUSOsQ<br>HEOzxieJtES/1IShmVUm51TIVydzE8<br>Undo<br>Cut<br>Copy<br>Paste<br>Dalata                                                                                                    | ZgBØ<br>ZAB1<br>QUnN<br>BiyW<br>t<br>j<br>B<br>B<br>K<br>K<br>K<br>K<br>K<br>K<br>K<br>K<br>K<br>K<br>K<br>K<br>K<br>K<br>K<br>K<br>K                |
| isGAQQBgjcNAgIxWDBWAgEAHk4ATQB<br>HcAYQByAGUAIABLAGUAeQAgAFMAdAB<br>HIDAQAwDQYJKoZIhvcNAQELBQADggE<br>APtDKNDGskV/dq6rqgpYEKiQfWZeSnc<br>jUze/+WIiZifGFnkMKYwrzKgx7qIr<br>3dWazix8dSVOQIRZ3Lr7yXg9iiF49<br>X7yVZFyEAs/6uoApcKXc2KPgBP8aHe<br>p4XCYYiuyw/+iHqyNca2fvIIm8Hpb0<br>zCCAYcCAQOAF0BsTd6/Hpi6c18h5H<br>wYJKoZIhvcNAQkDMQoGCCsGAQUFBw<br>Y6dr8BzietMf5QwmoRNzq8MRGSQiN                                                                                                    | DAGMAcgBvAHMAbwBmAHQAIABTAG8AZ<br>AHIAYQBnAGUAIABQAHIAbwB2AGkAZ<br>BAFGoQLCtyivOXGOT0U4MS9VnUSOsQ<br>HEOzxieJtES/1IShmVUm51TIVydzE8<br>Undo<br>Cut<br>Copy<br>Paste<br>Delete                                                                                                    | ZgB0<br>ZAB1<br>QUnN<br>BiyW<br>L<br>j<br>J<br>B<br>W<br>I                                                                                           |
| isGAQQBgjcNAgIxWDBWAgEAHk4ATQB<br>HcAYQByAGUAIABLAGUAeQAgAFMAdAB<br>HIDAQAwDQYJKoZIhvcNAQELBQADggE<br>APtDKNDGskV/dq6rqgpYEKiQfWZeSno<br>jUze/+WIiZifGFnkMKYwrzKgx7qIr<br>3dWazix8dSVOQIRZ3Lr7yXg9iiF49<br>X7yVZFyEAs/6uoApcKXc2KPgBP8aHe<br>p4XCYYiuyw/+iHqyNca2fvIIm8Hpb0<br>zCCAYcCAQOAF0BsTd6/Hpi6c18h5H<br>wYJKoZIhvcNAQkDMQoGCCsGAQUFBw<br>Y6dr8BzietMf5QwmoRNzq8MRGSQiN<br>q73I6NKKLzg7ROhm16Xj7tL4Id2iV                                                                                                    | DAGMAcgBvAHMAbwBmAHQAIABTAG8AZ<br>VAHIAYQBnAGUAIABQAHIAbwB2AGkAZ<br>BAFGoQLCtyivOXG0T0U4MS9VnUS0sQ<br>IEOzxieJtES/1IShmVUm51TIVydzE8<br>Undo<br>Cut<br>Copy<br>Paste<br>Delete<br>Select All                                                                                                    | ZgB0<br>ZAB1<br>QUnN<br>BiyW<br>t<br>j<br>a<br>b<br>S<br>S<br>V<br>T                                                                                 |
| isGAQQBgjcNAgIxWDBWAgEAHk4ATQB<br>HcAYQByAGUAIABLAGUAeQAgAFMAdAB<br>HIDAQAwDQYJKoZIhvcNAQELBQADggEH<br>APtDKNDGskV/dq6rqgpYEKiQfWZeSno<br>jUze/+WIiZifGFnkMKYwrzKgx7qIr<br>3dWazix8dSVOQIRZ3Lr7yXg9iiF49-<br>X7yVZFyEAs/6uoApcKXc2KPgBP8aHe<br>p4XCYYiuyw/+iHqyNca2fvIIm8Hpb0<br>zCCAYcCAQOAF0BsTd6/Hpi6c18h5HH<br>wYJKoZIhvcNAQkDMQoGCCsGAQUFBw<br>Y6dr8BzietMf5QwmoRNzq8MRGSQiN<br>q73I6NKKLzg7ROhm16Xj7tL4Id2iV<br>WR7EktvnBLYuBQVPGYb+gwd8EfBh9H                                                                                                    | AGMAcgBvAHMAbwBmAHQAIABTAG8AZ<br>AHIAYQBnAGUAIABQAHIAbwB2AGkAZ<br>BAFGoQLCtyivOXG0T0U4MS9VnUS0sQ<br>IEOzxieJtES/1I5hmVUm51TIVydzE8<br>Undo<br>Cut<br>Copy<br>Paste<br>Delete<br>Select All                                                                                                    | ZgBØ<br>ZAB1<br>QUnN<br>BiyW<br>L<br>j<br>ð<br>S<br>S<br>V<br>K                                                                                      |
| isGAQQBgjcNAgIxWDBWAgEAHk4ATQB<br>HcAYQByAGUAIABLAGUAeQAgAFMAdAB<br>HIDAQAwDQYJKoZIhvcNAQELBQADggE<br>APtDKNDGskV/dq6rqgpYEKiQfWZeSno<br>jUze/+WIiZifGFnkMKYwrzKgx7qIr<br>3dWazix8dSVOQIRZ3Lr7yXg9iiF49<br>X7yVZFyEAs/6uoApcKXc2KPgBP8aHe<br>p4XCYYiuyw/+iHqyNca2fvIIm8Hpb0<br>zCCAYcCAQOAFOBsTd6/Hpi6c18h5H<br>wYJKoZIhvcNAQkDMQoGCCsGAQUFBw<br>Y6dr8BzietMf5QwmoRNzq8MRGSQiN<br>q73I6NKKLzg7ROhm16Xj7tL4Id2iV<br>WR7EktvnBLYuBQVPGYb+gwd8EfBh9<br>+5Z7i0E2HZpsBrSld1+u89F0Pi+W/a                                                                                                    | AGMAcgBvAHMAbwBmAHQAIABTAG8AZ<br>AHIAYQBnAGUAIABQAHIAbwB2AGkAZ<br>BAFGoQLCtyivOXGOTOU4MS9VnUSOsQ<br>BEOzxieJtES/1IShmVUm51TIVydzE8<br>Undo<br>Cut<br>Copy<br>Paste<br>Delete<br>Select All<br>Right to left Reading order                                                                                   | ZgB0<br>ZAB1<br>QUnN<br>BiyW<br>E<br>j<br>B<br>B<br>W<br>E<br>S<br>S<br>S<br>S<br>S<br>S<br>S<br>S<br>S<br>S<br>S<br>S<br>S<br>S<br>S<br>S<br>S<br>S |
| isGAQQBgjcNAgIxWDBWAgEAHk4ATQB<br>McAYQByAGUAIABLAGUAeQAgAFMAdAB<br>MIDAQAwDQYJKoZIhvcNAQELBQADggE<br>OAPtDKNDGskV/dq6rqgpYEKiQfWZeSno<br>(jUze/+WIiZifGFnkMKYwrzKgx7qIr)<br>M3dWazix8dSVOQIRZ3Lr7yXg9iiF49<br>M3dWazix8dSVOQIRZ3Lr7yXg9iiF49<br>X7yVZFyEAs/6uoApcKXc2KPgBP8aHe<br>P4XCYYiuyw/+iHqyNca2fvIIm8Hpb0<br>zCCAYcCAQOAFOBsTd6/Hpi6c18h5H<br>WYJKoZIhvcNAQkDMQoGCCsGAQUFBw<br>WYGdr8BzietMf5QwmoRNzq8MRGSQiN<br>G73I6NKKLzg7ROhm16Xj7tL4Id2iV<br>WR7EktvnBLYuBQVPGYb+gwd8EfBh9<br>S77i0E2HZpsBrS1d1+u89F0Pi+W/a<br>Mi7k+ce+EDoHhXkbSD+fHYFbUqaTV                                                      | AGMAcgBvAHMAbwBmAHQAIABTAG8AZ<br>AHIAYQBnAGUAIABQAHIAbwB2AGkAZ<br>BAFGoQLCtyivOXGOTOU4MS9VnUSOsQ<br>BEOzxieJtES/1IShmVUm51TIVydzE8<br>Undo<br>Cut<br>Copy<br>Paste<br>Delete<br>Select All<br>Right to left Reading order<br>Show Unicode control characters                                                | ZgB0<br>ZAB1<br>QUnN<br>SiyW<br>t<br>j<br>a<br>S<br>S<br>V<br>T<br>V<br>S<br>J                                                                       |
| isGAQQBgjcNAgIxWDBWAgEAHk4ATQB<br>HcAYQByAGUAIABLAGUAeQAgAFMAdAB<br>HIDAQAwDQYJKoZIhvcNAQELBQADggEH<br>APtDKNDGskV/dq6rqgpYEKiQfWZeSno<br>jUze/+WIIZifGFnkMKYwrzKgx7qIr<br>3dWazix8dSVOQIRZ3Lr7yXg9iiF49<br>X7yVZFyEAs/6uoApcKXc2KPgBP8aHe<br>p4XCYYiuyw/+iHqyNca2fvIIm8Hpb0<br>zCCAYcCAQOAFOBsTd6/Hpi6c18h5HH<br>wYJKoZIhvcNAQkDMQoGCCsGAQUFBw<br>Y6dr8BzietMf5QwmoRNzq8MRGSQiN1<br>q73I6NKKLzg7ROhm16Xj7tL4Id2iVL<br>WR7EktvnBLYuBQVPGYb+gwd8EfBh9H<br>+5Z7i0E2HZpsBrS1d1+u89F0Pi+W/a<br>Ii7k+ce+EDoHhXkbSD+fHYFbUqaTYL<br>PmPVkUJGJEUMwfo8rb4xb9taP6ycUI<br>8XTFWM0JCPMykW2                                 | AGMAcgBvAHMAbwBmAHQAIABTAG8AZ<br>AHIAYQBnAGUAIABQAHIAbwB2AGkAZ<br>BAFGoQLCtyivOXG0T0U4MS9VnUS0sQ<br>IEOzxieJtES/1I5hmVUm51TIVydzE8<br>Undo<br>Cut<br>Copy<br>Paste<br>Delete<br>Select All<br>Right to left Reading order<br>Show Unicode control characters<br>Insert Unicode control character            | ZgB0<br>ZAB1<br>QUnN<br>BiyW<br>t<br>j<br>a<br>b<br>S<br>V<br>L<br>V<br>C<br>J<br>V<br>V<br>S<br>S                                                   |
| isGAQQBgjcNAgIxWDBWAgEAHk4ATQB<br>AHCAYQByAGUAIABLAGUAeQAgAFMAdAB<br>AHIDAQAwDQYJKoZIhvcNAQELBQADggEB<br>DAPtDKNDGskV/dq6rqgpYEKiQfWZeSno<br>(jUze/+WIiZifGFnkMKYwrzKgx7qIr)<br>adWazix8dSVOQIRZ3Lr7yXg9iiF49-<br>X7yVZFyEAs/6uoApcKXc2KPgBP8aHe<br>p4XCYYiuyw/+iHqyNca2fvIIm8Hpb0<br>zCCAYcCAQOAFOBsTd6/Hpi6c18h5H<br>wYJKoZIhvcNAQkDMQoGCCsGAQUFBw<br>Y6dr8BzietMf5QwmoRNzq8MRGSQiN<br>-q73I6NKKLzg7ROhm16Xj7tL4Id2iV<br>WR7EktvnBLYuBQVPGYb+gwd8EfBh90<br>+5Z7i0E2HZpsBrS1d1+u89F0Pi+W/a<br>Ii7k+ce+EDoHhXkbSD+fHYFbUqaTV<br>PmPVkUJGJEUMwfo8rb4xb9taP6ycU<br>8XTFWM0JCPMykW2<br>END NEW CERTIFICATE REQUES | AGMAcgBvAHMAbwBmAHQAIABTAG8AZ<br>AHIAYQBnAGUAIABQAHIAbwB2AGkAZ<br>BAFGoQLCtyivOXGOT0U4MS9VnUS0sQ<br>BOzxieJtES/1IShmVUm51TIVydzE8<br>Undo<br>Cut<br>Copy<br>Paste<br>Delete<br>Select All<br>Right to left Reading order<br>Show Unicode control characters<br>Insert Unicode control character<br>Open IME | ZgB0<br>ZAB1<br>QUnN<br>BiyW<br>t<br>j<br>a<br>B<br>S<br>V<br>T<br>V<br>S<br>S                                                                       |

- 2. Copy the entire contents of the file. This includes the dashed lines marking the beginning and the end of the Certificate Request.
- 3. Open a web browser and enter the address of the Domain CA.

| Microsoft Active Directory Certif × +                            | 0 |   | -      | ~    |
|------------------------------------------------------------------|---|---|--------|------|
| ← → C A Not secure   10.0.4.103/certsrv/                         | ☆ | : | Update | • 1) |
| Microsoft Active Directory Certificate Services – IP-0A000467-CA |   |   | ľ      | lome |

#### Welcome

Use this Web site to request a certificate for your Web browser, e-mail client, or other program. By using a certificate, you can verify your identity to people you communicate with over the Web, sign and encrypt messages, and, depending upon the type of certificate you request, perform other security tasks.

You can also use this Web site to download a certificate authority (CA) certificate, certificate chain, or certificate revocation list (CRL), or to view the status of a pending request.

For more information about Active Directory Certificate Services, see <u>Active Directory Certificate Services</u> <u>Documentation</u>.

Select a task: <u>Request a certificate</u> <u>View the status of a pending certificate request</u> <u>Download a CA certificate, certificate chain, or CRL</u>

- 4. Click the Request a certificate link.
- 5. Click the advanced certificate request link.

| ~           | IVIICIO                 | DSOIL A                | cuve L   | Directory Cer                           |       | ^    | ٦    |     |    |    |    |     |     |     |     |      |    |
|-------------|-------------------------|------------------------|----------|-----------------------------------------|-------|------|------|-----|----|----|----|-----|-----|-----|-----|------|----|
| 4           | 3                       | C                      | A        | Not secur                               | 2   1 | 10.0 | .4.1 | 03  | 10 | CE | rt | SIL | /c  | ert | rqu | 15,3 | sp |
|             |                         |                        | -        |                                         |       | P    | -    |     |    |    | D. | ٥/  | 00  | 0.4 | 67  | CA   | -  |
| MICI        | osofi                   | Active                 | Dire     | ctory Certifi                           | ate   | Sen  | vice | S - |    |    | -  | ur  | 100 | 104 | 01- | -    | ۰. |
| Mici        | osofi                   | Active                 | Dire     | ctory Certifi                           | cate  | Serv | lce  | S - |    |    | 1  | ur  | 100 | 104 | 01- | -Cor |    |
| Req         | uest                    | a Ce                   | ertifi   | ctory Certifi<br>cate                   | cate  | Serv | VICE | S-  |    |    | 1  | Ur  | 100 | 104 | 01- |      |    |
| Req<br>Sele | uest<br>ect th          | a Ce                   | ertifica | ctory Certin<br>cate<br>ite type:       | cate  | Serv | /ice | S - |    |    | 2  | Ur  |     |     | 01- |      |    |
| Req<br>Sele | uest<br>ect th<br>/eb E | a Ce<br>e cer<br>Brows | ertifica | cate<br>cate<br>te type:<br>Certificate | ate   | Sen  | /ICe | S - |    |    |    |     |     |     |     |      |    |

Paste the contents of the .req file into the form. If it is required to select a Certificate Template, select
 Web Server from the Certificate Template list.

| Microsoft Active                                                        | Directory Certificate S                                                                                      | ervices - CLUSTER2TEM                                                                                         | MP-CA                                                          | Home                                            |
|-------------------------------------------------------------------------|----------------------------------------------------------------------------------------------------|----------------------------------------------------------------------------------------------------|----------------------------------------------------------------|-------------------------------------------------|
| ubmit a Cer                                                             | tificate Request o                                                                                           | Renewal Request                                                                                               |                                                                |                                                 |
| o submit a sa<br>enewal reque                                           | aved request to the<br>est generated by an                                                                   | CA, paste a base-64-<br>external source (such                                                                 | -encoded CMC or PKCS #10 co<br>h as a Web server) in the Saved | ertificate request or PKCS #7<br>d Request box. |
| ived Request:                                                           |                                                                                                    |                                                                                                    |                                                                |                                                 |
| ase-64-encodec<br>ertificate reques<br>CMC or<br>KCS #10 or<br>KCS #7): | INKVERTURLING<br>r+52710E2HZpaBrS<br>nli7k+c+4ED0HhXk<br>2PmPVkUJGJEUMwfc<br>TSXTFWMOJCPMykk2<br>END NEW CER | PGID+GWAUELBHUK9QGWU<br>ldl+uB9FOP1+W/AB/YW<br>bSD+fHYFbUgaTVDfgU4<br>8rb4xb9taP6ycUZwieL<br>TIFICATE REQUEST | dormu<br>78hAl.<br>uSPg6<br>rNWw31                             |                                                 |
| ditional Attrib                                                         | outes:                                                                                                    |                                                                                                    |                                                                |                                                 |
| Attributes                                                              | -k                                                                                                    | ,<br>0                                                                                                    |                                                                |                                                 |
|                                                                         |                                                                                                    |                                                                                                    |                                                                |                                                 |

#### 7. Click Submit.

The site shows a message that the certificate will be issued in a few days.

Your Domain Administration team will likely distribute and install the certificate for you. However, if the certificate is delivered to you, you can install it manually.

#### 15.5 Install the certificate manually

If the certificate is delivered to you, you can install it manually.

- 1. Locate the certificate file on the computer that hosts the Management Server or Recording Server .
- 2. Right-click the certificate and select Install Certificate.
- 3. Accept the security warning if it appears.
- 4. Select to install the certificate for the current user and click Next.

Choose a storage location, and browse to the Personal certificate store, and click Next.

X

| weicome                                                     | the Certin                                                       | ficate Impor                                                      | t Wizard                                                              |                                      |
|-------------------------------------------------------------|------------------------------------------------------------------|-------------------------------------------------------------------|-----------------------------------------------------------------------|--------------------------------------|
| This wizard helps<br>lists from your di                     | ; you copy certifica<br>sk to a certificate                      | ates, certificate tru<br>store.                                   | ist lists, and certific                                               | ate revocation                       |
| A certificate, whi<br>and contains info<br>connections. A c | ich is issued by a c<br>rmation used to p<br>ertificate store is | certification author<br>protect data or to e<br>the system area w | ty, is a confirmation<br>stablish secure net<br>here certificates are | n of your identit<br>work<br>e kept, |
| Store Location                                              |                                                                  |                                                                   |                                                                       |                                      |
| Current Us     O Local Mach                                 | er<br>ine                                                        |                                                                   |                                                                       |                                      |
| To continue, click                                          | Next.                                                            |                                                                   |                                                                       |                                      |
|                                                             |                                                                  |                                                                   |                                                                       |                                      |

| 🗧 🛃 Certificate Import Wizard                                                                                                    |                                                |                                                                        |
|----------------------------------------------------------------------------------------------------|------------------------------------------------|------------------------------------------------------------------------|
| Certificate Store<br>Certificate stores are system areas where certificates<br>Windows can automatically select a certificate store,                                               | are kept.<br>or you can specify a location for |                                                                        |
| Automatically select the certificate store based     O Automatically select the certificate store based     O Place all certificates in the following store     Certificate store: | on the type of certificate Browse              | Select Certificate Store Select the certificate store you want to use. |

- 5. Finish the Install Certificate wizard.
- 6. Go to the Microsoft Management Console (MMC) certificates snap-in.
- 7. In the console, browse to the personal store where the certificate is installed. Right-click on the certificate and select All Tasks > Manage Private Keys.

Console1 - [Console Root\Certificates (Local Computer)\Personal\Certificates]

| 8 | File | Action | View | Favorites | Window | Help |  |
|---|------|--------|------|-----------|--------|------|--|
| 4 | -    |        | KE   |           | B 7    |      |  |

| Console Root                                                                     | Issued To  | ~          | Issued | і Ву                       | Expiration |
|----------------------------------------------------------------------------------|------------|------------|--------|----------------------------|------------|
| <ul> <li>Questificates (Local Computer)</li> <li>Personal</li> </ul>             | Cluster175 | Open       | CLUS   | TER2TEMP-CA                | 10/26/202  |
| Trusted Root Certification Authorit                                              | tie        | All Tasks  | > 0    | pen                        |            |
| <ul> <li>Enterprise Trust</li> <li>Intermediate Certification Authori</li> </ul> | tie        | Cut        | Re     | quest Certificate with New | v Key      |
| <ul> <li>Trusted Publishers</li> <li>Untrusted Certificates</li> </ul>           |            | Delete     | M      | anage Private Keys         | Keym       |
| <ul> <li>Third-Party Root Certification Aut</li> <li>Certificates</li> </ul>     | ho         | Properties | Ac     | dvanced Operations         | >          |
| Trusted People                                                                   |            | Help       | Ex     | port                       |            |

- 8. Verify that the account that is running the MOBOTIX HUB Management Server, Recording Server, or Mobile Server software is in the list of users with permission to use the certificate.
- 9. Make sure that the user has both Full Control and Read permissions enabled.

By default, MOBOTIX HUB software uses the NETWORK SERVICE account. In a domain environment, service accounts are commonly used to install and run MOBOTIX HUB services. You will need to discuss this with your Domain Administration team, and have the proper permissions added to the service accounts if it hasn't been configured properly already. Confirm this before proceeding.

#### 15.5.1 Enable server encryption for Management Servers and Recording Servers

- Once the certificate is installed with the correct properties and permissions, do the following.
  - 10. On a computer with a Management Server or Recording Server installed, open the Server Configurator from:
    - The Windows Start menu
      - or
    - The server manager, by right-clicking the server manager icon on the computer task bar
  - 11. In the Server Configurator, under Server certificate, turn on Encryption.
  - 12. Click Select certificate to open a list with unique subject names of certificates that have a private key and that are installed on the local computer in the Windows Certificate Store.
  - 13. Select a certificate to encrypt communication between the recording server, management server, failover server, and data collector server.
  - 14. Select **Details** to view Windows Certificate Store information about the selected certificate.

The Recording Server service user has been given access to the private key. It is required that this certificate is trusted on all clients.

|                                                                                                    | -                                                                                                    |                                                                                                    | X                                                                                                    |
|----------------------------------------------------------------------------------------------------|----------------------------------------------------------------------------------------------------|----------------------------------------------------------------------------------------------------|----------------------------------------------------------------------------------------------------|
| Encryption                                                                                                    |                                                                                                    |                                                                                                    |                                                                                                    |
| It is recommended to secure communication with encryption.                                                            | earn m                                                                                                    | ore                                                                                                    |                                                                                                    |
| Server certificate<br>Applies to: management server, recording server, failover server, data<br>collector             |                                                                                                    |                                                                                                    |                                                                                                    |
| Encryption: On                                                                                                    | 0                                                                                                    |                                                                                                    |                                                                                                    |
| 1                                                                                                    |                                                                                                    | Detail                                                                                                    | in a                                                                                                    |
| Carolicate issued by MS-Grgaostation-P2H-Actess (2021), Explore 5/8/2021                                              |                                                                                                    |                                                                                                    |                                                                                                    |
| Streaming media certificate<br>Applies to clients and servers that retrieve data streams from the recording<br>server | g                                                                                                    |                                                                                                    |                                                                                                    |
| Encryption: On                                                                                                    | 0                                                                                                    |                                                                                                    |                                                                                                    |
| terrene v                                                                                                    |                                                                                                    | Details                                                                                                    |                                                                                                    |
| Cartillinian Instant by MS-Degarezansis 929-Access (2023), Institut 5/8/2023                                          |                                                                                                    |                                                                                                    |                                                                                                    |
|                                                                                                    |                                                                                                    |                                                                                                    |                                                                                                    |
|                                                                                                    |                                                                                                    |                                                                                                    |                                                                                                    |
|                                                                                                    | Encryption         It is recommended to secure communication with encryption.         Server certificate         Applies to: management server, recording server, failover server, data collector         Encryption: On         Certificate is to lenses by ME-Organization P2R-Access (2021), Explores 5/4/2021         Streaming media certificate         Applies to clients and servers that retrieve data streams from the recording server.         Encryption: On         Encryption: On | Encryption   Server certificate   Applies to: management server, recording server, failover server, data collector   Encryption: On   Control on the MSD-Organization P2P-Action (2021) Support SUR2001   Streaming media certificate   Agrees to clients and servers that retrieve data streams from the recording server.   Encryption: On   Control on the server of the Support SUR2001   Streaming media certificate   Agrees to clients and servers that retrieve data streams from the recording server.   Encryption: On   Control on the server SUR2001 | Encryption   Server certificate   Applies to: management server, recording server, failover server, data   collector   Encryption: On   Certificate is used by MS-Degeneration #284 Access [0021], brainers \$48/2001   Streaming media certificate   Applies to clients and servers that retrieve data streams from the recording   Encryption: On   Certificate locients and servers that retrieve data streams from the recording   Encryption: On   Certificate locients and servers that retrieve data streams from the recording   Encryption: On   Certificate locients and servers that retrieve data streams from the recording   Encryption: On   Certificate locients and servers that retrieve data streams from the recording   Encryption: On   Certificate locients and servers that retrieve data streams from the recording   Encryption: On   Certificate locient and locients B(84 Access [2021], brainers \$48/2021 |

15. Click Apply.

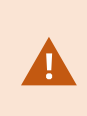

When you apply certificates, the recording server will be stopped and restarted. Stopping the Recording Server service means that you cannot record and view live video while you are verifying or changing the recording server's basic configuration.

### 16 Install certificates in a Workgroup environment for communication with the Management Server or Recording Server

When operating in a Workgroup environment, it is assumed that there is no certificate authority infrastructure. To distribute certificates, it is required to create a certificate authority infrastructure. There is also a requirement to distribute the certificate keys to client workstations. Except for these requirements, the process of requesting and installing a certificate on a server is like both the domain and commercial CA scenarios.

#### 16.1 Add a CA certificate to the server

Add the CA certificate to the server by doing the following.

16. On the computer that hosts the MOBOTIX HUB server, open the Microsoft Management Console.

| 😅 Run | c .                                                                                      | ×             |
|-------|------------------------------------------------------------------------------------------|---------------|
| Ð     | Type the name of a program, folder, document resource, and Windows will open it for you. | , or Internet |
| Open: | mmd                                                                                      | ×             |
|       | OK Cancel                                                                                | Browse        |

17. In the Microsoft Management Console, from the File menu select Add/Remove Snap-in....

| Open C                | trl+0 Name |                                          | Actions      |  |
|-----------------------|------------|------------------------------------------|--------------|--|
| Save As               | _tn+5      | There are no items to show in this view. | Console Root |  |
| Add/Remove Snap-in Ct | tri+M      |                                          | More Actions |  |
| Options               |            |                                          |              |  |
| Recent File           |            |                                          |              |  |
| Exit                  |            |                                          |              |  |
|                       |            |                                          |              |  |
|                       |            |                                          |              |  |
|                       |            |                                          |              |  |
|                       |            |                                          |              |  |
|                       |            |                                          |              |  |
|                       |            |                                          |              |  |
|                       |            |                                          |              |  |
|                       |            |                                          |              |  |
|                       |            |                                          |              |  |
|                       |            |                                          |              |  |
|                       |            |                                          |              |  |
|                       |            |                                          |              |  |
|                       |            |                                          |              |  |
|                       |            |                                          |              |  |
|                       |            |                                          |              |  |
|                       |            |                                          |              |  |
|                       |            |                                          |              |  |
|                       |            |                                          |              |  |

18. Select the Certificates snap-in and click Add.

| © MOBOTIX AG www.mobotix.com                                                                                                  | N A   |         | D          | <b>~</b> ' | ТІ | 1 |
|----------------------------------------------------------------------------------------------------|-------|---------|------------|------------|----|---|
| Mx_GL_MX_HUB_Certificates_V2-04_EN.docx • 04.03.2025 • Page 96/ 126Certificates guide - Milestone XProtect® VMSCertificates g | guide | Nilesto | <b>h</b> 2 |            |    | 1 |
| XProtect <sup>®</sup> VMS                                                                                                    |       |         |            |            |    |   |

19. Click **OK**.

| allable snap-ins:                            |                       | - |                | Selected shap-ins:                   |                 |
|----------------------------------------------|-----------------------|---|----------------|--------------------------------------|-----------------|
| Snap-in                                      | Vendor                | ^ |                | Console Root                         | Edit Extensions |
| ActiveX Control                              | Microsoft Cor         |   |                | Certificates (Local Computer)        |                 |
| Authorization Manager                        | Microsoft Cor         |   |                |                                      | Riemove         |
| Certificates                                 | Microsoft Cor         | Ξ |                |                                      |                 |
| Component Services                           | Microsoft Cor         |   |                |                                      | Move Lip        |
| Computer Managem                             | Microsoft Cor         |   |                |                                      |                 |
| Device Manager                               | Microsoft Cor         |   | 1              |                                      | Moye Down       |
| Disk Management                              | Microsoft and         |   | Add >          |                                      |                 |
| Event Viewer                                 | Microsoft Cor         |   |                |                                      |                 |
| Folder                                       | Microsoft Cor         |   |                |                                      |                 |
| Group Policy Object                          | Microsoft Cor         |   |                |                                      |                 |
| Internet Informatio                          | Microsoft Cor         |   |                |                                      |                 |
| Internet Informatio                          | Microsoft Cor         |   |                |                                      |                 |
| IP Security Monitor                          | Microsoft Cor         | ш |                |                                      |                 |
| IP Security Policy M                         | Microsoft Cor         | ~ |                | 1                                    | Advanced        |
| scription:                                   |                       |   |                |                                      |                 |
| C. F. S. S. S. S. S. S. S. S. S. S. S. S. S. | the second de borning | - | materia - Film | with the stress for a world a second | an a summer day |

20. Expand the Certificates object. Right-click on the **Personal** folder and select **All Tasks > Advanced Operations > Create Custom Request**.

| onsole Root<br>Certificates | Current User         | Object T | Type<br>Ficates         |                            |
|-----------------------------|----------------------|----------|-------------------------|----------------------------|
| Tri                         | Find Certificates    |          |                         |                            |
| En                          | All Tasks            | >        | Find Certificates       |                            |
| Ac                          | View                 | >        | Request New Certificate |                            |
|                             | New Window from Here |          | Import                  |                            |
| Th                          | New Taskpad View     |          | Advanced Operations     | Create Custom Request      |
| 🚞 Tri                       | Refresh              |          |                         | Enroll On Behalf Of        |
| Cli                         | Export List          |          |                         | Manage Enrollment Policies |
| 📄 Sn                        | Help                 |          |                         |                            |

- 21. Click Next in the Certificate Enrollment wizard and select Proceed without enrollment policy.
- 22. Click Next.

# MOBOTIX HUB – Certificates Guide - Install certificates in a Workgroup environment

23. Select the (No template) CNG Key template and the CMC request format, and click Next.

| Custom request                                  |                                                                                                  |           |        |
|-------------------------------------------------|--------------------------------------------------------------------------------------------------|-----------|--------|
| Chose an option from                            | the list below and configure the certificate options as required.                                |           |        |
| Template:                                       | (No template) CNG key                                                                            |           |        |
|                                                 | Suppress default extensions                                                                      |           |        |
| Request format:                                 | O <u>P</u> KCS #10                                                                               |           |        |
|                                                 | ● <u>C</u> MC                                                                                    |           |        |
| Note: Key archival is<br>option is specified in | not available for certificates based on a custom certificate reques<br>the certificate template. | t, even v | vhen t |
|                                                 |                                                                                                  |           |        |
|                                                 |                                                                                                  |           |        |

24. Expand to view the **Details** of the custom request, and click **Properties**.

# MOBOTIX HUB – Certificates Guide - Install certificates in a Workgroup environment

| Click Next to use the options alread request, and then click Next.                              | y selected for this template, or click Details to cu | istomize the certificat           |
|-------------------------------------------------------------------------------------------------|------------------------------------------------------|-----------------------------------|
| Custom request                                                                                  | i) STATUS: Available                                 | Details ^                         |
| The following options describ<br>Key usage:<br>Application policies:<br>Validity period (days): | e the uses and validity period that apply to this t  | ype of certificate:<br>Properties |
|                                                                                                 |                                                      |                                   |
|                                                                                                 |                                                      |                                   |

25. On the **General** tab, fill in the **Friendly name** and **Description** fields with the domain name, computer name, or organization.

# MOBOTIX HUB - Certificates Guide - Install certificates in a Workgroup environment

| General             | Subject             | Extensions   | Private Kev    | Signature             |                   |          |
|---------------------|---------------------|--------------|----------------|-----------------------|-------------------|----------|
| A friend<br>Friendh | dly name<br>/ name: | and descript | tion will make | e it easier to identi | fy and use a cert | ificate. |
| TestLa              | bDomain.            | com          |                |                       |                   |          |
| Descrip             | tion:               |              |                |                       |                   |          |
| TestLa              | bDomain.            | com          |                |                       |                   |          |
|                     |                     |              |                |                       |                   |          |
|                     |                     |              |                |                       |                   |          |
|                     |                     |              |                |                       |                   |          |

- 26. On the **Subject** tab, enter the required parameters for the subject name.
- 27. In the subject name **Type**, enter in **Common Name** the host name of the computer where the certificate will be installed.

# MOBOTIX HUB - Certificates Guide - Install certificates in a Workgroup environment

| General                                            | Subject                                           | Extensions                                                             | Private Key                                       | Signature                                   |                                                                          |
|----------------------------------------------------|---------------------------------------------------|------------------------------------------------------------------------|---------------------------------------------------|---------------------------------------------|--------------------------------------------------------------------------|
| The sub<br>can ent<br>can be<br>Subject<br>The use | er inform<br>used in a<br>of certifi<br>or or com | certificate is<br>ation about<br>certificate.<br>cate<br>puter that is | the user or ci<br>the types of s<br>receiving the | omputer to v<br>subject name<br>certificate | which the certificate is issued. You<br>and alternative name values that |
| Subject                                            | name:                                             |                                                                        | Ti l                                              |                                             | CN=MJT-12A                                                               |
| Type:                                              |                                                   |                                                                        |                                                   | < bba                                       |                                                                          |
| Comn                                               | non name                                          | e                                                                      | 1 1 1                                             | 1                                           |                                                                          |
| Value                                              |                                                   |                                                                        | <                                                 | Remove                                      |                                                                          |
| Alternat                                           | tive name                                         | e                                                                      | -1                                                |                                             |                                                                          |
| Type:                                              | _                                                 |                                                                        |                                                   |                                             |                                                                          |
| Direct                                             | ory name                                          |                                                                        |                                                   |                                             |                                                                          |
| Value                                              |                                                   | _                                                                      |                                                   | ≤ bbA                                       |                                                                          |
|                                                    |                                                   |                                                                        | ĸ                                                 | Remove                                      |                                                                          |
|                                                    |                                                   |                                                                        |                                                   |                                             |                                                                          |

28. On the Extensions tab and expand the Extended Key Usage (application policies) menu. Add Server Authentication from the list of available options.

# MOBOTIX HUB – Certificates Guide - Install certificates in a Workgroup environment

| General                                                               | Shiert                                                                                                    | Extensions                                               | Drivate Key                               | Sanahare                       |                                                                                                    |                          |    |
|-----------------------------------------------------------------------|----------------------------------------------------------------------------------------------------|----------------------------------------------------------|-------------------------------------------|--------------------------------|----------------------------------------------------------------------------------------------------|--------------------------|----|
| General                                                               | Subject                                                                                                    |                                                          | Frivate Ney                               | Signature                      | a contra contra |                          | _  |
| The foll                                                              | owing are                                                                                                    | e the certific                                           | ate extension                             | s for this cer                 | tificate type.                                                                                                    | -                        | ^  |
| Key us                                                                | sage                                                                                                    |                                                          |                                           |                                |                                                                                                    | v                        |    |
| Extend                                                                | led Key U                                                                                                    | sage (applic                                             | ation policies                            | 5)                             |                                                                                                    | ~                        |    |
| An app<br>certific<br>certific<br>Availab                             | olication p<br>ate can b<br>ates issue                                                                                                    | oolicy (called<br>e used. Selec<br>ed by this ter<br>is: | l enhanced k<br>ct the applica<br>nplate. | ey usage in l<br>tion policy r | Windows 2000) defi<br>equired for valid sig<br>Selected options                                                                                                    | nes how a<br>gnatures of | 10 |
| Code S<br>Secure<br>Time S<br>Micros<br>IP secu<br>IP secu<br>IP secu | Email<br>Email<br>Contracts<br>Contracts<br>Cont | List Signii<br>Stamping<br>system<br>el termina          | < R.                                      | dd ><br>emove                  | C III                                                                                                    | otion 2                  |    |
| Mak                                                                   | the Exte                                                                                                    | ended Key U                                              | sage critical                             |                                |                                                                                                    |                          | ~  |

- 29. On the **Private Key** tab, expand the **Key options** menu.
- 30. Set the key size to 2048 and select the option to make the private key exportable. Click **OK**.

# MOBOTIX HUB – Certificates Guide - Install certificates in a Workgroup environment

| Certificate F | ropert   | ies          |                |                  |        | >     |
|---------------|----------|--------------|----------------|------------------|--------|-------|
| General S     | ubject   | Extensions   | Private Key    | Signature        |        |       |
| Cryptog       | raphic ! | Service Prov | ider           |                  |        | ۷     |
| Key optio     | ons      |              |                |                  |        | *     |
| Set the ke    | ey lengt | th and expo  | rt options for | the private key. |        |       |
| Key size:     | 2048     |              |                | ~                |        |       |
| Make          | orivate  | key exporta  | ble            |                  | 4      |       |
| Allow         | private  | key to be an | chived         |                  |        |       |
| Strong        | private  | e kev protec | tion           |                  |        |       |
|               | P        | - ary proves |                |                  |        |       |
| Select Ha     | ach Ala  | orithm       |                |                  |        |       |
| Select Ha     | sh Algo  | prithm to be | used for this  | request          |        |       |
| Hash Alg      | orithm   | sha256       |                |                  | ~      |       |
|               |          |              |                |                  |        |       |
| Select Si     | gnature  | e Format     |                |                  |        | *     |
|               |          |              |                |                  |        |       |
|               |          |              |                |                  |        |       |
|               |          |              |                | _                |        |       |
|               |          |              |                | OK               | Cancel | Apply |

- **31.** When all of the certificate properties have been defined, click **Next** on the **Certificate Enrollment**
- 32. wizard.
- 33. Select a location to save the certificate request and a format. Browse to that location and specify a name for the .req file. The default format is base 64.
- 34. Click Finish.

| ertificate Enrollment                                                                                                    |                                                                                |
|----------------------------------------------------------------------------------------------------|--------------------------------------------------------------------------------|
|                                                                                                    |                                                                                |
| Where do you want to save the offline request?                                                                                                    |                                                                                |
| If you want to save a copy of your certificate request or want to prote your hard disk or removable media. Enter the location and nam click Finish. | ocess the request later, save the rea<br>e of your certificate request, and th |
|                                                                                                    |                                                                                |
| File Name:                                                                                                    | procession                                                                     |
| File Name:<br>C:\Users\Administrator\Desktop\CSR6.1.21                                                                                              | Browse                                                                         |
| File Name:<br>C:\Users\Administrator\Desktop\CSR6.1.21<br>File format:                                                                              | Browse                                                                         |
| File Name:<br>C:\Users\Administrator\Desktop\CSR6.1.21<br>File format:<br>Base 64<br>Binany                                                         | Browse                                                                         |
| File Name:<br>C:\Users\Administrator\Desktop\CSR6.1.21<br>File format:<br>Base 64<br>Binary                                                         | Browse                                                                         |
| File Name:<br>C:\Users\Administrator\Desktop\CSR6.1.21<br>File format:<br>Base 64<br>Binary                                                         | Browse                                                                         |
| File Name:<br>C:\Users\Administrator\Desktop\CSR6.1.21<br>File format:<br>Base 64<br>Binary                                                         | Browse                                                                         |
| File Name:<br>C:\Users\Administrator\Desktop\CSR6.1.21<br>File format:<br>Base 64<br>Binary                                                         | Browse                                                                         |

A .req file is generated, which you must use to request a signed certificate.

#### 16.1.1 Upload the .req file to receive a signed certificate in return

You must copy the entire text of the .req file, including the begin and end lines, and paste the text to the internal Active Directory Certificate Services certificate authority in the network. See Install Active Directory Certificate Services on page 74.

Unless your domain has only recently installed Active Directory Certificate Services, or it has been installed just for this purpose, you will need to submit this request following a separate procedure configured by your Domain Administration team. Please confirm this process with them before proceeding.

1. Browse to the location of the .req file and open it in Notepad.

Ì

| ile Edit Format View Help                                                                                                    |                                                                                                    |
|----------------------------------------------------------------------------------------------------|----------------------------------------------------------------------------------------------------|
| BEGIN NEW CERTIFICATE RE                                                                                                    | OUEST                                                                                                    |
| IIIF2AYJKoZIhvcNAOcCoIIFyTCCB                                                                                                    | CUCAOMxDzANBg1ghkgBZOMEAgEFADCCBB4G                                                                                                    |
| C5GAOUFBwwCoIIEEASCBAwwggOIM                                                                                                    | IGYWZAIBAgYKKWYBBAGCNWoKATFTMFECAOAW                                                                                                    |
| wIBATFHMEUGCSsGA00BgicVFDE4M                                                                                                    | 1DYCA0UMDENsdXN0ZXIxVEVNUAwa00xVU1RF                                                                                                    |
| jFURU10XEFkbWluaXN0cmF0b3IMB                                                                                                    | 301NOy5FWEUwggOYoIID1AIBATCCA40wggJ1                                                                                                    |
| gEAMBcxFTATBgNVBAMMDENsdXN0Z                                                                                                    | XIxVEVNUDCCASIwDQYJKoZIhvcNAQEBBQAD                                                                                                    |
| gEPADCCAQoCggEBAKVp0982yi05t                                                                                                    | cnypaTujsFBe9jwOyRp+c5N00xf8OcN0Dyg                                                                                                    |
| VMVTSU9s9rTMWmUDzP+zLumOmC6g                                                                                                    | cWIo5RgiT+dLjOvq+Z6AUWC1H+WVUsaVbJc                                                                                                    |
| ktV8ut805gi46dkQ4MD71btX6mnj                                                                                                    | jUB294Xwf8yUVP1Be0dkfqjUVnn6EAYzHdS                                                                                                    |
| czK1yUZmY576IBwf6LZMujXbNDD5                                                                                                    | ZXzdhG3pggarNdzHvg0RIJvro4IJ0rM6EsJ                                                                                                    |
| N2d0SZms4Utj21DekFde3BsENvcv                                                                                                    | /k0/PHZk8b8Bww050+ya3tk7jDbvw0a1VXE9                                                                                                    |
| qL+Zy4pEP1jKnTwM1IyPmsXyw7gx                                                                                                    | c6CrTw8ntgECAwEAAaCCAS8wHAYKKwYBBAGC                                                                                                    |
| w@CAzEOFgwxMC4wLjE0MzkzLjIwR                                                                                                    | QYJKwYBBAGCNxUUMTgwNgIBBQwMQ2x1c3R1                                                                                                    |
| jFURU1QDBpDTFVTVEVSMVRFTVBcQ                                                                                                    | WRtaW5pc3RyYXRvcgwHTU1DLkVYRTBgBgkq                                                                                                    |
| kiG9w0BCQ4xUzBRMBMGA1UdJQQMM                                                                                                    | AoGCCsGAOUFBwMBMBsGCSsGA00BgicVCg00                                                                                                    |
|                                                                                                    |                                                                                                    |
| AwwCgYIKwYBBQUHAwEwHQYDVRØOB                                                                                                    | BYEFOBsTd6/Hpi6c18h5HHq88hWc911MGYG                                                                                                    |
| AwwCgYIKwYBBQUHAwEwHQYDVR0OB<br>isGAQQBgjcNAgIxWDBWAgEAHk4AT                                                                                                    | BYEFOBsTd6/Hpi6c18h5HHq88hWc911MGYG<br>FQBpAGMAcgBvAHMAbwBmAHQAIABTAG8AZgB0                                                                                                    |
| AwwCgYIKwYBBQUHAwEwHQYDVR0OB<br>isGAQQBgjcNAgIxWDBWAgEAHk4AT<br>HcAYQByAGUAIABLAGUAeQAgAFMAd                                                                                                    | BYEFOBsTd6/Hpi6c18h5HHq88hWc911MGYG<br>TQBpAGMAcgBvAHMAbwBmAHQAIABTAG8AZgB0<br>MABvAHIAYQBnAGUAIABQAHIAbwB2AGkAZAB1                                                                                                    |
| AwwCgYIKwYBBQUHAwEwHQYDVR0OB<br>isGAQQBgjcNAgIxWDBWAgEAHk4AT<br>HcAYQByAGUAIABLAGUAeQAgAFMAd<br>HIDAQAwDQYJKoZIhvcNAQELBQADg                                                                                                    | BYEFOBsTd6/Hpi6c18h5HHq88hWc911MGYG<br>TQBpAGMAcgBvAHMAbwBmAHQAIABTAG8AZgB0<br>ABvAHIAYQBnAGUAIABQAHIAbwB2AGkAZAB1<br>ggEBAFGoQLCtyiv0XG0T0U4MS9VnUS0sQUnN                                                                                                    |
| AwwCgYIKwYBBQUHAwEwHQYDVR0OB<br>isGAQQBgjcNAgIxWDBWAgEAHk4AT<br>HcAYQByAGUAIABLAGUAeQAgAFMAd<br>HIDAQAwDQYJKoZIhvcNAQELBQADg<br>APtDKNDGskV/dq6rqgpYEKiQfWZe                                                                                                    | BYEFOBsTd6/Hpi6c18h5HHq88hWc911MGYG<br>TQBpAGMAcgBvAHMAbwBmAHQAIABTAG8AZgB0<br>ABvAHIAYQBnAGUAIABQAHIAbwB2AGkAZAB1<br>ggEBAFGoQLCtyivOXG0T0U4MS9VnUS0sQUnN<br>SndEOzxieJtES/1I5hmVUm51TIVydzE8iyW                                                                                                    |
| AwwCgYIKwYBBQUHAwEwHQYDVR0OB<br>isGAQQBgjcNAgIxWDBWAgEAHk4AT<br>HcAYQByAGUAIABLAGUAeQAgAFMAd<br>HIDAQAwDQYJKoZIhvcNAQELBQADg<br>APtDKNDGskV/dq6rqgpYEKiQfWZe<br>jUze/+WIiZifGFnkMKYwrzKgx7qI                                                                                                    | BYEFOBsTd6/Hpi6c18h5HHq88hWc911MGYG<br>TQBpAGMAcgBvAHMAbwBmAHQAIABTAG8AZgB0<br>IABvAHIAYQBnAGUAIABQAHIAbwB2AGkAZAB1<br>ggEBAFGoQLCtyivOXG0T0U4MS9VnUS0sQUnN<br>SndEOzxieJtES/1I5hmVUm51TIVydzE8iyW                                                                                                    |
| AwwCgYIKwYBBQUHAwEwHQYDVR0OB<br>isGAQQBgjcNAgIxWDBWAgEAHk4AT<br>HcAYQByAGUAIABLAGUAeQAgAFMAd<br>HIDAQAwDQYJKoZIhvcNAQELBQADg<br>APtDKNDGskV/dq6rqgpYEKiQfWZe<br>jUze/+WIiZifGFnkMKYwrzKgx7qI<br>3dWazix8dSVOQIRZ3Lr7yXg9iiF4                                                                                                    | BYEFOBsTd6/Hpi6c18h5HHq88hWc911MGYG<br>TQBpAGMAcgBvAHMAbwBmAHQAIABTAG8AZgB0<br>IABvAHIAYQBnAGUAIABQAHIAbwB2AGkAZAB1<br>ggEBAFGoQLCtyivOXG0T0U4MS9VnUS0sQUnN<br>SndEOzxieJtES/1I5hmVUm51TIVydzE8iyW<br>Invundo                                                                                                    |
| AwwCgYIKwYBBQUHAwEwHQYDVR0OB<br>isGAQQBgjcNAgIxWDBWAgEAHk4AT<br>HcAYQByAGUAIABLAGUAeQAgAFMAd<br>HIDAQAwDQYJKoZIhvcNAQELBQADg<br>APtDKNDGskV/dq6rqgpYEKiQfWZe<br>jUze/+WIIZifGFnkMKYwrzKgx7qI<br>3dWazix8dSVOQIRZ3Lr7yXg9iiF4<br>X7yVZFyEAs/6uoApcKXc2KPgBP8a                                                                                                    | BYEFOBsTd6/Hpi6c18h5HHq88hWc911MGYG<br>TQBpAGMAcgBvAHMAbwBmAHQAIABTAG8AZgB0<br>AABvAHIAYQBnAGUAIABQAHIAbwB2AGkAZAB1<br>ggEBAFGoQLCtyivOXG0T0U4MS9VnUS0sQUnN<br>eSndEOzxieJtES/1I5hmVUm51TIVydzE8iyW<br>In Undo j<br>aH Cut 9                                                                                                    |
| AwwCgYIKwYBBQUHAwEwHQYDVR0OB<br>isGAQQBgjcNAgIxWDBWAgEAHk4AT<br>HcAYQByAGUAIABLAGUAeQAgAFMAd<br>HIDAQAwDQYJKoZIhvcNAQELBQADg<br>APtDKNDGskV/dq6rqgpYEKiQfWZe<br>jUze/+WIiZifGFnkMKYwrzKgx7qI<br>3dWazix8dSVOQIRZ3Lr7yXg9iiF4<br>X7yVZFyEAs/6uoApcKXc2KPgBP8a<br>p4XCYYiuyw/+iHqyNca2fvIIm8Hp                                                                                                    | BYEFOBsTd6/Hpi6c18h5HHq88hWc911MGYG<br>TQBpAGMAcgBvAHMAbwBmAHQAIABTAG8AZgB0<br>IABvAHIAYQBnAGUAIABQAHIAbwB2AGkAZAB1<br>gEBAFGoQLCtyiv0XG0T0U4MS9VnUS0sQUnN<br>eSndEOzxieJtES/1I5hmVUm51TIVydzE8iyW<br>In Undo<br>Jahk Cut Jahk Copy                                                                                                    |
| AwwCgYIKwYBBQUHAwEwHQYDVR0OB<br>isGAQQBgjcNAgIxWDBWAgEAHk4AT<br>HcAYQByAGUAIABLAGUAeQAgAFMAd<br>HIDAQAwDQYJKoZIhvcNAQELBQADg<br>APtDKNDGskV/dq6rqgpYEKiQfWZe<br>jUze/+WIIZifGFnkMKYwrzKgx7qI<br>3dWazix8dSVOQIRZ3Lr7yXg9iiF4<br>X7yVZFyEAs/6uoApcKXc2KPgBP8a<br>p4XCYYiuyw/+iHqyNca2fvIIm8Hp<br>zCCAYcCAQOAF0BsTd6/Hpi6c18h5                                                                                                    | BYEFOBsTd6/Hpi6c18h5HHq88hWc911MGYG<br>TQBpAGMAcgBvAHMAbwBmAHQAIABTAG8AZgB0<br>AABvAHIAYQBnAGUAIABQAHIAbwB2AGkAZAB1<br>ggEBAFGoQLCtyivOXG0T0U4MS9VnUS0sQUnN<br>SndEOzxieJtES/1I5hmVUm51TIVydzE8iyW<br>In Undo<br>19-<br>aHe Cut<br>bbl Copy<br>Hi Paste                                                                                                    |
| AwwCgYIKwYBBQUHAwEwHQYDVR0OB<br>isGAQQBgjcNAgIxWDBWAgEAHk4AT<br>HCAYQByAGUAIABLAGUAeQAgAFMAd<br>HIDAQAwDQYJKoZIhvcNAQELBQADg<br>APtDKNDGskV/dq6rqgpYEKiQfWZe<br>jUze/+WIIZifGFnkMKYwrzKgx7qI<br>3dWazix8dSVOQIRZ3Lr7yXg9iiF4<br>X7yVZFyEAs/6uoApcKXc2KPgBP8a<br>p4XCYYiuyw/+iHqyNca2fvIIm8Hp<br>zCCAYcCAQOAFOBsTd6/Hpi6c18h5<br>wYJKoZIhvcNAQkDMQoGCCsGAQUFB                                                                                                    | BYEFOBsTd6/Hpi6c18h5HHq88hWc911MGYG<br>TQBpAGMAcgBvAHMAbwBmAHQAIABTAG8AZgB0<br>ABvAHIAYQBnAGUAIABQAHIAbwB2AGkAZAB1<br>ggEBAFGoQLCtyivOXG0T0U4MS9VnUS0sQUnN<br>eSndEOzxieJtES/1I5hmVUm51TIVydzE8iyW<br>Cn<br>Undo<br>i<br>aHc<br>Cut<br>Delete<br>Delete                                                                                                    |
| AwwCgYIKwYBBQUHAwEwHQYDVR0OB<br>isGAQQBgjcNAgIxWDBWAgEAHk4AT<br>HcAYQByAGUAIABLAGUAeQAgAFMAd<br>HIDAQAwDQYJKoZIhvcNAQELBQADg<br>APtDKNDGskV/dq6rqgpYEKiQfWZe<br>jUze/+WIIZifGFnkMKYwrzKgx7qI<br>3dWazix8dSVOQIRZ3Lr7yXg9iiF4<br>X7yVZFyEAs/6uoApcKXc2KPgBP8a<br>p4XCYYiuyw/+iHqyNca2fvIIm8Hp<br>zCCAYcCAQOAFOBsTd6/Hpi6c18h5<br>wYJKoZIhvcNAQkDMQoGCCsGAQUFB<br>Y6dr8BzietMf5QwmoRNzq8MRGSQi                                                                                                    | BYEFOBsTd6/Hpi6c18h5HHq88hWc911MGYG<br>TQBpAGMAcgBvAHMAbwBmAHQAIABTAG8AZgB0<br>IABvAHIAYQBnAGUAIABQAHIAbwB2AGkAZAB1<br>ggEBAFGoQLCtyivOXG0T0U4MS9VnUS0sQUnN<br>SndEOzxieJtES/1I5hmVUm51TIVydzE8iyW<br>In Undo<br>I9<br>aHe Cut<br>bbl Copy<br>HI Paste<br>IN Delete                                                                                                    |
| AwwCgYIKwYBBQUHAwEwHQYDVR0OB<br>isGAQQBgjcNAgIxWDBWAgEAHk4AT<br>HCAYQByAGUAIABLAGUAeQAgAFMAd<br>HIDAQAwDQYJKoZIhvcNAQELBQADg<br>APtDKNDGskV/dq6rqgpYEKiQfWZe<br>jUze/+WIIZifGFnkMKYwrzKgx7qI<br>3dWazix8dSV0QIRZ3Lr7yXg9iiF4<br>X7yVZFyEAs/6uoApcKXc2KPgBP8a<br>p4XCYYiuyw/+iHqyNca2fvIIm8Hp<br>zCCAYcCAQOAFOBsTd6/Hpi6c18h5<br>wYJKoZIhvcNAQkDMQoGCCsGAQUFB<br>Y6dr8BzietMf5QwmoRNzq8MRGSQi<br>q7316NKKLzg7ROhm16Xj7tL4Id2i                                                                                                    | BYEFOBsTd6/Hpi6c18h5HHq88hWc911MGYG<br>TQBpAGMAcgBvAHMAbwBmAHQAIABTAG8AZgB0<br>ABvAHIAYQBnAGUAIABQAHIAbwB2AGkAZAB1<br>ggEBAFGoQLCtyivOXG0T0U4MS9VnUS0sQUnN<br>SndEOzxieJtES/1I5hmVUm51TIVydzE8iyW<br>Ln<br>Undo<br>19-<br>aHc<br>Cut<br>bb<br>Copy<br>Paste<br>N<br>Delete<br>Select All                                                                                                    |
| AwwCgYIKwYBBQUHAwEwHQYDVR00B<br>isGAQQBgjcNAgIxWDBWAgEAHk4AT<br>HCAYQByAGUAIABLAGUAeQAgAFMAd<br>HIDAQAwDQYJKoZIhvcNAQELBQADg<br>APtDKNDGskV/dq6rqgpYEKiQfWZe<br>jUze/+WIIZifGFnkMKYwrzKgx7qI<br>3dWazix8dSVOQIRZ3Lr7yXg9iiF4<br>X7yVZFyEAs/6uoApcKXc2KPgBP8a<br>p4XCYYiuyw/+iHqyNca2fvIIm8Hp<br>zCCAYcCAQOAFOBsTd6/Hpi6c18h5<br>wYJKoZIhvcNAQkDMQoGCCsGAQUFB<br>Y6dr8BzietMf5QwmoRNzq8MRGSQi<br>q73I6NKKLzg7ROhm16Xj7tL4Id2i                                                                                                    | BYEFOBsTd6/Hpi6c18h5HHq88hWc911MGYG<br>TQBpAGMAcgBvAHMAbwBmAHQAIABTAG8AZgB0<br>ABvAHIAYQBnAGUAIABQAHIAbwB2AGkAZAB1<br>ggEBAFGoQLCtyivOXG0T0U4MS9VnUS0sQUnN<br>eSndEOzxieJtES/1I5hmVUm51TIVydzE8iyW<br>C<br>Undo<br>H<br>Cut<br>Delete<br>N<br>Delete<br>Select All<br>Distant of Baseding and a                                                                                                    |
| AwwCgYIKwYBBQUHAwEwHQYDVR00B<br>isGAQQBgjcNAgIxWDBWAgEAHk4AT<br>HCAYQByAGUAIABLAGUAeQAgAFMAd<br>HIDAQAwDQYJKoZIhvcNAQELBQADg<br>APtDKNDGskV/dq6rqgpYEKiQfWZe<br>jUze/+WIIZifGFnkMKYwrzKgx7qI<br>3dWazix8dSVOQIRZ3Lr7yXg9iiF4<br>X7yVZFyEAs/6uoApcKXc2KPgBP8a<br>p4XCYYiuyw/+iHqyNca2fvIIm8Hp<br>zCCAYcCAQOAF0BsTd6/Hpi6c18h5<br>wYJKoZIhvcNAQkDMQoGCCsGAQUFB<br>Y6dr8BzietMf5QwmoRNzq8MRGSQi<br>q73I6NKKLzg7ROhm16Xj7tL4Id2i<br>wR7EktvnBLYuBQVPGYb+gwd8EfBh<br>+527i0E2HZpsBrS1d1+u89F0Pi+W                                                                                                    | BYEFOBsTd6/Hpi6c18h5HHq88hWc911MGYG<br>QBpAGMAcgBvAHMAbwBmAHQAIABTAG8AZgB0<br>ABvAHIAYQBnAGUAIABQAHIAbwB2AGkAZAB1<br>gEBAFGoQLCtyivOXG0T0U4MS9VnUS0sQUnN<br>SndEOzxieJtES/1I5hmVUm51TIVydzE8iyW<br>LPUNdo<br>Undo<br>Pate<br>Cut<br>Delete<br>NI<br>Delete<br>Select All<br>NI<br>Right to left Reading order                                                                                         |
| AwwCgYIKwYBBQUHAwEwHQYDVR00B<br>isGAQQBgjcNAgIxWDBWAgEAHk4AT<br>HCAYQByAGUAIABLAGUAeQAgAFMAd<br>HIDAQAwDQYJKoZIhvcNAQELBQADg<br>APtDKNDGskV/dq6rqgpYEKiQfWZe<br>jUze/+WIIZifGFnkMKYwrzKgx7qI<br>3dWazix8dSV0QIRZ3Lr7yXg9i1F4<br>X7yVZFyEAs/6uoApcKXc2KPgBP8a<br>p4XCYYiuyw/+iHqyNca2fvIIm8Hp<br>zCCAYcCAQ0AF0BsTd6/Hpi6c18h5<br>wYJKoZIhvcNAQkDMQoGCCsGAQUFB<br>Y6dr8BzietMf5QwmoRNzq8MRGSQi<br>q7316NKKLzg7ROhm16Xj7tL4Id2i<br>wR7EktvnBLYuBQVPGYb+gwd8EfBh<br>+5Z7i0E2HZpsBrS1d1+u89F0Pi+W<br>Ii7k+ce+EDoHhXkbSD+fHYFbUqaT                                                                                | BYEFOBsTd6/Hpi6c18h5HHq88hWc911MGYG<br>QBpAGMAcgBvAHMAbwBmAHQAIABTAG8AZgB0<br>ABvAHIAYQBnAGUAIABQAHIAbwB2AGkAZAB1<br>gEBAFGoQLCtyiv0XG0T0U4MS9VnUS0sQUnN<br>SndEOzxieJtES/1I5hmVUm51TIVydzE8iyW<br>L<br>Undo<br>Undo<br>Cut<br>Copy<br>Paste<br>Delete<br>Select All<br>Select All<br>Right to left Reading order<br>Show Unicode control characters                                                  |
| AwwCgYIKwYBBQUHAwEwHQYDVR00B<br>isGAQQBgjcNAgIxWDBWAgEAHk4AT<br>HcAYQByAGUAIABLAGUAeQAgAFMAd<br>HIDAQAwDQYJKoZIhvcNAQELBQADg<br>APtDKNDGskV/dq6rqgpYEKiQfWZe<br>jUze/+WIIZifGFnkMKYwrzKgx7qI<br>3dWazix8dSVOQIRZ3Lr7yXg9iiF4<br>K7yVZFyEAs/6uoApcKXc2KPgBP8a<br>p4XCYYiuyw/+iHqyNca2fvIIm8Hp<br>zCCAYcCAQOAF0BsTd6/Hpi6c18h5<br>wYJKoZIhvcNAQkDMQoGCCsGAQUFB<br>Y6dr8BzietMf5QwmoRNzq8MRGSQi<br>q73I6NKKLzg7R0hm16Xj7tL4Id2i<br>WR7EktvnBLYuBQVPGYb+gwd8EfBh<br>+5Z7i0E2HZpsBrS1d1+u89F0Pi+W<br>Ii7k+ce+EDoHhXkbSD+fHYFbUqaT<br>PmPVkUJGJEUMwfo8rb4xb9taP6yc<br>8XTFWM0JCPMvkW2                             | BYEFOBsTd6/Hpi6c18h5HHq88hWc911MGYG<br>QBpAGMAcgBvAHMAbwBmAHQAIABTAG8AZgB0<br>ABvAHIAYQBnAGUAIABQAHIAbwB2AGkAZAB1<br>gEBAFGoQLCtyivOXG0T0U4MS9VnUS0sQUnN<br>SndEOzxieJtES/1I5hmVUm51TIVydzE8iyW<br>Cut<br>Undo<br>Undo<br>Cut<br>Copy<br>Paste<br>Delete<br>Select All<br>Right to left Reading order<br>Show Unicode control characters<br>Insert Unicode control character > 3                      |
| AwwCgYIKwYBBQUHAwEwHQYDVR00B<br>isGAQQBgjcNAgIxWDBWAgEAHk4AT<br>HcAYQByAGUAIABLAGUAeQAgAFMAd<br>HIDAQAwDQYJKoZIhvcNAQELBQADg<br>APtDKNDGskV/dq6rqgpYEKiQfWZe<br>jUze/+WIIZifGFnkMKYwrzKgx7qI<br>3dWazix8dSVOQIRZ3Lr7yXg9iiF4<br>X7yVZFyEAs/6uoApcKXc2KPgBP8a<br>p4XCYYiuyw/+iHqyNca2fvIIm8Hp<br>zCCAYcCAQOAFOBsTd6/Hpi6c18h5<br>wYJKoZIhvcNAQkDMQoGCCsGAQUFB<br>Y6dr8BzietMf5QwmoRNzq8MRGSQi<br>q73I6NKKLzg7ROhm16Xj7tL4Id2i<br>WR7EktvnBLYuBQVPGYb+gwd8EfBh<br>+5Z7i0E2HZpsBrS1d1+u89F0Pi+W<br>Ii7k+ce+EDoHhXkbSD+fHYFbUqaT<br>PmPVkUJGJEUMwfo8rb4xb9taP6yc<br>8XTFWMOJCPMykW2<br>END NEW CERTIFICATE REOU | BYEFOBsTd6/Hpi6c18h5HHq88hWc911MGYG<br>QBpAGMAcgBvAHMAbwBmAHQAIABTAG8AZgB0<br>ABvAHIAYQBnAGUAIABQAHIAbwB2AGkAZAB1<br>gEBAFGoQLCtyiv0XG0T0U4MS9VnUS0sQUnN<br>SndEOzxieJtES/1I5hmVUm51TIVydzE8iyW<br>C<br>Undo<br>Undo<br>Cut<br>Copy<br>Paste<br>Delete<br>Select All<br>Select All<br>Right to left Reading order<br>Show Unicode control characters<br>Insert Unicode control character ><br>Den IME |

- 2. Copy the entire contents of the file. This includes the dashed lines marking the beginning and the end of the Certificate Request.
- 3. Open a web browser and enter the address of the internal CA, which should be located at: [ ip.ad.dr.ess/certsrv].

Where, ip.ad.dr.ess is the IP address or DNS name of the internal network AD CS host server.

© MOBOTIX AG www.mobotix.com

Mx\_GL\_MX\_HUB\_Certificates\_V2-04\_EN.docx • 04.03.2025 • Page 105/ 126Certificates guide - Milestone XProtect® VMSCertificates SM OBSECTIX XProtect<sup>®</sup> VMS

#### MOBOTIX HUB – Certificates Guide - Install certificates in a Workgroup environment

| Microsoft Active Directory Certif × +                            | 0 | -      | ^     |
|------------------------------------------------------------------|---|--------|-------|
| ← → C ▲ Not secure   10.0.4,103/certsrv/                         | 4 | Lupdat | ie :) |
| Microsoft Active Directory Certificate Services - IP-0A000467-CA |   |        | Ног   |

#### Welcome

Use this Web site to request a certificate for your Web browser, e-mail client, or other program. By using a certificate, you can verify your identity to people you communicate with over the Web, sign and encrypt messages, and, depending upon the type of certificate you request, perform other security tasks.

You can also use this Web site to download a certificate authority (CA) certificate, certificate chain, or certificate revocation list (CRL), or to view the status of a pending request.

For more information about Active Directory Certificate Services, see <u>Active Directory Certificate Services</u> <u>Documentation</u>.

Select a task: <u>Request a certificate</u> <u>View the status of a pending certificate request</u> <u>Download a CA certificate, certificate chain, or CRL</u>

- 4. Click the Request a certificate link.
- 5. Click the advanced certificate request link.

| 0    | Micr   | osoft A  | ctive Directory Certi | F × +                           |
|------|--------|----------|-----------------------|---------------------------------|
| 4    | ÷      | C        | A Not secure          | 10.0.4.103/certsrv/certrqus.asp |
| Micr | rosof  | t Active | Directory Certific    | ate Services - IP-0A000467-CA   |
| Req  | ues    | t a Ce   | ertificate            |                                 |
|      |        |          |                       |                                 |
| Sele | ect th | ne cer   | tificate type:        |                                 |

E-Mail Protection Certificate

Or, submit an advanced certificate request.

6. Choose to Submit a certificate request by using a base-64-encoded CMC file.

# MOBOTIX HUB - Certificates Guide - Install certificates in a Workgroup environment

| crosoft Active Directory Certificate Services - CLUSTER2TEMP-CA                                                        | Home                           |
|----------------------------------------------------------------------------------------------------|--------------------------------|
| Ivanced Certificate Request                                                                                            |                                |
| e policy of the CA determines the types of certificates you can request. Click one                                     | of the following options to:   |
| Create and submit a request to this CA.                                                                                |                                |
| Submit a certificate request by using a base-64-encoded CMC or PKCS #10 file.                                          | or submit a renewal request by |
| Submit a certificate request by using a base-64-encoded CMC or PKCS #10 file,<br>using a base-64-encoded PKCS #7 file. | or submit a renewal request by |
| Submit a certificate request by using a base-64-encoded CMC or PKCS #10 file,<br>using a base-64-encoded PKCS #7 file. | or submit a renewal request by |
| Submit a certificate request by using a base-64-encoded CMC or PKCS #10 file,<br>using a base-64-encoded PKCS #7 file. | or submit a renewal request by |

7. Paste the contents of the .req file into the form. If it is required to select a Certificate Template, select **Web Server** from the Certificate Template list.

|                            | 110, 100, 100, 100, 100, 100, 100, 100,          | Microsoft Active Directory                                                                          |                                                |
|----------------------------|--------------------------------------------------|----------------------------------------------------------------------------------------------------|------------------------------------------------|
| Nicrosoft Activ            | ve Directory Certificate Serv                    | ices - CLUSTER2TEMP-CA                                                                              | Home                                           |
| ubmit a Ce                 | ertificate Request or F                          | Renewal Request                                                                                     |                                                |
| o submit a s<br>newal requ | saved request to the C<br>lest generated by an e | A, paste a base-64-encoded CMC or PKCS #10 ce<br>xternal source (such as a Web server) in the Saved | ntificate request or PKCS #7<br>I Request box. |
| ived Reques                | 1WR7EktynBLYuBOVPO                               | Yb+awd8Ef8b9K9Qayd5fMu                                                                              |                                                |
| ase-64-encode              | ed r+52710E2H2psBrS1c                            | ll+u89F0Pi+W/a8/YV7BhAl:^                                                                           |                                                |
| MC or                      | 2PmPVkUJGJEUMwfo81<br>T8XTFWM0JCPMvkW2           | b4xb9taP6ycUZwieLrNWw3)                                                                             |                                                |
| (CS #7):                   | END NEW CERTI                                    | FICATE REQUEST                                                                                      |                                                |
|                            |                                                  |                                                                                                    |                                                |
| dditional Attr             | ibutes:                                          |                                                                                                    |                                                |
|                            | es:                                              | 0                                                                                                   |                                                |
| Attribute                  | 1 St 1                                           | ->                                                                                                  |                                                |
| Attribute                  |                                                  |                                                                                                    |                                                |
| Attribute                  |                                                  | Submit >                                                                                            |                                                |

#### 8. Click **Submit**.

The site shows a message that the certificate will be issued in a few days.

- Internal CA servers can be used to manually issue certificates
- Make a note of the date and time when the certificate request was submitted

#### MOBOTIX HUB - Certificates Guide - Install certificates in a Workgroup environment

| 0    | Micr  | osoft A | Active ! | Directory Certif | ×     | +                            | 0 |   | + |        | ×    |
|------|-------|---------|----------|------------------|-------|------------------------------|---|---|---|--------|------|
| 4    | >     | C       | A        | Not secure       | 10.0  | 0.4.103/certsrv/certfnsh.asp |   | ¢ | 4 | Update | : :) |
| Mica | rosof | t Activ | e Dire   | ctory Certificat | e Ser | rvices - IP-0A000467-CA      |   |   |   | Į      | lome |

#### Certificate Pending

Your certificate request has been received. However, you must wait for an administrator to issue the certificate you requested.

Your Request Id is 6.

Please return to this web site in a day or two to retrieve your certificate.

Note: You must return with this web browser within 10 days to retrieve your certificate

#### 16.1.2 Issue certificates manually

You can issue certificates manually from the computer that hosts the Active Directory Certificate Services (AD CS).

- 1. Open the Microsoft Management Console (MMC).
- 2. Navigate to the **Certificate Authority** snap-in.
- 3. Expand the **Certificate Authority** object.
- 4. In the **Pending Requests** folder, right-click on the matching Request ID, and from the **All Tasks** list, select **Issue**.
- 5. Open a browser and go to the Internal CA IIS site located at [ ip.ad.dr.ess/certsrv ].

Console1 - [Console Root\Certification Authority (Local)\IP-0A000467-CA\Pending Requests]

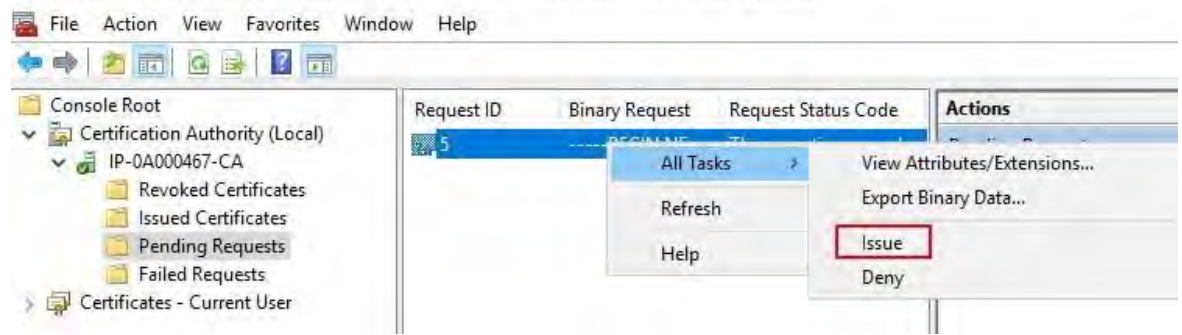

6. Click the View the status of a pending certificate request link.
# MOBOTIX HUB - Certificates Guide - Install certificates in a Workgroup environment

| 0    | Micr  | osoft A  | ctive l | Directory Certif | ×    | +                       | 0 | - |       | ×     |
|------|-------|----------|---------|------------------|------|-------------------------|---|---|-------|-------|
| 4    | ÷     | C        |         | Not secure       | 10.0 | 0.4.103/certsrv/        | 4 | 8 | Updat | te :) |
| Micr | rosof | t Active | e Dire  | ctory Certificat | e Se | rvices - IP-0A000467-CA |   |   | 1     | Home  |

#### Welcome

Use this Web site to request a certificate for your Web browser, e-mail client, or other program. By using a certificate, you can verify your identity to people you communicate with over the Web, sign and encrypt messages, and, depending upon the type of certificate you request, perform other security tasks.

You can also use this Web site to download a certificate authority (CA) certificate, certificate chain, or certificate revocation list (CRL), or to view the status of a pending request.

For more information about Active Directory Certificate Services, see <u>Active Directory</u> <u>Certificate Services Documentation</u>.

# Select a task:

Request a certificate View the status of a pending certificate request Download a CA certificate, certificate chain, or CRL

7. If the certificate has been issued, a link will be available on the resulting page that contains the date of the certificate request.

| 0         | Micro          | osoft A         | ctive [        | Directory Certit | ×              | +                              |             | • | - |        | ×           |
|-----------|----------------|-----------------|----------------|------------------|----------------|--------------------------------|-------------|---|---|--------|-------------|
| ÷         | 7              | C               | A              | Not secure       | 10.0           | 0.4.103/certsrv/ce             | ertckpn.asp | ☆ | 4 | Update | • •)        |
| Micr      | osofi          | Active          | e Dire         | ctory Certifica  | te Ser         | rvices - IP-0A000              | 0467-CA     |   |   | ł      | <u>lome</u> |
| Viev      | v the          | e Stat          | tus c          | of a Pendin      | g Ce           | ertificate Requ                | est         |   |   |        | _           |
| Sele<br>S | ect th<br>avec | le cer<br>d-Rec | tifica<br>uest | te request       | you v<br>(6/1/ | want to view:<br>/2021 1:36:18 | <u>PM</u> ) |   |   |        |             |

8. Select **DER encoded**, and download the certificate chain.

| - Ouiskasser         |         | Name | ~                                                                      | Date modified | Туре |
|----------------------|---------|------|------------------------------------------------------------------------|---------------|------|
| Desktop<br>Downloads | * * * * | л    | Open<br>Install Certificate<br>Scan with Windows Defender<br>Open with |               |      |

Browse to the downloads folder, right-click the certificate, and select **Install Certificate** from the shortcut menu.

- 9. Accept the security warning if it appears.
- 10. Select to install the certificate for the current user and click Next.

|   |                                                                                                    | × |
|---|----------------------------------------------------------------------------------------------------|---|
| 4 | Certificate Import Wizard                                                                                                    |   |
|   | Welcome to the Certificate Import Wizard                                                                                                    |   |
|   | This wizard helps you copy certificates, certificate trust lists, and certificate revocation<br>lists from your disk to a certificate store.                                                                                                    |   |
|   | A certificate, which is issued by a certification authority, is a confirmation of your identity<br>and contains information used to protect data or to establish secure network<br>connections. A certificate store is the system area where certificates are kept. |   |
|   | Store Location                                                                                                    |   |
|   |                                                                                                    |   |
|   | To continue, click Next.                                                                                                    |   |
|   |                                                                                                    |   |
|   |                                                                                                    |   |
|   | Next Cance                                                                                                    | 1 |

- 11. Choose a store location. Select **Place all certificates in the following store**, and click the **Browse** button to open the **Select Certificate Store** window. Navigate to the **Personal** certificate store and click **OK**.
- 12. Click Next.

# MOBOTIX HUB – Certificates Guide - Install certificates in a Workgroup environment

| 🗧 🌛 Certificate Import Wizard                                                                                                    |                                                                             |
|----------------------------------------------------------------------------------------------------|-----------------------------------------------------------------------------|
| Certificate Store<br>Certificate stores are system areas where certificates are kept.                                                                                                    |                                                                             |
| Windows can automatcally select a certificate store, or you can specify a location for<br>the certificate. <ul> <li>Automatically select the certificate store based on the type of certificate</li> <li>Place all certificates in the following store</li> <li>Certificate store:</li> <li>Browse</li> </ul> | Select Certificate Store ×<br>Select the certificate store you want to use. |

- 13. Finish the Certificate Import Wizard.
- 14. Go to the Microsoft Management Console (MMC) certificates snap-in.

15. In the console, browse to the personal store where the certificate is installed. Right-click on the certificate and select **All Tasks** > Manage Private Keys.

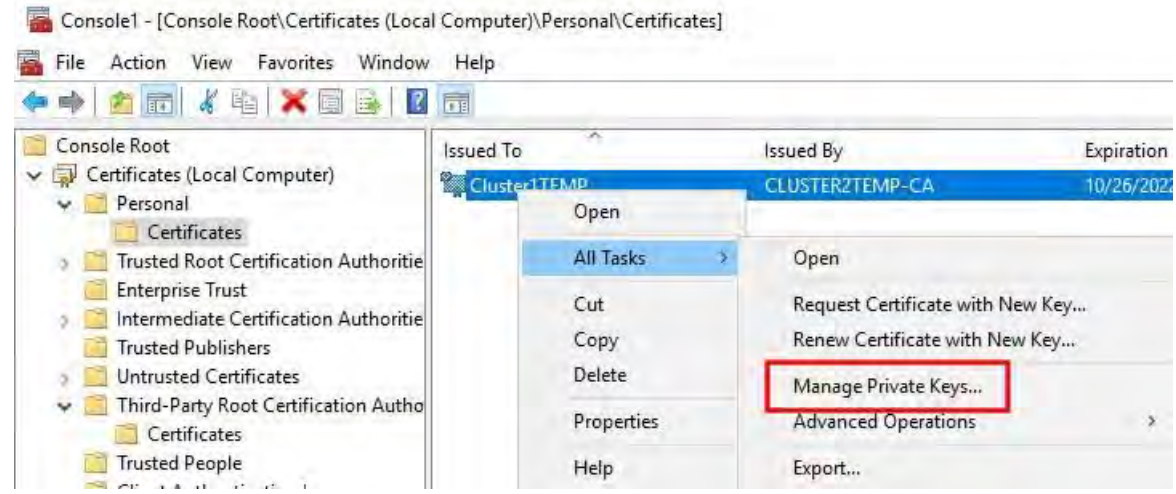

- 16. Add the account that is running the MOBOTIX HUB Management Server, Recording Server, or Mobile Server software to the list of users with permission to use the certificate.
- 17. Make sure that the user has both Full Control and Read permissions enabled.
- By default, MOBOTIX HUB software uses the NETWORK SERVICE account.

| up of user names.              |               |          |
|--------------------------------|---------------|----------|
| CREATOR OWNER                  |               |          |
| NETWORK SERVICE                |               |          |
| SYSTEM                         |               | 1        |
| Preminadatora (GEGG) ENTI      |               | 01       |
|                                |               |          |
|                                | Add           | Remove   |
| missions for NETWORK<br>RVICE  | Allow         | Deny     |
| full control                   |               |          |
| Read                           |               |          |
| Special permissions            |               |          |
|                                |               |          |
| special permissions or advance | ced settings, | Advanced |

Mx\_GL\_MX\_HUB\_Certificates\_V2-04\_EN.docx • 04.03.2025 • Page 113/ 126Certificates guide - Milestone XProtect® VMSCertificates XProtect<sup>®</sup> VMS

# 16.1.3 Enable server encryption for Management Servers and Recording Servers

Once the certificate is installed with the correct properties and permissions, do the following.

- 1. On a computer with a Management Server or Recording Server installed, open the **Server Configurator** from:
  - The Windows Start menu
    - or
  - The server manager, by right-clicking the server manager icon on the computer task bar
- 2. In the Server Configurator, under Server certificate, turn on Encryption.
- 3. Click Select certificate to open a list with unique subject names of certificates that have a private key and that are installed on the local computer in the Windows Certificate Store.
- 4. Select a certificate to encrypt communication between the recording server, management server, failover server, and data collector server.
- 5. Select **Details** to view Windows Certificate Store information about the selected certificate.

The Recording Server service user has been given access to the private key. It is required that this certificate is trusted on all clients.

|                                                                                                    | -                                                                                                    |                                                                                                    | ×                                                                                                    |
|----------------------------------------------------------------------------------------------------|----------------------------------------------------------------------------------------------------|----------------------------------------------------------------------------------------------------|----------------------------------------------------------------------------------------------------|
| Encryption                                                                                                    |                                                                                                    |                                                                                                    |                                                                                                    |
| It is recommended to secure communication with end                                                                                                    | cryption. Learn I                                                                                                    | more                                                                                                    |                                                                                                    |
| Server certificate<br>Applies to: management server, recording server, failover server<br>collector                                                                                                    | er, data                                                                                                    |                                                                                                    |                                                                                                    |
| Encryption: On                                                                                                    | 0                                                                                                    |                                                                                                    |                                                                                                    |
| Concession in the local division of the local division of the loca | 9                                                                                                    | Detail                                                                                                    | s                                                                                                    |
| Camplicate issued by MS-Organization-P28-Actesh (2021), Expires 5/8/20                                                                                                    | 23 -                                                                                                    |                                                                                                    |                                                                                                    |
| Streaming media certificate<br>Applies to clients and servers that retrieve data streams from t<br>server                                                                                                    | he recording                                                                                                    |                                                                                                    |                                                                                                    |
| Encryption: On                                                                                                    | 0                                                                                                    |                                                                                                    |                                                                                                    |
| Tearran .                                                                                                    | Ŷ                                                                                                    | Detail                                                                                                    | s                                                                                                    |
| Certificate instead by MS-Deganization 9/9-Access (2021), Explore 5/0/20                                                                                                    | 23                                                                                                    |                                                                                                    |                                                                                                    |
|                                                                                                    |                                                                                                    |                                                                                                    |                                                                                                    |
|                                                                                                    |                                                                                                    |                                                                                                    |                                                                                                    |
|                                                                                                    |                                                                                                    |                                                                                                    |                                                                                                    |
|                                                                                                    |                                                                                                    |                                                                                                    |                                                                                                    |
|                                                                                                    | 1.00                                                                                                    |                                                                                                    |                                                                                                    |
|                                                                                                    |                                                                                                    | Apply                                                                                                    |                                                                                                    |
|                                                                                                    | Encryption: On<br>Control on Server certificate<br>Applies to: management server, recording server, failover server,<br>Particular in an agement server, recording server, failover server,<br>Encryption: On<br>Control on Server of MS-Organization PDS-Access (2021), Spriver SM200<br>Streaming media certificate<br>Applies to clients and servers that retrieve data streams from the<br>Streaming media certificate<br>Applies to clients and servers that retrieve data streams from the<br>Streaming media certificate<br>Applies to clients and servers that retrieve data streams from the<br>Encryption: On<br>Encryption: On | Force point of the secure communication with encryption. Learn of the secure communication with encryption. Learn of the secure communication with encryption. Learn of the secure communication with encryption. Learn of the secure communication with encryption. Learn of the secure communication with encryption of the secure communication with encryption. Learn of the secure communication with encryption of the secure communication with encryption. Learn of the secure communication with encryption of the secure communication with encryption of the secure communication with encryption of the secure communication of the secure communicat | Control of the second second communication with encryption. Learn more     Server certificate     Applies to: management server, recording server, failover server, data     Control of the second server recording server, failover server, data     Control of the second server second server server data     Control of the second server server, data streams from the recording     Encryption: On     Control of the server set server set set retrieve data streams from the recording     Encryption: On     Control of the server set set retrieve data streams from the recording     Control of the server set set retrieve data streams from the recording     Control of the server set set retrieve data streams from the recording     Control of the server set set retrieve data streams from the recording     Control of the server set set retrieve data streams from the recording     Control of the server set set retrieve data streams from the recording     Control of the server set set retrieve data streams from the recording     Control of the server set set retrieve data streams from the recording     Control of the server set set retrieve data streams from the recording     Control of the server set set retrieve data streams from the recording     Control of the server set set retrieve data streams from the recording     Control of the server set set set set set set set set set set |

#### 6. Click Apply.

When you apply certificates, the recording server will be stopped and restarted. Stopping the Recording Server service means that you cannot record and view live video while you are verifying or changing the recording server's basic configuration.

# 16.2 Install certificates for communication with the Event Server

You can encrypt the two-way connection between the Event Server and the components that communicate with the Event Server, including the LPR Server. When you enable encryption on the Event Server, it applies to connections from all the components that connect to the Event Server. Before you enable encryption, you must install security certificates on the Event Server and all connecting

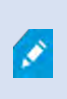

When the Event Server communication is encrypted, this applies to all communication with that Event Server. That is, only one mode is supported at a time, either http or https, but not at the same time.

#### components.

Encryption applies to every service hosted in the Event Server, including Transact, Maps, GisMap, and Intercommunication.

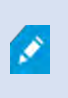

Before you enable encryption in the Event Server, all clients (Desk Client and Management

Client) and the MOBOTIX HUB LPR plug-in must be updated to at least version 2022 R1.

HTTPS is only supported if every component is updated to at least version 2022 R1.

Creation of the certificates is the same as described in these sections, depending on the certificate environment:

Install third-party or commercial CA certificates for communication with the Management Server or Recording Server on page 57

Install certificates in a domain for communication with the Management Server or Recording Server on page 86 Install certificates in a Workgroup environment for communication with the Management Server or Recording Server on page 104

# 16.3 Enable MOBOTIX HUB Event Server encryption

After the certificate is installed, you can enable it to be used with all communication with the Event Server.

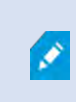

After all clients are updated to at least version 2022 R1, you can enable encryption on the Event Server.

You can encrypt the two-way connection between the event server and the components that communicate with the event server, including the LPR Server.

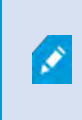

When you configure encryption for a server group, it must either be enabled with a certificate belonging to the same CA certificate or, if the encryption is disabled, then it must be disabled on all computers in the server group.

#### 16.3.1 Prerequisites:

A server authentication certificate is trusted on the computer that hosts the event server First, enable encryption on the event server.

Steps:

7. On a computer with an event server installed, open the **Server Configurator** from:

© MOBOTIX AG www.mobotix.com

Mx\_GL\_MX\_HUB\_Certificates\_V2-04\_EN.docx • 04.03.2025 • Page 115/ 126Certificates guide - Milestone XProtect® VMSCertificates XProtect<sup>®</sup> VMS

- The Windows Start menu • or
- The Event Server by right-clicking the Event Server icon on the computer task bar
- 8. In the Server Configurator, under Event server and add-ons, turn on Encryption.
- 9. Click Select certificate to open a list with unique subject names of certificates that have a private key and that are installed on the local computer in the Windows Certificate Store.
- 10. Select a certificate to encrypt communication between the event server and related add-ons.
- 11. Select **Details** to view Windows Certificate Store information about the selected certificate.

| Server Configurator                       | 100                                                                                                    | ( <del>) (</del> )                                               |         | × |
|-------------------------------------------|----------------------------------------------------------------------------------------------------|------------------------------------------------------------------|---------|---|
| Encryption                                | S Encryption configuration successful                                                                                                    |                                                                  |         | × |
| Registering servers<br>Language selection | Encryption<br>It is recommended to secure communicat<br>Streaming media certificate<br>Applies to clients and servers that retrieve data st | ion with encryption. <u>Learn r</u><br>treams from the recording | nore    |   |
|                                           | server<br>Encryption: Off<br>Select-certificate<br>No certificate selected                                                                  | •                                                                |         | Ì |
|                                           | Event server and add-ons<br>Applies to: event server, LPR server<br>Encryption: On                                                          | 0                                                                |         |   |
|                                           | Certificate issued by I                                                                                                    | Expires 1/8/2022                                                 | Details |   |
|                                           |                                                                                                    |                                                                  | Apply   |   |

#### 12. Click Apply.

To complete the enabling of encryption, the next step is to update the encryption settings on each related add- on LPR Server.

# 16.3.2 Import client certificates

This section describes how to import client certificates onto a client workstation or device.

1. After you import a CA certificate to the Management Server or Recording Server, you can access it from any workstation or server in the network by going to the following address:

#### http://localhost/certsrv/

However, the address of the server that holds the certificate (private key) will take the place of "localhost." For example:

Mx\_GL\_MX\_HUB\_Certificates\_V2-04\_EN.docx • 04.03.2025 • Page 116/ 126Certificates guide - Milestone XProtect® VMSCertificates XProtect<sup>®</sup> VMS

| S Microsoft Active Directory Certif × +                                                                                                    |                                                                                                    |                             | -                                  |                        | ×    |
|----------------------------------------------------------------------------------------------------|----------------------------------------------------------------------------------------------------|-----------------------------|------------------------------------|------------------------|------|
| ← → C ▲ Not secure   10.0.4.103/certsrv/                                                                                                    |                                                                                                    |                             | 4                                  | -                      | ŧ    |
| Microsoft Active Directory Certificate Services - IP-0A000467-CA                                                                                                    |                                                                                                    |                             |                                    |                        | lome |
| Welcome                                                                                                    |                                                                                                    |                             |                                    |                        |      |
| Use this Web site to request a certificate for your Web browser,<br>certificate, you can verify your identity to people you communica<br>messages, and, depending upon the type of certificate you requ<br>You can also use this Web site to download a certificate authori<br>certificate revocation list (CRL), or to view the status of a pendir | e-mail client, or other pro<br>ate with over the Web, sig<br>uest, perform other securi<br>ity (CA) certificate, certific<br>ng request. | gra<br>in a<br>ty ta<br>ate | m. By<br>nd end<br>isks.<br>chain, | using<br>crypt<br>, or | a    |
| For more information about Active Directory Certificate Services<br>Documentation                                                                                                    | s, see <u>Active Directory Ce</u>                                                                                                    | rtific                      | cate S                             | ervices                | 5    |
| Select a task:<br><u>Request a certificate</u><br>View the status of a pending certificate request                                                                                                    |                                                                                                    |                             |                                    |                        |      |
| Download a CA certificate, certificate chain, or CRL                                                                                                    |                                                                                                    |                             |                                    |                        |      |

This web-server is hosted on the Active Directory Certificate Services (AD CS) host server that holds the CA certificate.

- 2. Click Download a CA certificate, certificate chain, or CRL.
- 3. In the CA certificate field, select the CA certificate to be used with the MOBOTIX HUB system, and click

| <b>1.</b> Download CA certificate chain. |  |
|------------------------------------------|--|
|------------------------------------------|--|

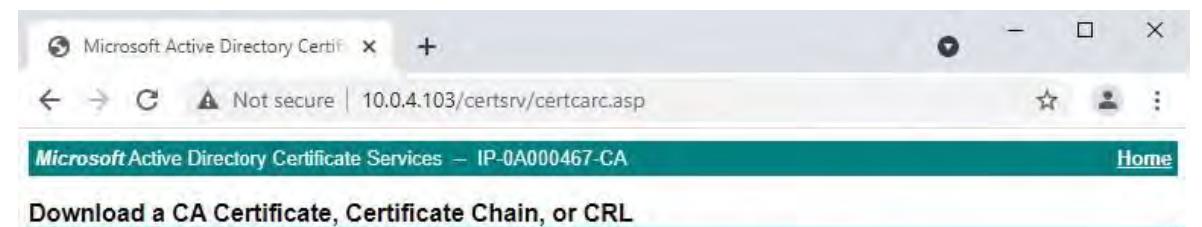

To trust certificates issued from this certification authority, install this CA certificate.

To download a CA certificate, certificate chain, or CRL, select the certificate and encoding method.

CA certificate:

Current [IP-0A000467-CA]

Encoding method:

**DER** OBase 64

Install CA certificate Download CA certificate Download CA certificate chain Download latest base CRL

Mx\_GL\_MX\_HUB\_Certificates\_V2-04\_EN.docx • 04.03.2025 • Page 117/ 126Certificates guide - Milestone XProtect® VMSCertificates XProtect<sup>®</sup> VMS

- 4. Select **DER encoded**, and download the certificate chain.
- 5. Browse to the downloads folder, right-click the certificate, and select **Install Certificate** from the shortcut menu.

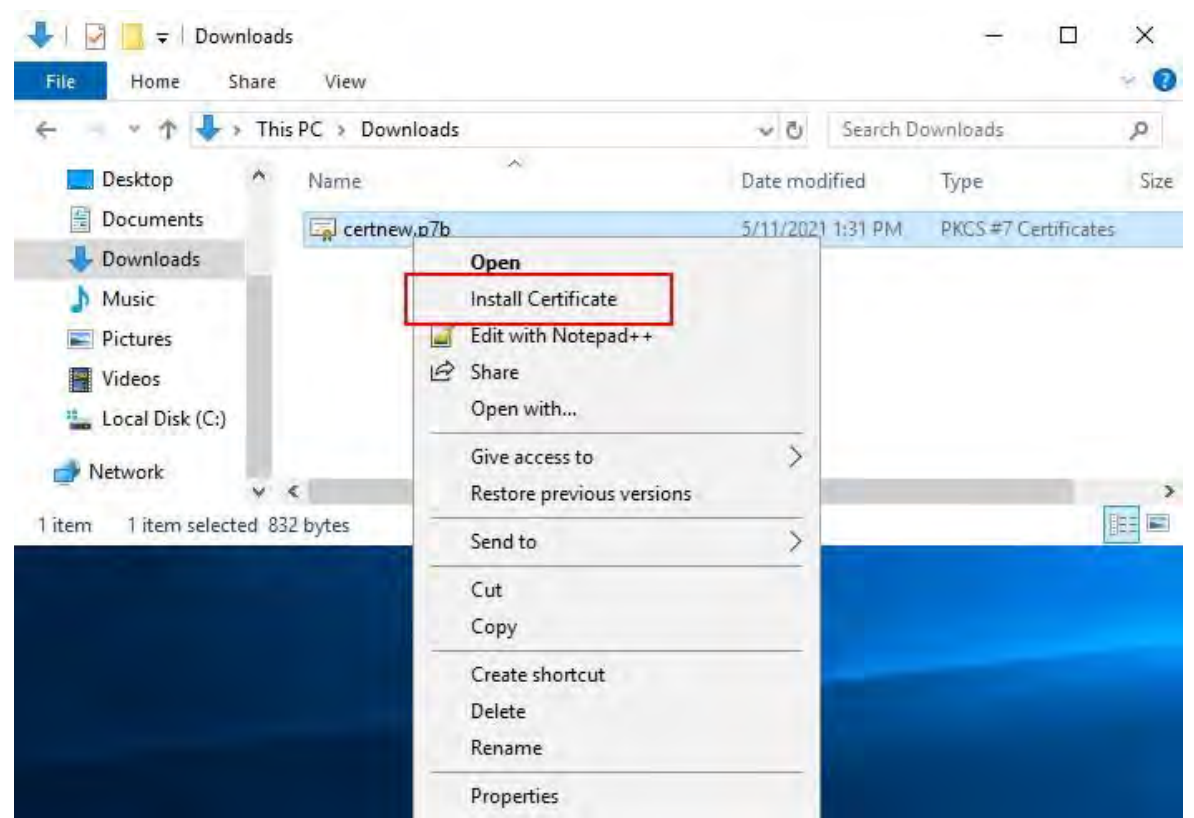

- 6. This launches the Certificate Import Wizard.
- 7. Click Next.

÷

| - 11 | Certificate | Import | Wizard |  |
|------|-------------|--------|--------|--|
|------|-------------|--------|--------|--|

| Inis wizard helps you copy certificates, certificate trust lists, and certificate lists from your disk to a certificate store.                                                                                                    | revocation                |
|----------------------------------------------------------------------------------------------------|---------------------------|
|                                                                                                    |                           |
| A certificate, which is issued by a certification authority, is a confirmation o<br>and contains information used to protect data or to establish secure netwo<br>connections. A certificate store is the system area where certificates are ke | f your iden<br>rk<br>ept, |
|                                                                                                    |                           |
|                                                                                                    |                           |
| To continue, dick Next.                                                                                                    |                           |
|                                                                                                    |                           |

8. Choose a store location. Select Place all certificates in the following store, and click the Browse button to open the **Select Certificate Store** window.

9. Navigate to the Third-Party Root Certification Authorities certificate store and click OK. Click Next.

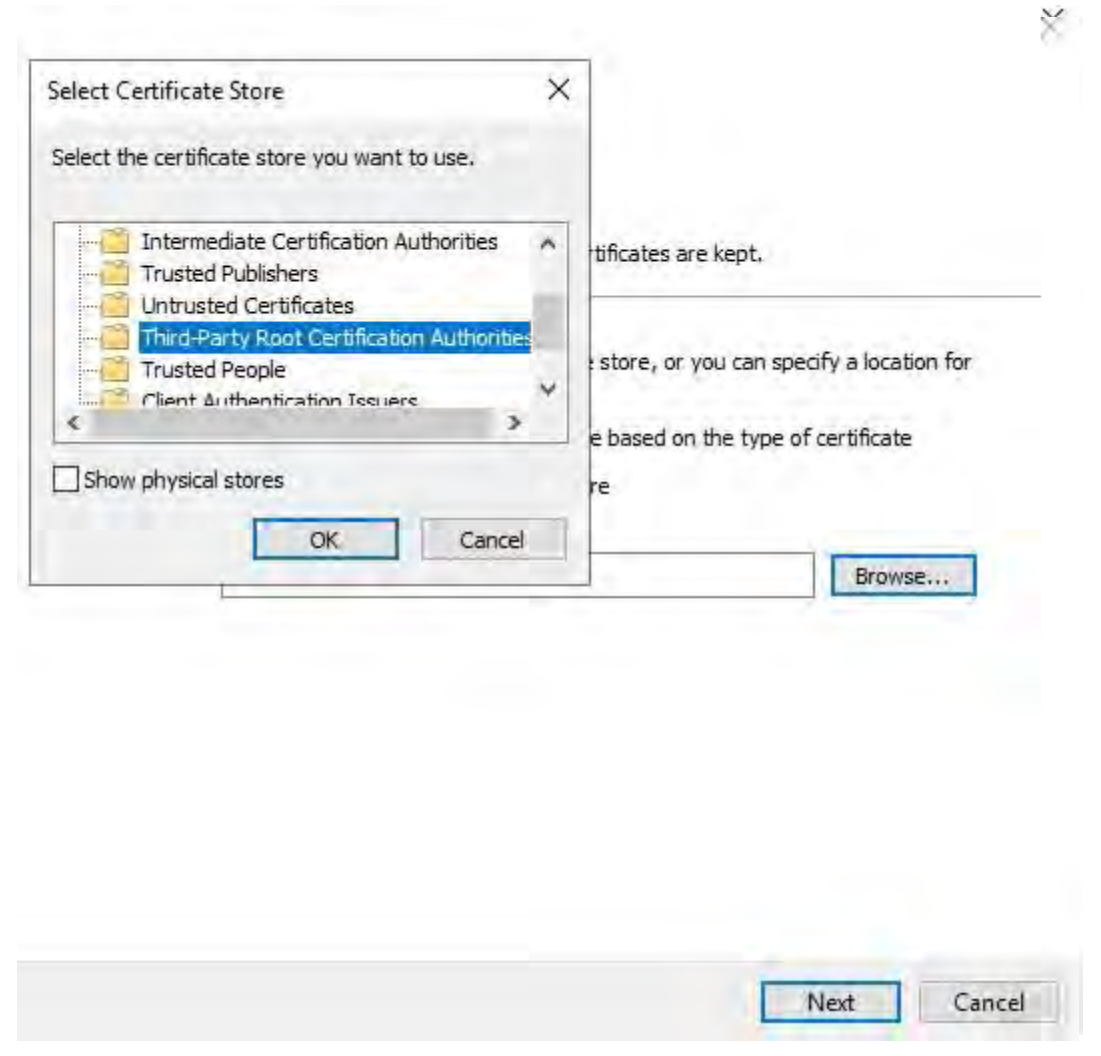

10. Finish the Certificate Import Wizard.

Now the workstation has imported the certificate components required to establish secure communications with the Management Server or Recording Server.

# 16.4 View encryption status to clients

To verify if your recording server encrypt connections:

- 1. Open the Management Client.
- 2. In the **Site Navigation** pane, select **Servers** > **Recording Servers**. This opens a list of recording servers.
- 3. In the **Overview** pane, select the relevant recording server and go to the **Info** tab.

If encryption is enabled to clients and servers that retrieve data streams from the recording server, a padlock icon appears in front of the local web server address and the optional web server address.

| Recording server information                    |     |
|-------------------------------------------------|-----|
| Name:                                           |     |
| Recording server 1                              |     |
| Description:                                    |     |
| Covers sector 1                                 | 15  |
|                                                 | 146 |
| Host name:                                      |     |
| North Toronto and Annual State                  |     |
| Local web server address:                       |     |
| https://ik:7563/                                |     |
| Web server address:                             |     |
| https://www.recordingserver1.dk:89/             |     |
| Time zone:                                      |     |
| (UTC+01:00) Brussels, Copenhagen, Madrid, Paris |     |
|                                                 |     |

# 16.4.1 View encryption status on a failover recording server

- To verify if your failover recording server uses encryption, do the following:
  - 1. In the **Site Navigation** pane, select **Servers** > **Failover Servers**. This opens a list of failover recording servers.
  - 2. In the **Overview** pane, select the relevant recording server and go to the **Info** tab.

If encryption is enabled to clients and servers that retrieve data streams from the recording server, a padlock icon appears in front of the local web server address and the optional web server address.

# Certificates guide | MOBOTIX HUB®

| allover server information               |   |
|------------------------------------------|---|
| Name:                                    |   |
| Failover recording server 1              |   |
| Description:                             |   |
| Failover for Recording server 1          |   |
|                                          | 1 |
| Host name:                               |   |
| local                                    |   |
| Local web server address:                |   |
| https:// local:7563/                     |   |
| Web server address:                      |   |
| https://www.failoverrecordingserver1:89/ |   |
| UDP port:<br>8844                        |   |
| Database location:                       |   |
| C:\MediaDatabase                         |   |
| Enable this failover server              |   |

Appendix A | Create CA Certificate script

# Run this script once, to create a certificate that can sign multiple server SSL certificates

# # Private certificate for signing other certificates (in certificate store)

# # Thumbprint of private certificate used for signing other certificates

Set-Content -Path "\$PSScriptRoot\ca\_thumbprint.txt" -Value \$ca\_certificate.Thumbprint

# # Public CA certificate to trust (Third-Party Root Certification Authorities)

Export-Certificate -Cert "Cert:\CurrentUser\My\\$(\$ca\_certificate.Thumbprint)" -FilePath "\$PSScriptRoot\root-authority-public.cer"

Appendix B | Create Server SSL Certificate script

#Run this script once for each server for which an SSL certificate is needed. # Certificate should be executed on the single computer where the CA certificate is located. # The created server SSL certificate should then be moved to the server and imported in the #certificate store there. #After importing the certificate, allow access to the private key of the certificate for # the service user(s) of the services that must use the certificate. #Load CA certificate from store (thumbprint must be in ca\_thumbprint.txt) \$ca\_thumbprint = Get-Content -Path "\$PSScriptRoot\ca\_thumbprint.txt" \$ca\_certificate = (Get-ChildItem -Path cert:\CurrentUser\My\\$ca\_thumbprint) #Promptuser for DNS names to include in certificate \$dnsNames = Read-Host 'DNS names for server SSL certificate (delimited by space - 1st entry is also subject of certificate)' \$dnsNamesArray=@(\$dnsNames-Split''|foreach{\$\_.Trim()}|where{\$\_}) if (\$dnsNamesArray.Length -eq 0) { Write-Host -ForegroundColor Red 'At least one dns name should be specified' exit \$subjectName = \$dnsNamesArray[0] \$dnsEntries = (\$dnsNamesArray | foreach { "DNS=\$\_" }) -Join '&' #Optionally allow the user to type in a list of IP addresses to put in the certificate \$ipAddresses = Read-Host 'IP addresses for server SSL certificate (delemited by space)' \$ipAddressesArray=@(\$ipAddresses-Split''|foreach{\$\_.Trim()}|where{\$\_}) if(\$ipAddressesArray.Length-gt0){ \$ipEntries = (\$ipAddressesArray | foreach { "IPAddress=\$\_" }) -Join '&' \$dnsEntries = "\$dnsEntries&\$ipEntries" # Build final dns entries string (e.g. "2.5.29.17={text}DNS=myhost&DNS=myhost.domain.com&IPAddress=10.0.0.103")

# Build final dns entries string (e.g. "2.5.29.17={text}DNS=myhost&DNS=myhost.domain.com&IPAddress=10.0.0.103" \$dnsEntries = "2.5.29.17={text}\$dnsEntries"

#The only required purpose of the sertificate is "Server Authentication" \$serverAuthentication = '2.5.29.37={critical}{text}1.3.6.1.5.5.7.3.1'

#Export certificate to disk-protect with a password
\$password = Read-Host -AsSecureString "Server SSL certificate password"
Export-PfxCertificate -Cert "Cert:\CurrentUser\My\\$(\$certificate.Thumbprint)" -FilePath "\$PSScriptRoot\\$subjectName.pfx" -Password \$password

# Delete the server SSL certificate from the local certificate store \$certificate | Remove-Item

Appendix C | Create CA Certificate script

# Run this script once for each management server for which a certificate is needed.
# Certificate should be executed on the single computer where the CA certificate is located. # The created certificate should then be moved to the management servers and
# imported in the certificate store there.

#Load CA certificate from store (thumbprint must be in ca\_thumbprint.txt)
\$ca\_thumbprint = Get-Content -Path "\$PSScriptRoot\ca\_thumbprint.txt"
\$ca\_certificate = (Get-ChildItem -Path cert:\CurrentUser\My\\$ca\_thumbprint)

#Promptuser for DNS names to include in certificate
\$dnsNames = Read-Host 'DNS names for management server certificate (comma delimited - 1st entry is also subject of certificate)'
\$dnsNamesArray = @(\$dnsNames-Split',' | foreach {\$\_.Trim()}| where {\$\_}})

if (\$dnsNamesArray.Length -eq 0) { Write Heat, ForegroundColor Red 'At least one day name should be specified' evit

Write-Host -ForegroundColor Red 'At least one dns name should be specified' exit

}

\$dnsEntries = (\$dnsNamesArray | foreach { "DNS=\$\_" }) -Join '&'

### ${\ \ \, \# Optionally allow the user to type in a list of IP addresses to put in the certificate}$

```
$ipAddresses = Read-Host 'IP addresses for management server certificate (comma delimited)'
$ipAddressesArray=@($ipAddresses-Split','|foreach{$_.Trim()}|where{$_}) if($ipAddressesArray.Length-gt0){
    $ipEntries = ($ipAddressesArray | foreach { "IPAddress=$_" }) -Join '&'
    $dnsEntries = "$dnsEntries&$ipEntries"
}
for while the provided the second terms of the second terms of terms of terms of
```

\$subjectName = \$ipAddressesArray[0]

# Build final dns entries string (e.g. "2.5.29.17={text}DNS=myhost&DNS=myhost.domain.com&IPAddress=10.0.0.103")
\$dnsEntries = "2.5.29.17={text}\$dnsEntries"

 ${\tt \# The only required purpose of the sertificate is "Server Authentication"}$ 

\$serverAuthentication = '2.5.29.37={critical}{text}1.3.6.1.5.5.7.3.1'

#### #Now-create the management server certificate

# $\# {\sf Export\, certificate\, to\, disk-protect\, with\, a \, password}$

\$password = Read-Host -AsSecureString "Management server certificate password"
Export-PfxCertificate -Cert "Cert:\CurrentUser\My\\$(\$certificate.Thumbprint)" -FilePath "\$PSScriptRoot\\$subjectName.pfx" -Password \$password

# Delete the management server certificate from the local certificate store \$certificate | Remove-Item

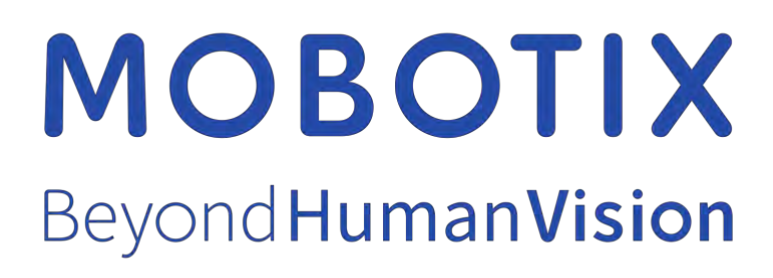

EN\_03/25

MOBOTIX AG • Kaiserstrasse • D-67722 Langmeil • Tel.: +49 6302 9816-103 • sales@mobotix.com • www.mobotix.com

MOBOTIX is a trademark of MOBOTIX AG registered in the European Union, the U.S.A., and in other countries. Subject to change without notice. MOBOTIX do not assume any liability for technical or editorial errors or omissions contained herein. All rights reserved. © MOBOTIX AG 2025